iLEDCloud multi-media information release platform **User manual** 

# Version information

| Version     | Writer | Comment                                                                   |  |  |  |  |  |  |
|-------------|--------|---------------------------------------------------------------------------|--|--|--|--|--|--|
| V2016.11.30 | 唐倩     | Hardware and software environment, and firmware update.                   |  |  |  |  |  |  |
| V2017.02.14 | 唐倩     | Added statement for bar code on controllers and the way to add            |  |  |  |  |  |  |
|             |        | creens automatically.                                                     |  |  |  |  |  |  |
| V2017.05.11 | 唐倩     | 1. Adjusted the process of program releasing.                             |  |  |  |  |  |  |
|             |        | 2. Improved creating program function.                                    |  |  |  |  |  |  |
|             |        | 3. Supported changes of properties after supporting 6Q.                   |  |  |  |  |  |  |
|             |        | 4. Supported table materials for rich picture-text zone, and picture-text |  |  |  |  |  |  |
|             |        | zone.                                                                     |  |  |  |  |  |  |
|             |        | 5. Deleted picture zone and text zone, and added live broadcast zone.     |  |  |  |  |  |  |
|             |        | 6. Supported to add material in program editing page.                     |  |  |  |  |  |  |
|             |        | 7. Added announcement management.                                         |  |  |  |  |  |  |
|             |        | 8. Added notice management.                                               |  |  |  |  |  |  |
|             |        | Check quick guide and user manual in user center.                         |  |  |  |  |  |  |
|             |        | Added password retrieve link in login page.                               |  |  |  |  |  |  |
|             |        | . Added platform language choices.                                        |  |  |  |  |  |  |
| V2017.06.23 | 唐倩     | Jpdated UI design for the platform.                                       |  |  |  |  |  |  |
|             |        | 2.Added phone quick login function.                                       |  |  |  |  |  |  |
|             |        | 3.Added verification function for new releasing programs.                 |  |  |  |  |  |  |
|             |        | 4.Added login notice function.                                            |  |  |  |  |  |  |
| V2017.10.26 | 唐倩     | 1. Updated UI design for the platform.                                    |  |  |  |  |  |  |
|             |        | 2. Edited single program releasing process.                               |  |  |  |  |  |  |
|             |        | 3. Edited program creating process.                                       |  |  |  |  |  |  |
|             |        | 4. Added automatically resend function.                                   |  |  |  |  |  |  |
|             |        | 5. Added log export function.                                             |  |  |  |  |  |  |
|             |        | 6. Added material download function.                                      |  |  |  |  |  |  |
| V2017.12.28 | 唐倩     | 1. Supplemented screen management interface content and added             |  |  |  |  |  |  |

|             | 1    |                                                             |  |  |  |  |  |  |
|-------------|------|-------------------------------------------------------------|--|--|--|--|--|--|
|             |      | camera function description                                 |  |  |  |  |  |  |
|             |      | 2. Updated Program edit interface UI                        |  |  |  |  |  |  |
|             |      | 3. Added non gray scale program preview switching function  |  |  |  |  |  |  |
|             |      | 4. Added Billing interface                                  |  |  |  |  |  |  |
|             |      | 5. Supplemented forward service content                     |  |  |  |  |  |  |
| V2018.06.24 | 陈惠杰、 | 1. Update of log in, register, forget the passwords         |  |  |  |  |  |  |
|             | 唐倩、万 | 2. Update of screen management                              |  |  |  |  |  |  |
|             | 怿康   | 3. Add time zone function                                   |  |  |  |  |  |  |
|             |      | 4. Add checking page of screen                              |  |  |  |  |  |  |
|             |      | 5. Checking function of the models which support materials  |  |  |  |  |  |  |
|             |      | management                                                  |  |  |  |  |  |  |
|             |      | 6. Support releasing playing list on creating programs page |  |  |  |  |  |  |
|             |      | 7. Update of programs releasing guiding                     |  |  |  |  |  |  |
|             |      | . Add bulletin management                                   |  |  |  |  |  |  |
|             |      | . Add users function in users managements                   |  |  |  |  |  |  |
|             |      | 0. Add coupon page                                          |  |  |  |  |  |  |
|             |      | 11. Add "real name authentication" function                 |  |  |  |  |  |  |
| V2018.10.24 | 陈惠杰、 | 1. Add self-adaption function                               |  |  |  |  |  |  |
|             | 唐倩   | 2. Support UTC time                                         |  |  |  |  |  |  |
|             |      | 3. Add transferring screen function                         |  |  |  |  |  |  |
| V2019.01.18 | 陈惠杰、 | 1. Adjustment on "real name authentication"                 |  |  |  |  |  |  |
|             | 唐倩   | 2. Support paying by PayPal                                 |  |  |  |  |  |  |
|             |      | 3. Support Pre setting program                              |  |  |  |  |  |  |
|             |      | 4. Private account can be upgraded to Enterprise account    |  |  |  |  |  |  |
|             |      | 5. Function of releasing area                               |  |  |  |  |  |  |
|             |      | 6. Delete materials                                         |  |  |  |  |  |  |
|             |      | 7. Support video transcoding                                |  |  |  |  |  |  |
|             |      | 8. Support merging cells function                           |  |  |  |  |  |  |
| v2019.05.23 | 陈惠杰、 | 1. Add iLEDCloud simple version                             |  |  |  |  |  |  |
|             | •    |                                                             |  |  |  |  |  |  |

|             | 唐倩、姚              | 2. | Add Colorful font zone                     |  |  |  |
|-------------|-------------------|----|--------------------------------------------|--|--|--|
|             | 朱依                | 3. | odate of programs releasing guiding        |  |  |  |
| V2019.10.30 | <mark>陈惠杰、</mark> | 1. | 新增素材分组功能 add combination material function |  |  |  |
|             | 唐倩                | 2. | 新增二次开发功能 add SDK                           |  |  |  |
|             |                   | 3. | 新增同步组合功能 synchronous combination function  |  |  |  |

Feedback mail: service@hidisp.com

| 1 INSTRUCTION                                                                                                    | 1             |
|----------------------------------------------------------------------------------------------------|---------------|
| 1.1 Application                                                                                                    | 1             |
| 1.2 Background                                                                                                    | 1             |
| 1.3 Term definition                                                                                                    | 1             |
| 1.4 documents reference                                                                                                    | 1             |
| 2 PLATFORM SUMMARY                                                                                                    | 2             |
| 2.1 TARGET                                                                                                    | 2             |
| 2.2 Function                                                                                                    | 2             |
| 2.3 CAPABILITY                                                                                                    | 2             |
| 3 OPERATING ENVIRONMENT                                                                                                    | 3             |
| 3.1 HARDWARE                                                                                                    |               |
| 3.2 Software                                                                                                    | 3             |
|                                                                                                    |               |
| 4 PREPARATION                                                                                                    | 4             |
| 4 PREPARATION<br>4.1 INSTALL THE PC SOFTWARE                                                                                                    | <b>4</b><br>4 |
| <ul> <li><b>4 PREPARATION</b></li> <li><b>4.1</b> INSTALL THE PC SOFTWARE</li> <li><i>4.1.1 Download PC software</i></li> </ul>                                                                                                    | 4<br>4<br>4   |
| <ul> <li>4 PREPARATION</li> <li>4.1 INSTALL THE PC SOFTWARE</li></ul>                                                                                                    | 4<br>4<br>    |
| <ul> <li>4 PREPARATION</li></ul>                                                                                                    |               |
| <ul> <li>4 PREPARATION</li></ul>                                                                                                    |               |
| <ul> <li>4 PREPARATION</li> <li>4.1 INSTALL THE PC SOFTWARE</li></ul>                                                                                                    |               |
| <ul> <li>4 PREPARATION.</li> <li>4.1 INSTALL THE PC SOFTWARE.</li> <li>4.1.1 Download PC software.</li> <li>4.1.2 install the software.</li> <li>4.2 set the device parameters.</li> <li>4.2.1 Use WEB mode from the YQ software.</li> <li>4.2.2 Use the WEB mode from TW software.</li> <li>4.2.3 Obtain controller ID or bar code.</li> </ul> |               |
| <ul> <li>4 PREPARATION</li> <li>4.1 INSTALL THE PC SOFTWARE</li></ul>                                                                                                    |               |
| <ul> <li>4 PREPARATION</li> <li>4.1 INSTALL THE PC SOFTWARE</li></ul>                                                                                                    |               |
| <ul> <li>4 PREPARATION</li> <li>4.1 INSTALL THE PC SOFTWARE</li></ul>                                                                                                    |               |
| <ul> <li>4 PREPARATION</li> <li>4.1 INSTALL THE PC SOFTWARE</li></ul>                                                                                                    |               |

## CATALOG

| 5.2.1 Screen management                                         | 18 |
|-----------------------------------------------------------------|----|
| 5.2.2 Material management                                       | 33 |
| 5.3 PROGRAM MANAGEMENT                                          | 41 |
| 5.3.1 Create new program                                        |    |
| 5.3.2 Program view                                              | 56 |
| 5.3.3 playlist                                                  | 57 |
| 5.3.4 Program approve                                           |    |
| 5.3.5 Program release                                           | 63 |
| 5.3.6 Automatically release task                                | 64 |
| 5.4 Bulletin Management                                         |    |
| 5.4.1 Create bulletin                                           |    |
| 5.4.2 Bulletin Approve                                          | 67 |
| 5.4.3 Bulletin Release                                          |    |
| 5.5 System management                                           |    |
| 5.5.1 User management                                           | 68 |
| 5.5.2 Department management                                     |    |
| 5.5.3 Role authorization management                             |    |
| 5.5.4 Log management on system and log management on controller |    |
| 5.5.5 Feedback management                                       |    |
| 5.5.6 Notice management                                         | 74 |
| 5.5.7 Work order                                                | 75 |
| 5.6 PAYMENT SERVICE                                             | 77 |
| 5.6.1 Package and service                                       | 77 |
| 5.6.2 Order management                                          |    |
| 5.6.3 Coupon View                                               | 80 |
| 5.7 USAGE MANAGEMENT                                            | 81 |
| 5.7.1 Storage management                                        | 81 |
| 5.7.2 Flow management                                           |    |
| 5.7.3 Distribute zone                                           |    |

| 5.8 USER INFORMATION                                        | 83  |
|-------------------------------------------------------------|-----|
| 5.8.1 User profile                                          | 83  |
| 5.8.2 Feedback                                              |     |
| 5.8.3 What's new                                            | 91  |
| 5.8.4 User manual                                           |     |
| 5.9 Advanced functions                                      |     |
| 5.9.1 Release area                                          |     |
| 5.9.2 SDK                                                   | 94  |
| 5.9.3 Synchronous combination                               |     |
| 5.10 iLEDCLOUD SIMPLE VERSION                               | 99  |
| 5.10.1 Screen management                                    | 100 |
| 5.10.2 Program list                                         | 101 |
| 5.10.3 create the list                                      |     |
| 5.10.4 Release the program list                             |     |
| 5.10.5 Task management                                      |     |
| 5.11 PLATFORM SECURITY MANAGEMENT SPECIFICATIONS            | 114 |
| 5.11.1 The watermark logo                                   | 114 |
| 5.11.2 Forced offline the illegal broadcast                 |     |
| 5.11.3 Material approval                                    |     |
| 5.11.4 Program approval                                     | 117 |
| 5.11.5 Fill in the screen position                          | 117 |
| 6 ZONE INSTRUCTION                                          | 119 |
| 6.1 THE ZONE FEATURES OF 6 <sup>th</sup> generation program | 119 |
| 6.2 Image&text zone                                         | 120 |
| 6.3 SUBTITLE ZONE                                           | 124 |
| 6.4 Text zone                                               | 125 |
| 6.5 VIDEO ZONE                                              | 128 |
| 6.6 Clock zone                                              |     |
| 6.6.1 Edit the clock                                        |     |

| 6.13 COLOURFUL FONT ZONE      | 154   |
|-------------------------------|-------|
| 6.12 VOICE ZONE               | 152   |
| 6.11 LOCAL LIVE ZONE          | 151   |
| 6.10.1 Edit the weather       | . 149 |
| 6.10 Weather Zone             | . 147 |
| 6.9.1 Edit the sensor zone    | 144   |
| 6.9 Sensor zone               | 143   |
| 6.8.1 Edit the timing setting | . 140 |
| 6.8 TIMING SET ZONE           | 139   |
| 6.7.1 Edit the time zone      | . 137 |
| 6.7 TIME ZONE                 | . 137 |
|                               |       |

## **1** Instruction

## 1.1 Application

This user manual is used for iLEDCloud platform instruction and the solution for the FAQ.

### 1.2 Background

iLEDCloud made by Suzhou iLEDCloud Media technology co.,Ltd (shanghai ONBON wholly-owned subsidiaries )is a good solution for how to display manage program quickly to the LED display screen ,this platform can manage and share all program from anywhere. it is also one high efficient ,fast and cluster LED advertisement publish platform.

### **1.3 Term definition**

| Item | Acronym | Definition                 | Full English<br>name | Chinese name |
|------|---------|----------------------------|----------------------|--------------|
| 1    | PID     | LED multi-media product ID | Product ID           | 产品识别号        |

## 1.4 documents reference

| item | Documents name                   | Writer | Version     | mark |
|------|----------------------------------|--------|-------------|------|
| 1    | iLEDCloud fast guide user manual | 陆志清、唐倩 | v2017.05.15 |      |

## 2 Platform summary

### 2.1 Target

The target of our platform is to manage and update programs on LED screens quickly.

## 2.2 Function

Our platform has powerful program editing function that users can customize programs anytime anywhere. All the materials, screens and programs can be managed and shared efficiently.

#### 2.3 Capability

Our platform applies distributed design to provide elastic expansion effect.

## **3** Operating environment

Before use the iLEDCloud, users should connect the LED multi-media device to the local LAN, set the device IP and WEB mode to obtain the device ID. all the above operation need PC software from ONBON Technology.

#### 3.1 Hardware

This platform must run from the computer with no less than 2G storage ,CPU model must be higher than the i3-3220 ,and connect to the internet.

#### 3.2 Software

This platform can run with any computer system ,but user must install the Google Chrome ,version must be higher than 45.0 ,or use the FireFox ,version must be higher than 30.0.

## **4** Preparation

Before use the iLEDCloud, users should connect the LED multi-media device to the local LAN, set the device IP and WEB mode to obtain the device ID. all the above operation need PC software from ONBON Technology.

### 4.1 Install the PC software

#### 4.1.1 Download PC software

Users need download software from http://www.onbonbx.com/, download BX-YQ full color software if use YQ or Y series controller, and download the software after 18.9.29.1. If use the 6<sup>th</sup> generation controller ,should download LedshowTW software, download the software after 18.10.19.0 (ps : this software only can run with the windows system)

| SHANGHAI ONBON TECHNOLOGY CO.,LT                                                                                                    |                                                                                                    |                          | Enter product keywo                   | ord                                                                                                    | Search                                                                                                    | Overseas hotline                                                                                                    | HOME<br>0086-15<br>0086-15                                                                      | CHINESE<br>92181495<br>80037971 | ig 😥      |
|----------------------------------------------------------------------------------------------------|----------------------------------------------------------------------------------------------------|--------------------------|---------------------------------------|----------------------------------------------------------------------------------------------------|----------------------------------------------------------------------------------------------------|----------------------------------------------------------------------------------------------------|-------------------------------------------------------------------------------------------------|---------------------------------|-----------|
| Home                                                                                                    | About us                                                                                                    | Products                 | Solutions                             | Services                                                                                                    | Download                                                                                                    | Distributor                                                                                                    | Photo                                                                                           | os C                            | ontact us |
| Download > PC Software                                                                                                    |                                                                                                    | PC                       | Software BX-Y                         | Q series                                                                                                    | s full coloi                                                                                                    | r software                                                                                                    |                                                                                                 |                                 |           |
| BX-V series fu<br>BX-YQ series                                                                                                    | ill color software<br>full color software                                                                                           | Title                    |                                       | Instructio                                                                                                    | n                                                                                                    |                                                                                                    |                                                                                                 | Number                          | Download  |
| Single & dual<br>Font library se                                                                                                    | color software<br>eries software                                                                                                    | Leds<br>V14.1            | howYQ2014<br>0.10.00                  | Ledshow'                                                                                                    | 'Q Multi-media E                                                                                                    | ditor New function: So                                                                                                    | ftware                                                                                          | 0                               |           |
| <ul> <li>Firmware Dov<br/>OVP video pro<br/>BX-V series fu<br/>BX-YQ series<br/>BX-6Q series<br/>Single &amp; Dual<br/>Font library co</li> </ul>                                   | whioad<br>beessor series<br>ill color controller<br>full color controller<br>full color controller<br>color controller<br>introller | Leds<br>for Ar<br>V2.0.4 | how YQ mobile software<br>Idroid<br>4 | Ledshow'<br>screen . 2<br>areas. 3.S<br>simulatior<br>preview. 6<br>video disp<br>YQ5E.8. S<br>Support B<br>YQ series     | YQ mobile softwa<br>Support multi sc<br>upport video, text<br>is). 4.Support mu<br>Added video trai<br>lay effects 7. Add<br>upport gesture zc<br>X 5 and 6 genera<br>controller 10. Su  | are for Android 1. Supp<br>reens, multi programs<br>, image,time(Number<br>ulti language 5. Suppol<br>nscoding, optimize im<br>led support two video<br>pom in and out functio<br>tion sigle color contro<br>pport multi line displa | ort search<br>s ,multi<br>'s and<br>rt dynamic<br>age and<br>areas of<br>n 9.<br>Iler ,and<br>y | 789                             |           |
| <ul> <li>SDK Downloa</li> <li>Full color conf</li> <li>Single&amp;dual color</li> <li>User Manual I</li> <li>OVP video pro</li> <li>BX-V series u</li> <li>BX-V series u</li> </ul> | Indier DLL<br>Isolor controller DLL<br>Download<br>Decessor user manual<br>Iser manual<br>User manual                               | 3.<br>Leds<br>V17.6      | howYQ2016<br>i.13.1                   | LedshowY<br>version)1.<br>configurat<br>screen.2.5<br>correction<br>plus a scr<br>.6.Support<br>setting.8.5<br>with BX-YO | (Q2016 Software<br>Support setting th<br>ion of new gener:<br>Support intelligen<br>time from interne<br>een function. 5.3<br>: custom network<br>Support share pro<br>QV16.05.18) firev | (V16.11.01 Above<br>esscreen parameter a<br>ation of high refresh fr<br>t scanning.3 Added a<br>at function.4 Support<br>upport dynamic previe<br>port output 7. Support<br>ogram.Note: Please u<br>ware or above                    | and scan<br>ame<br>utomatic<br>ine key<br>w<br>wifi AP<br>se together                           | 2142                            |           |

| picture 4.1-1 | YQ software | download | page |
|---------------|-------------|----------|------|
|---------------|-------------|----------|------|

|                                                                                                    |                                                                                                    | <b>邦科技</b><br>Y CO.,LTD    | Enter product k       | eyword                                                                                            | Search                                                                                                    | Overseas hotline                                                                                                    | HOME<br>0086-159<br>0086-158                                          | CHINESE<br>2181495<br>0037971 | 6         |
|----------------------------------------------------------------------------------------------------|----------------------------------------------------------------------------------------------------|----------------------------|-----------------------|---------------------------------------------------------------------------------------------------|----------------------------------------------------------------------------------------------------|----------------------------------------------------------------------------------------------------|-----------------------------------------------------------------------|-------------------------------|-----------|
| Home                                                                                                | About us                                                                                                    | Products                   | Solutions             | Services                                                                                          | Download                                                                                                    | Distributor                                                                                                    | Photo                                                                 | s D                           | ontact us |
| Download                                                                                            |                                                                                                    | PC S                       | offware Sir           | ndle & dual                                                                                       | color sof                                                                                                    | tware                                                                                                    |                                                                       |                               |           |
| > PC Software                                                                                       |                                                                                                    |                            |                       | igic a daa                                                                                        | 0001 301                                                                                                    | thatc                                                                                                    |                                                                       |                               |           |
| BX-V series fu<br>BX-YQ series                                                                      | ll color software<br>full color software                                                                               | Title                      |                       | Instruction                                                                                       |                                                                                                    |                                                                                                    |                                                                       | Number                        | Downloa   |
| Single & dual<br>Font library se                                                                    | color software<br>ries software                                                                                        | 3.<br>Ledsh                | owTW 2017             | BX-5&6/DX s<br>Ledshow201                                                                         | eries controller<br>6 :1. BX-WIFI m                                                                                                 | software,new added f<br>ode setting.2.Support                                                                                                    | function on<br>t BX-                                                  | 6347                          |           |
| > Firmware Dov                                                                                      | vnload                                                                                                    | V17.6.0                    | 6.0                   | V/V75L,Ver B<br>4.Support IC                                                                      | receiving card.<br>N2038、ICN203                                                                                                    | 3.SupportBX-VMF car<br>38S、SM16017S、SN                                                                                                    | d;<br>116207S                                                         | 0.041                         |           |
| OVP video pro<br>BX-V series fu<br>BX-YQ series<br>BX-6Q series<br>Single & Dual<br>Font library co | cessor series<br>Il color controller<br>full color controller<br>full color controller<br>color controller<br>ntroller | Ledshi<br>softwa<br>V1.3.0 | ow Android WIFI<br>re | BX Android s<br>Wifi/Ethernet<br>parameters o<br>function ;3. R<br>program ;if c<br>will automati | oftware, suppor<br>card .1.Control<br>(singl/dual color<br>lead parameters<br>ontroller parame<br>cally set parame<br>Time area :5. | t BX dual color control<br>program color attribut<br>) 2. Added parameter<br>s automatically when<br>eters is not match with<br>eters firstly then sendi<br>review function. S Aut | ller and<br>te by set<br>r read-back<br>sending<br>n software,<br>ing | 3537                          |           |
| Single & Dual<br>Font library co<br>> SDK Download                                                  | color controller<br>ntroller<br>d                                                                                      | V1.3.0                     |                       | program ,if c<br>will automati<br>programs ;4.<br>update functi                                   | ontroller parame<br>cally set parame<br>Time area ;5. P<br>on.                                                                      | eters is not match with<br>eters firstly then sendi<br>review function; 6.Aut                                                                                                    | n software,<br>ing<br>omatically                                      |                               |           |

picture 4.1-2 6Q software download page

## 4.1.2 install the software

1. Zip the software and running it ,select the language as English is ok

| 둸 Ledsh | owYQ 2016 安装            | ×  |
|---------|-------------------------|----|
|         | 请选择一种语言:                |    |
| -0      | English (United States) | ×  |
|         | 确定                      | 取消 |

picture 4.1-3 select the language

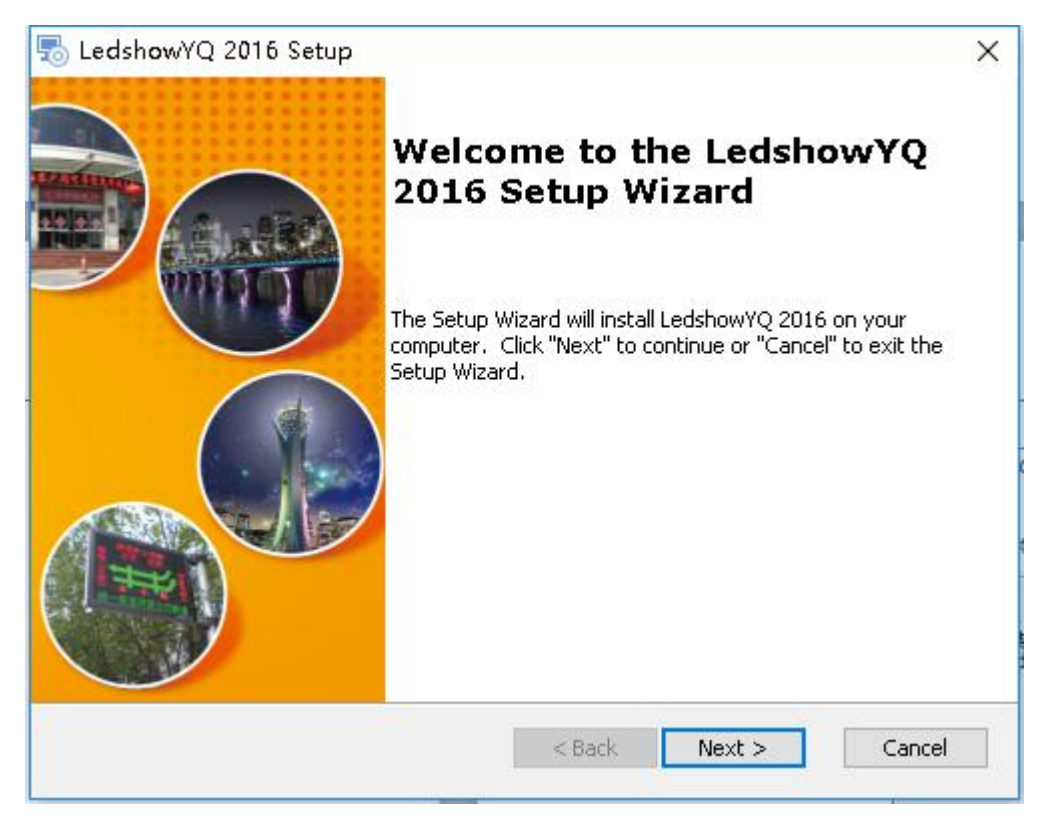

picture 4.1-4 installation guide

#### 2. Select the folder installation path

| LedshowYQ 2016 Setup                                                                                 | - 🗆 X                              |
|----------------------------------------------------------------------------------------------------|------------------------------------|
| Select Installation Folder                                                                           | B                                  |
| This is the folder where LedshowYQ 2016 will be installed.                                           | 好产品,干睡百熟<br>Good product is temper |
| To install in this folder, click "Next". To install to a different folder, e<br>"Browse".<br>Folder: | nter it below or click             |
|                                                                                                    |                                    |
| G:\LedshowYQ 2016\                                                                                   | Browse                             |
| G:\LedshowYQ 2016\                                                                                   | Browse                             |
| G:\LedshowYQ 2016\                                                                                   | Browse                             |
| Vanced Installer                                                                                     | Browse                             |

picture 4.1-5 install the installation path

3. Click to install

| o LedshowYQ 2016 Setup                                                                   |                                                                 | ×                                   |
|------------------------------------------------------------------------------------------|-----------------------------------------------------------------|-------------------------------------|
| Ready to Install                                                                         |                                                                 | B                                   |
| The Setup Wizard is ready to begin th                                                    | e LedshowYQ 2016 installation                                   | 好产品,干睡百炼<br>Good product is tempere |
| Click "Install" to begin the installation.<br>installation settings, click "Back". Click | If you want to review or change<br>"Cancel" to exit the wizard. | any of your                         |
|                                                                                          |                                                                 |                                     |
|                                                                                          |                                                                 |                                     |
|                                                                                          |                                                                 |                                     |
|                                                                                          |                                                                 |                                     |
| dvanced Installer                                                                        |                                                                 |                                     |

picture 4.1-6 prepare to install

#### 4. Finish the installation

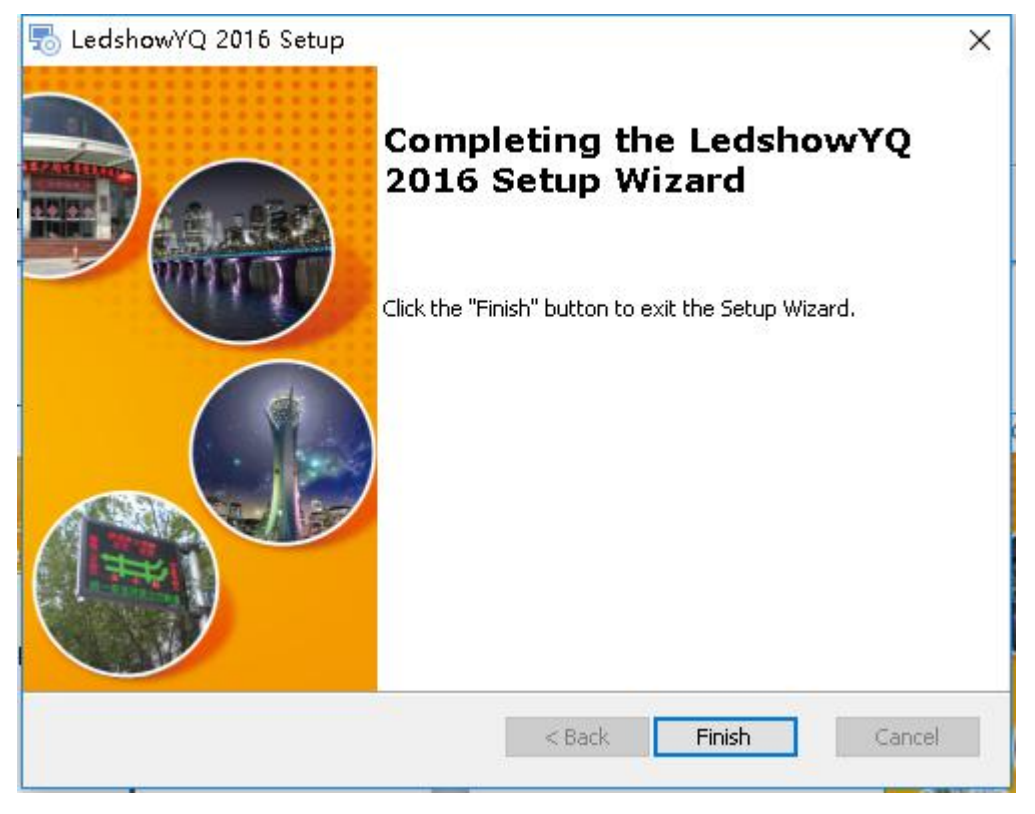

picture 4.1-7 finish

### 4.2 set the device parameters

After install the software, pls connect the multi-media player to the power ,connect with the same LAN with the computer which have been install the software , pls make sure the device and computer is in the same network segment ,then can obtain the device parameters by the software.

#### 4.2.1 Use WEB mode from the YQ software

 Open LedshowYQ software ,click "setup -- "set screen parameters "-- "add screen"-- "list of online controllers "--and select the screens you want to add, then click "add"

| een List                   | Screen Parameters Scan Configuratio        | n Connect Configuration | Display parameter configuration |
|----------------------------|--------------------------------------------|-------------------------|---------------------------------|
| 分组-1<br>- <sup></sup> YQ3A | Add screen                                 | ×                       |                                 |
|                            | Online card list     C0Y3001805190006 19 > |                         | BX-YQ3A                         |
|                            | O Manual add screen                        | BX-Y3                   |                                 |
|                            | Series Type                                |                         | AND THE                         |
|                            | Width Height                               |                         |                                 |
|                            | 1280 - 1024 -                              | Control area 1280#1024  | ntrol area 1280*1024            |
|                            | 192 . 168 . 0 . 193<br>Screen Name         | Max width 16384         | x width 1920                    |
|                            | Screen-1                                   | Max height 2048         | x height 1024                   |
|                            | ВХ-ҮЗ                                      |                         |                                 |
|                            |                                            | Add Cancel              | Set parameters                  |
|                            |                                            |                         |                                 |

picture 4.2-1 Add screen

- 2. after add the screen like in the picture 4.2-2, click the IP configuration , input the password
  - 888

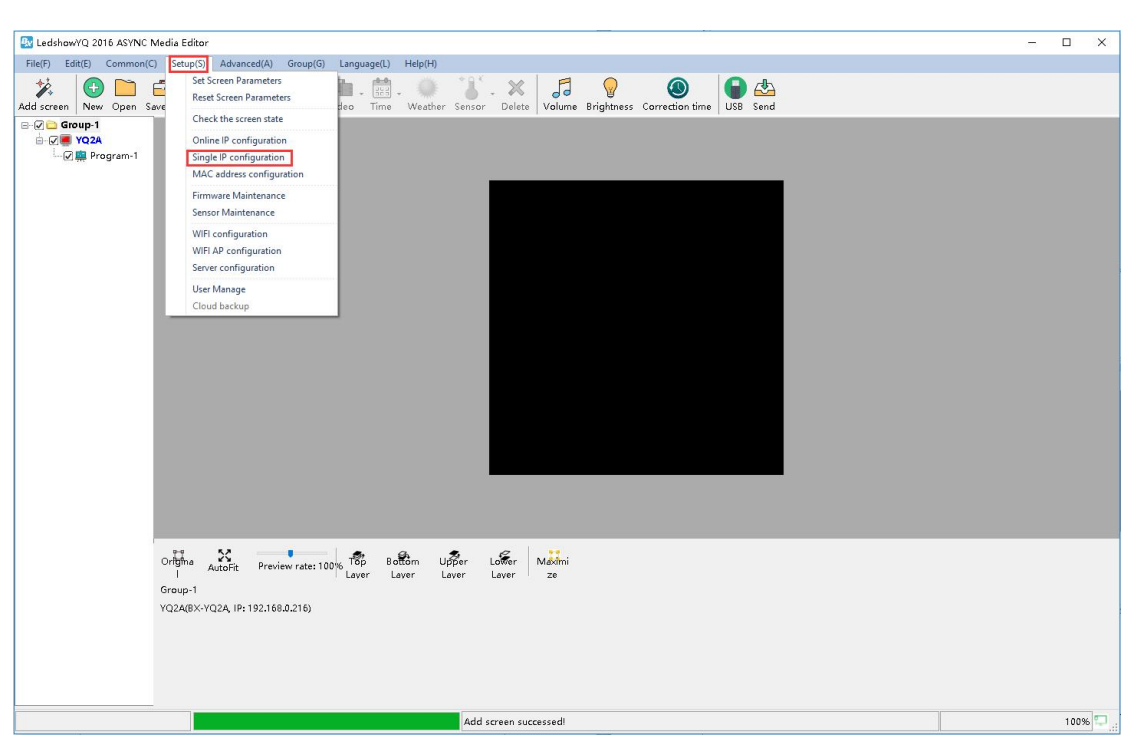

picture 4.2-2

| Password.   | •              | ) |
|-------------|----------------|---|
| Please Ente | r the Password |   |
|             |                |   |
| 1 h.        |                |   |
|             |                | 1 |

#### picture 4.2-3 input password

3. In IP configuration page of controller, users can modify the device IP (suggest you to use "Automatically obtain IP address") and select the "server configuration" select WEB server ,overseas customers please choose "International station", if user write "user name"(the mail or mobile phone number when used to log in)and the "installing Address"( customized by screen name)like in picture 4.2-4 then click" settings"(PS: Please make sure current that LAN only connect with one device when use the single IP setting),when this controller connect with network, the controller will automatically add the corresponding user name ,no need manual setting.

| PC0Y3001805190006  192.168.0                                 | .193 ~              |
|--------------------------------------------------------------|---------------------|
| Automatically obtain IP address Use the following IP address | ess                 |
| IP Address                                                   | Subnet Mask         |
| 192.168.0.193                                                | 255 . 255 . 255 . 0 |
| Gateway                                                      | DNS                 |
| 192.168.0.1                                                  | 192.168.0.1         |
| Port                                                         | Install Address     |
| 5005                                                         | Y3                  |
| ✓ Server mode ○ Local Server                                 | Web Server          |
| O China                                                      | International       |
| erver IP Address                                             | Server Port         |
| 149 . 129 . 145 . 83                                         | 3802                |
| UserName                                                     |                     |
| 123456@qq.com                                                | 🗌 Custom            |
|                                                              |                     |

picture 4.2-4

## 4.2.2 Use the WEB mode from TW software

1. Open the TW software, click setup to set screen parameters

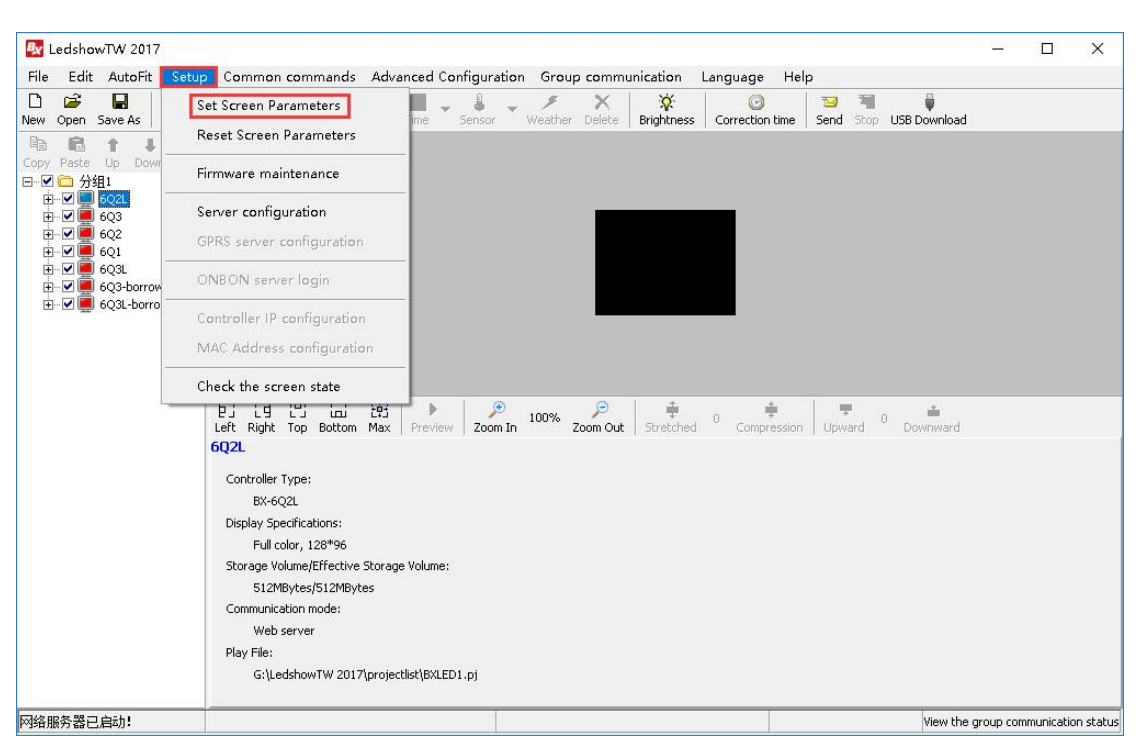

picture 4.2-5

2. Select the controller model ,communication mode should be web server ,

| 6M2-236                      | Screen parameters Sca                                                                                 | an Configuration Display p              | arameter configuration |                                         |                    |
|------------------------------|----------------------------------------------------------------------------------------------------|-----------------------------------------|------------------------|-----------------------------------------|--------------------|
| 6M3-235                      | Screen Name                                                                                           | ID                                      | Screen Color           |                                         |                    |
| 10 6Q2L-228<br>10 6E2-借用-150 | 6Q1-225                                                                                               | 8 ~                                     | Full color 🔍           | BX-6                                    | 601                |
| ○ 6A3&G-借用 ○ 6Q2-226         | Install Address                                                                                       |                                         |                        | 2/1                                     |                    |
| © 6Q3-229                    | Controller Series                                                                                     | Controller Type                         | Communication Mode     |                                         |                    |
|                              | BX-6Q Series                                                                                          | BX-6Q1 V                                | WEB server 🛛 🗸         |                                         |                    |
|                              | Width                                                                                                 | Height                                  |                        | P 10                                    | BY-BU C            |
|                              | 128                                                                                                   | 64                                      | Data group expansion   | 12 003                                  | a state            |
|                              |                                                                                                    |                                         |                        | - International Action                  |                    |
|                              | WEB server communicat                                                                                 | ion configuration                       |                        |                                         |                    |
|                              | WEB server communicat<br>Barcode                                                                      | ion configuration                       |                        | Control area                            | 64K                |
|                              | WEB server communicat<br>Barcode<br>iledcloud00006Q1                                                  | tion configuration                      |                        | Control area<br>Max width               | 64K<br>1024        |
|                              | WEB server communical<br>Barcode<br>iledcloud00006Q1<br>Bind of controller                            | tion configuration                      | ]                      | Control area<br>Max width<br>Max height | 64K<br>1024<br>512 |
|                              | WEB server communical<br>Barcode<br>iledcloud00006Q1<br>Bind of controller<br>http://www.iledcloud.co | tion configuration<br>Web configuration |                        | Control area<br>Max width<br>Max height | 64K<br>1024<br>512 |

picture 4.2-6

3. Click WEB,write the IP information, international users please select "International",and then click "setup".( the LAN only can connect with one device when setup)

| se the following IP address                                                                                                    |                                                                                                    |
|----------------------------------------------------------------------------------------------------|----------------------------------------------------------------------------------------------------|
| IP address Su                                                                                                    | ibnet mask                                                                                                    |
| 192.168.0.3                                                                                                    | 55.255.255.0                                                                                                    |
| Gateway                                                                                                    |                                                                                                    |
| 192.168.0.1                                                                                                    |                                                                                                    |
| ort                                                                                                    |                                                                                                    |
| 5005 🚖                                                                                                    |                                                                                                    |
|                                                                                                    |                                                                                                    |
|                                                                                                    | I                                                                                                    |
| Server configuration                                                                                                    |                                                                                                    |
| Server configuration                                                                                                    |                                                                                                    |
| Server configuration                                                                                                    | server-3G <b>©</b> WEB server                                                                                      |
| Server configuration                                                                                                    | server-3G © WEB server                                                                                             |
| Server configuration                                                                                                    | server-3G © WEB server<br>© International<br>Server port                                                           |
| Server configuration Server mode C ONBON C China Server IP address 149.129.145.83                                                                              | server-3G © WEB server<br>• International<br>Server port<br>3801                                                   |
| Server configuration C Server mode C ONBON C China Server IP address 149.129.145.83 Server access password(8 bytes)                                            | server-3G © WEB server<br>International<br>Server port<br>3801 🚔<br>Heartbeat interval                             |
| Server configuration Server mode C ONBON C China Server IP address 149.129.145.83 Server access password(8 bytes)                                              | server-3G © WEB server<br>• International<br>Server port<br>3801<br>Heartbeat interval<br>20<br>s                  |
| Server configuration C Server mode C ONBON C China Server IP address 149.129.145.83 Server access password(8 bytes) Controller network ID.(12 bytes)           | server-3G © WEB server<br>International<br>Server port<br>3801 🚔<br>Heartbeat interval<br>20 🚔 s                   |
| Server configuration C Server mode C ONBON C China Server IP address 149.129.145.83 Server access password(8 bytes) Controller network ID.(12 bytes)           | server-3G © WEB server<br>International<br>Server port<br>3801<br>Heartbeat interval<br>20<br>s                    |
| Server configuration C Server mode C ONBON C China Server IP address 149,129,145,83 Server access password(8 bytes) Controller network ID.(12 bytes) User Name | server-3G © WEB server<br>International<br>Server port<br>3801<br>Heartbeat interval<br>20<br>s<br>Install Address |

picture 4.2-7

### 4.2.3 Obtain controller ID or bar code

In the YQ software--setup the screen parameters, users can obtain the bar code, Like in the picture 4.2-8. On the side of controller also have the bar code ,if user can obtain the ID and bar code by YQ software ,then can priority to use the bar code when add screen .if user only can obtain the ID, then need input the ID when add screen.

| creen List | Screen Parameters | Scan C      | onfiguration | Connect Configur | ation Display param                                                                                                    | eter configuration |  |  |  |
|------------|-------------------|-------------|--------------|------------------|----------------------------------------------------------------------------------------------------|--------------------|--|--|--|
| 合组-1<br>   | Screen Name       | Screen Name |              |                  |                                                                                                    |                    |  |  |  |
| Υ3         | Y3                |             |              |                  |                                                                                                    |                    |  |  |  |
|            | Install Address   |             |              |                  | BX                                                                                                    | - ¥ 3              |  |  |  |
|            | Series            |             | Туре         |                  |                                                                                                    |                    |  |  |  |
|            | Y series          | ~           | BX-Y3        | $\sim$           | 1 B 1                                                                                                    |                    |  |  |  |
|            | Width             |             | Height       |                  | and the second second s |                    |  |  |  |
|            | 384               | *           | 384          |                  |                                                                                                    | •                  |  |  |  |
|            | IP Address        |             |              |                  |                                                                                                    |                    |  |  |  |
|            | 192.168.0         | . 193       | IP confi     | guration         | Control area                                                                                                    | 1280*1024          |  |  |  |
|            | Barcode           |             | 1            |                  | Max width                                                                                                    | 16384              |  |  |  |
|            | C0Y30018051900    | 006         | Ca           | ру               | Max height                                                                                                    | 2048               |  |  |  |
|            |                   |             | -            |                  |                                                                                                    |                    |  |  |  |
|            |                   |             |              | Parameters read- | back                                                                                                    | Set parameters     |  |  |  |
|            |                   |             |              |                  | 1                                                                                                    | Close              |  |  |  |

picture 4.2-8 obtain PID

6 series controller bar code can check from picture 4.2-9

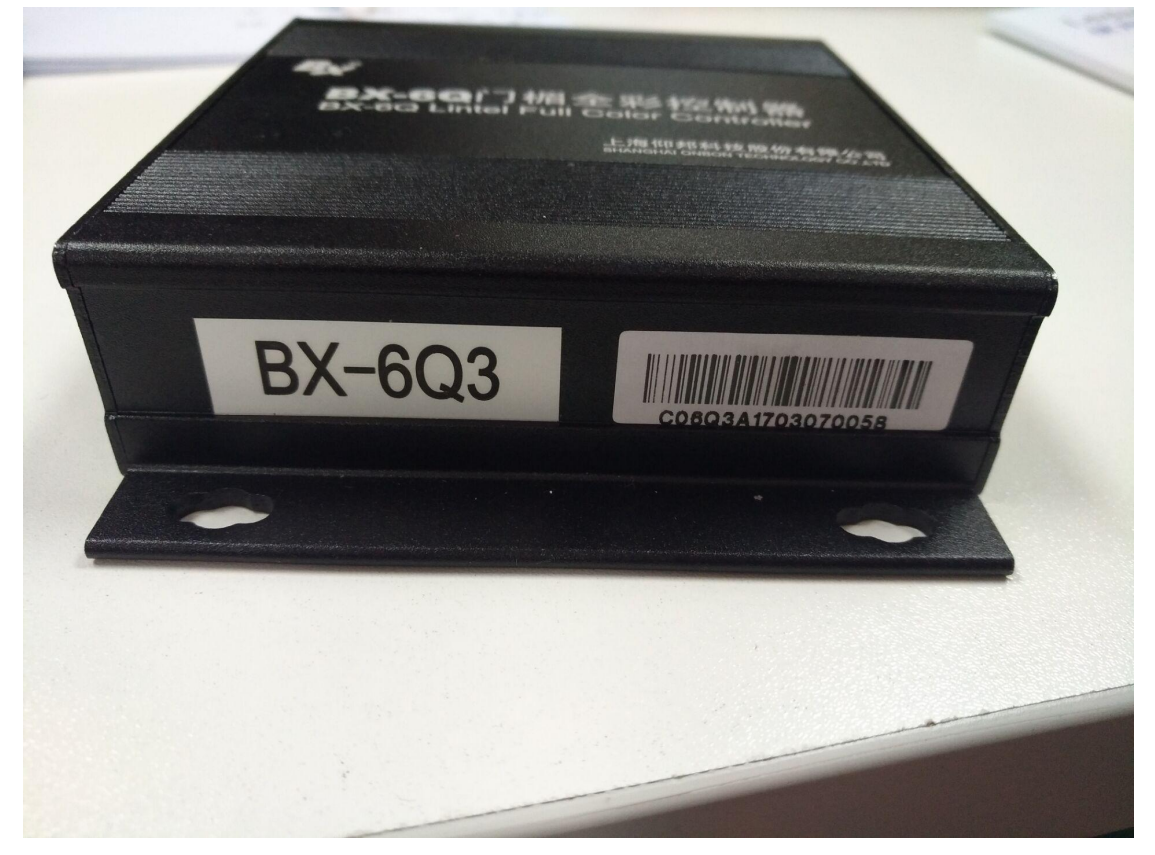

picture 4.2-9 6 series controller bar code

## **5** Platform instruction

## 5.1 Register

Pls use Google or Foxfire explore to log in the http://www.iledcloud.com , log into the platform after click the log in or register.

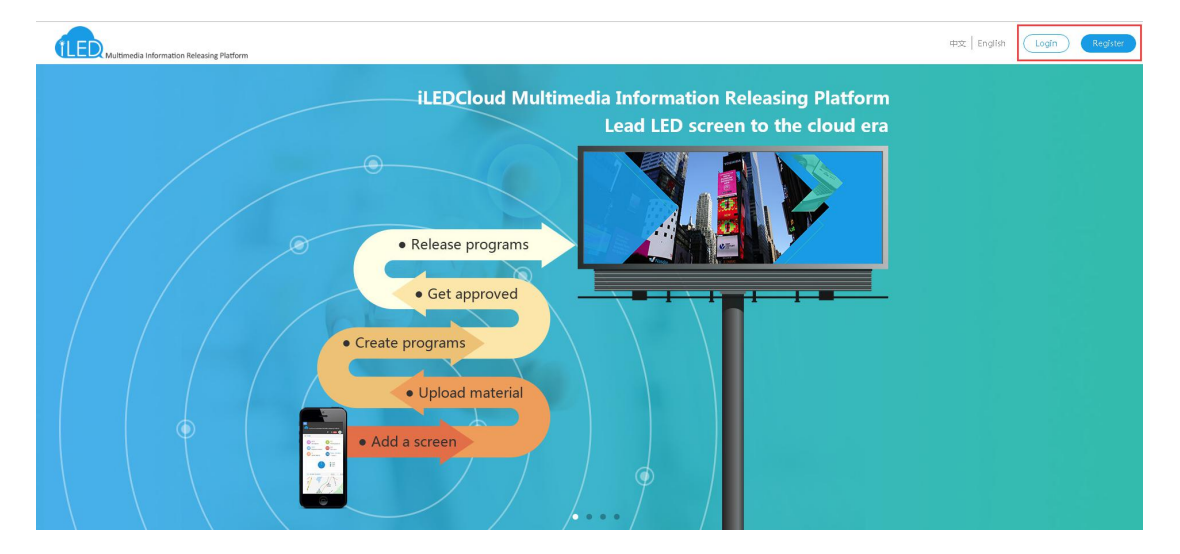

picture 5.1-1 open the platform

## 5.1.1 Register

User can register according to requirement for enterprise or individual, like in the picture 5.1-2

| HE Welcome to register<br>救庁者 更方便 |                    |                                            | 中文   English | Already have account, Logir |
|-----------------------------------|--------------------|--------------------------------------------|--------------|-----------------------------|
| Individual                        |                    | Enterprise                                 |              |                             |
| Enterprise Name:                  |                    |                                            |              |                             |
| Code Type :                       | Organization ( 🐨   |                                            |              |                             |
| Name :                            |                    |                                            |              |                             |
| Password :                        |                    |                                            |              |                             |
| Confirm Password :                |                    |                                            |              |                             |
| Verification Code :               |                    | tion code                                  |              |                             |
|                                   | Phone verification | 🗹 Email verification                       |              |                             |
| Phone number :                    | china+86 👻         |                                            |              |                             |
| Phone Verification Code :         |                    | SMS verification co Send verification code |              |                             |
|                                   |                    | I have read and accept User protocol       |              |                             |
|                                   | R                  | egister Now                                |              |                             |

picture 5.1-2

#### 1. Enterprise user

Enterprise Users can use phone number or mail to register from this platform. Enterprises registered users need to fill in company name, organizing institution code, and if you registered by mobile phone number or email, you will receive a dynamic verification code, after verification, can use phone number or email to log in.

After registration, the role of enterprise user is the business administrator. There are 6 functions: program management, bulletin management, resource management, system management, paid service and space&flow management. Program management function is mainly to edit program, such as program production, program review, playlists, program review, issue and automatic release task. Bulletin management is to create and edit bulletin, it is divided into three parts: edit bulletin, audit bulletin and release bulletin. Resource management is mainly used for modify the screen and material, including the material management and administration of the screen. System management is mainly used for the user's organization and modify the permissions, including subdivided into user management, organization management, rights management and log management role. Paid service is divided into: package&service, orders management, discount coupon. Space&Flow management is divided into: capacity management, flow management and

space allocation.

Enterprise users, refers to the business administrator, can independently add new users (do not need to register through the platform's way), but can modify the organization role permission, default roles such like: business administrator, program designing, program assessor and publisher.

2. Individual user

Individual users can register by a mobile phone number and email. Using a mobile phone number or email address for registered, at the time of registration must provide personal phone number and email address, this platform will send dynamic verification code to verify, after complete the verification, user can use their phones number or email address to log in .

There are 6 functions: program management, bulletin management, resource management, system management, paid service and space&flow management in individual user. Individual user program management and resource management function is same to enterprise users , but individual users in the system management only have log management, no user management, organization management and role authorization management. Individual users can only view the user operation record, can't do any other operations on their own account.

#### 5.1.2 Log in

After all register process, user can log in the platform by phone number or mail .like in the log in picture:

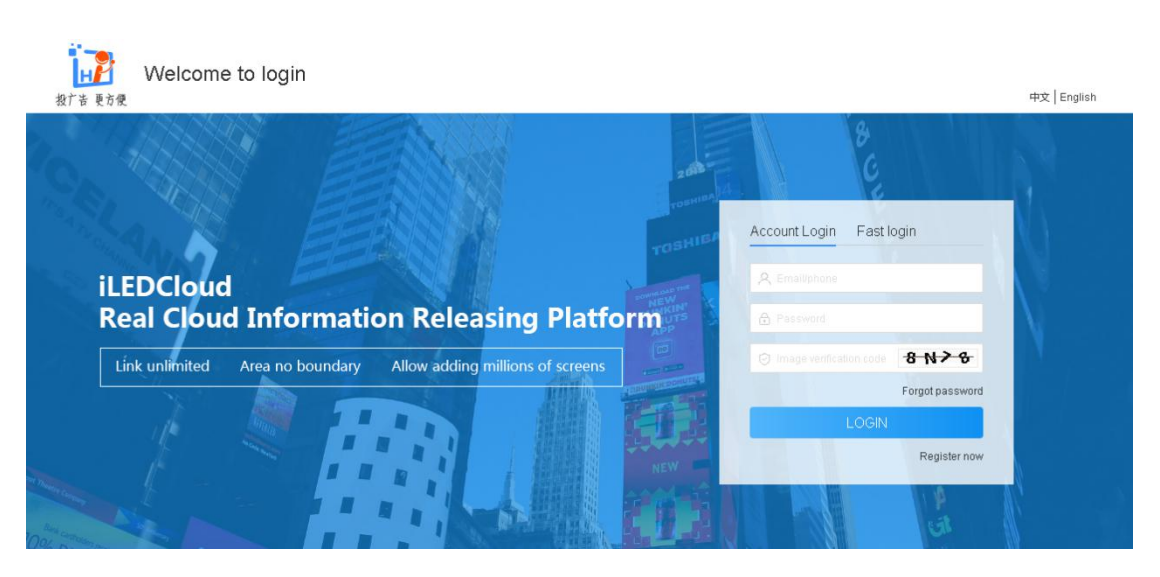

picture 5.1-3

f binding the mobile phone ,user can use fast log in ,only click the fast log in is ok .like in the picture 5.1-4

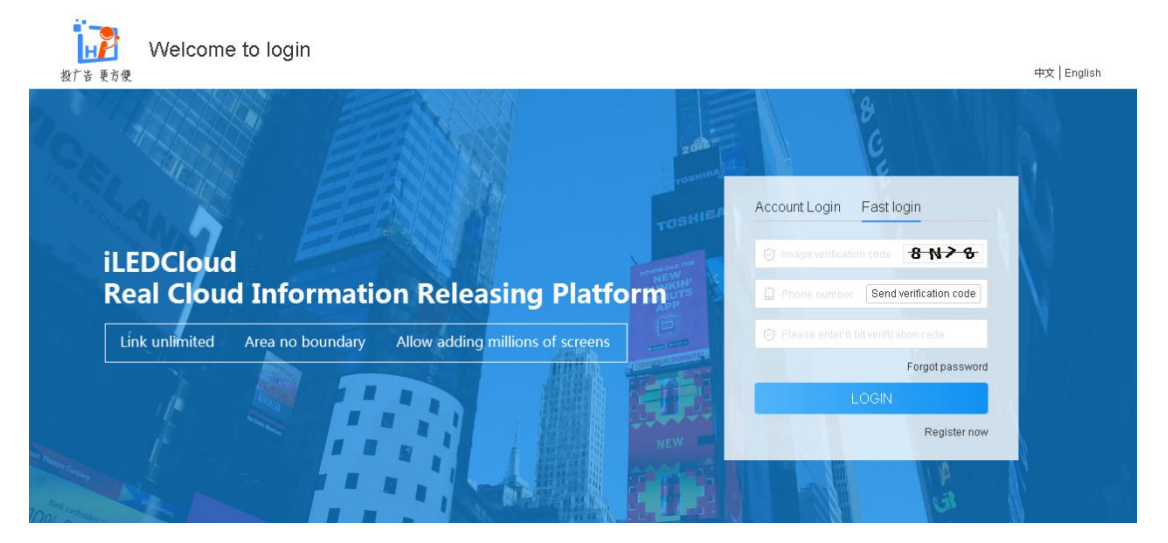

picture 5.1-4 fast login

When the user forgot password, click forgot password link on the login page, enter the retrieve password page, as shown in picture 5.1-5.Users only need input registered phone number or email, click to get verification code, after input and click submit, can enter the page of setting a new password, as shown in picture 5.1-6, users can set the new password, and after set up complete, can use the new password to log in.

| 2000 - 2000 - 2000 | Find password |                               |                  |                        | 中文   English | LOGIN | Register |
|----------------------------------------------------------------------------------------------------|---------------|-------------------------------|------------------|------------------------|--------------|-------|----------|
|                                                                                                    | _             | -0                            |                  | 3                      | _            |       |          |
|                                                                                                    |               | Authentication                | Reset Password   | Complete               |              |       |          |
|                                                                                                    |               | Phone/Email:                  |                  |                        |              |       |          |
|                                                                                                    |               | Verification Code :           |                  | 6834                   |              |       |          |
|                                                                                                    |               | Phome/Email verification code |                  | Send verification code |              |       |          |
|                                                                                                    |               |                               | Submit           |                        |              |       |          |
|                                                                                                    |               |                               |                  |                        |              |       |          |
|                                                                                                    |               |                               | picture 5.1-5    |                        |              |       |          |
| <b>这一个</b><br>投广告 更方便                                                                                                    | Find password |                               |                  |                        | 中文   English | LOGIN | Register |
|                                                                                                    |               |                               | 0                |                        |              |       |          |
|                                                                                                    |               | Authentication                | Reset Pacciumril | Complete               |              |       |          |
|                                                                                                    |               |                               |                  | Comprete               |              |       |          |
|                                                                                                    |               | New password :                |                  |                        |              |       |          |
|                                                                                                    |               | Confirm password :            |                  |                        |              |       |          |
|                                                                                                    |               |                               | Submit           |                        |              |       |          |

picture 5.1-6

### 5.2 Resource management

After successful login, the user in the resource management function of the screen to add and upload material, prepare to make program.

### 5.2.1 Screen management

Users can operate the screen by screen management page, like in the picture 5.2-1 and table 5.2-1

| evice code     | rauitj     | Model               | (AJI)       | Online (Al     | I) 💌             | Commer   | it          |                        | Location     |         |                | ≪Query<br>≪aReset |
|----------------|------------|---------------------|-------------|----------------|------------------|----------|-------------|------------------------|--------------|---------|----------------|-------------------|
| Check online   | Reset task | <b>↑</b><br>Restart | Screen shot | Check firmware | Update firmware  | Brigh    | D<br>ntness | Correction t           | ime Powe     | ) (     | b<br>er off Sw | itch Work Mode    |
| Name           | Width      | Height              | Department  | Location       | Device code      | Model    | Online      | On/off time            | Offline time | Comment | Playing        | Operation         |
| 📒 Default Grou | p (5)      |                     |             |                |                  |          |             |                        |              |         |                |                   |
| YQ3AE          | 384        | 384                 | 计费功能·企业账户   | ② 江苏育苏州        | C0YQ311706030001 | BX-YQ3AE | ٠           | 2019/05/08<br>12:20:59 |              |         | 2 Programs     | Renew 🖏           |
| YQ2E           | 384        | 384                 | 计费功能·企业账户   | ② 上海市上海        | C0YQ2E1606130023 | BX-YQ2E  | ٠           | 2018/05/23<br>16:11:50 | 349:21:9:13  |         | 0 Programs     | Renew 🖏           |
| Y2L            | 384        | 384                 | 计费功能·企业账户   | ② 江苏省吴中        | C0Y2L01804180011 | BX-Y2L   | ٠           | 2019/04/25<br>14:49:35 | 12:22:31:28  |         | 4 Programs     | Renew 💫           |
| Y2             | 384        | 384                 | 计费功能·企业账户   | ② 江苏省苏州        | C0Y2001808310003 | BX-Y2    | ٠           | 2019/04/23<br>11:13:42 | 15:2:7:21    |         | 1 Programs     | Renew 🕄           |
| 6M2-自购卡        | 128        | 32                  | 计费功能·企业账户   | ② 江苏省苏州        | 0147258369qwerty | BX-6M2   | ٠           | 2018/07/17<br>17:10:18 | 294:20:10:45 |         | 0 Programs     | Renew 💐           |
|                |            |                     |             |                |                  |          |             |                        |              |         |                |                   |
|                |            |                     |             |                |                  |          |             |                        |              |         |                |                   |
|                |            |                     |             |                |                  |          |             |                        |              |         |                |                   |

#### picture 5.2-1

| table 5.2-1 | screen | management | page | button | note |
|-------------|--------|------------|------|--------|------|
|             |        |            |      |        |      |

| Button       | Function                                                                                |
|--------------|-----------------------------------------------------------------------------------------|
| N            | Screen control button ,click into the control page ,set the screen parameters           |
| (+)          | Add button, used for add new record                                                     |
| Ŵ            | Delete button ,used for deleting the single or bulk records                             |
| S            | Refresh button ,used for refreshing the list                                            |
| Ordine       | Check the button online ,after select the screen ,can check the screen is online or not |
| 3            | Reset task button ,click to reset the task ,cancel the current task.                    |
| 1↓           | Restart the controller button, used for restart the controller                          |
| 6            | Screenshot button ,used for screenshot of the current screen program, now only          |
|              | YQ5E, YQ2A, YQ2AE, YQ3A, YQ3AE and Y series support this function.                      |
| Q            | Checking and Update button ,used for checking and update the new firmware               |
| G            | Update firmware button, if have new firmware, select the screen and click it to make    |
|              | updating the screen.                                                                    |
| - <b>O</b> - | Screen brightness button, used for changing the screen brightness.                      |
| Ŀ            | Screen time correction function, select it can used for controller time correction, it  |

|   | will correct the time to be the same with where the screen is in .  |
|---|---------------------------------------------------------------------|
| C | Power on                                                            |
| Ċ | Power off                                                           |
| Ê | Buy button, choice screen then buy the service packages             |
| 5 | Working mode switching button. Users can switch the working mode of |
| Å | YQ5E,YQ2AE and YQ3AE                                                |

#### 5.2.1.1 Add screen

If want to make program, the first step is add screen .pls click the add screen button ,then will display the page like this picture 5.2-2, input the device code and screen name is ok, but pls make sure the controller is online then can add successfully.

| Device code | Please enter Device code or seria * |
|-------------|-------------------------------------|
| Screen Name | Please enter the name(system na     |

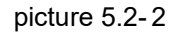

To the YQ controller ,if u set the IP of the user name and name ,then no need to manual add it. It can automatically added to specify user name after the control card is online;On the other hand, you need to manually add, when adding screen, priority recommended used as serial number, bar code identification code for serial Numbers are used if without bar code.For 6Q series controller, currently only support added manually, and can only use the bar code as serial number.After add the screen successfully, relevant information will be displayed on the screen management page, as shown in picture 5.2-3.

| Name                  | Width | Height | Department | Location    | Device code        | Model     | Online | On/off time            | Offline time | Comment | Playing    | Operation |
|-----------------------|-------|--------|------------|-------------|--------------------|-----------|--------|------------------------|--------------|---------|------------|-----------|
| 🕆 📒 Default Group (5) |       |        | Green      | colour mean | s online, red m    | eans offl | ine    |                        |              |         |            |           |
| УQ3АЕ                 | 384   | 384    | 计费功能·企业账户  | ② 江苏省苏州     | N C0YQ311706030001 | BX-YQ3AE  | 1.     | 2019/05/08<br>12:20:59 |              |         | 2 Programs | Renew 🖏   |
| VQ2E                  | 384   | 384    | 计费功能·企业账户  | ② 上海市上部     | COYQ2E1606130023   | BX-YQ2E   |        | 2018/05/23             | 349:21:9:13  |         | 0 Programs | Renew 🖏   |

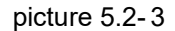

#### 5.2.1.2 Edit screen information

Click the corresponding button of screen settings ,then edit related information, see picture 5.2-4. Users can edit screen group, name , screen type, address, address detail, time zone and memo .Users can add location or use the map to add location. When users modify the time and correction the time, the screen time will be the same with where the screen is in. Enterprise Users can use "transfer screen" function.

| Screen settings                 |                                              | × |
|---------------------------------|----------------------------------------------|---|
| ペ Parameters - 艮 QueryFreeSpace | 🗟 Information 🖉 Power 🞯 Firmware 📍 🗟 Cameras |   |
| Transfer Screen                 |                                              |   |
| Group Name                      |                                              |   |
| Name                            | YQ2                                          | * |
|                                 | ● Fixed screen ○ Move Screen                 |   |
| Screen Type:                    | 广场屏                                          |   |
| Address:                        | 江苏                                           |   |
| Address Detail:                 | 吴中区苏州大道西158号                                 | Q |
| Time Zone                       | GMT+8                                        | * |
| Memo                            |                                              |   |
| Combines Set                    | No combines                                  | * |
| Save Cancel                     |                                              |   |
|                                 |                                              |   |
|                                 |                                              |   |

picture 5.2-4

#### 5.2.1.3 Firmware updating

When the screen need update the firmware, it will show red light on the corresponding control button, as shown in picture 5.2-5.

| Name            | Width    | Height | Department | Location | Device code        | Model    | Online | On/off time            | Offline time | Comment | Playing    | Operation |
|-----------------|----------|--------|------------|----------|--------------------|----------|--------|------------------------|--------------|---------|------------|-----------|
| 📒 Default G     | roup (5) |        |            |          |                    |          |        |                        |              |         |            |           |
| 9 УОЗАЕ         | 384      | 384    | 计费功能·企业账户  | ② 江苏省苏州  | N COYQ311706030001 | BX-YQ3AE | •      | 2019/05/08<br>12:20:59 |              |         | 2 Programs | Renew 🖏   |
| VQ2E            | 384      | 384    | 计费功能·企业账户  | ② 上海市上湖  | g C0YQ2E1606130023 | BX-YQ2E  | ٠      | 2018/05/23<br>16:11:50 | 349:21:9:13  |         | 0 Programs | Renew 🖏   |
| Y2L             | 384      | 384    | 计费功能·企业账户  | ② 江苏音吴H  | a COY2L01804180011 | BX-Y2L   | ٠      | 2019/04/25<br>14:49:35 | 12:22:31:28  |         | 4 Programs | Renew 🖏   |
| ) <sub>Y2</sub> | 384      | 384    | 计费功能·企业账户  | ② 江苏會苏州  | N C0Y2001808310003 | BX-Y2    | •      | 2019/04/23<br>11:13:42 | 15:2:7:21    |         | 1 Programs | Renew 🖏   |
| 6M2·自购卡         | 128      | 32     | 计费功能·企业账户  | ② 江苏省苏州  | 0147258369qwerty   | BX-6M2   |        | 2018/07/17             | 294:20:10:45 |         | 0 Programs | Renew 💐   |

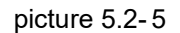

When users click the screen controlling button which has red light, it will show the available firmware version which can be updated and corresponding info for the current screen, such as picture 5.2-6, then start of the upgrade, click "update firmware", after the success of the upgrade, users can check the information in the notice list, as shown in picture 5.2-7.

| Last Version on  | Screen: 17121500          | l.                   |                |                    |                 |   |
|------------------|---------------------------|----------------------|----------------|--------------------|-----------------|---|
| New Version on   | Platform: 18031900        |                      |                |                    |                 |   |
| Warning:         |                           |                      |                |                    |                 |   |
| >Updating firmv  | ware may lead progra      | ms stop and screen   | ns restart!!!  |                    |                 |   |
| >In case screens | s fail to restart, please | e prepare ahead to r | restart contro | ller card before u | odating firmwar | e |

picture 5.2-6

| ×     |
|-------|
| 69.7% |
| 69.7% |
| 69.7% |
| 0%    |
|       |

| lotice | list                             |                                                      | ×                   |
|--------|----------------------------------|------------------------------------------------------|---------------------|
| Read   | Туре                             | Content                                              | Time                |
| No     | Firmware<br>finished<br>updating | Task [Update firmware Screen root task]state:Success | 2017/06/27 18:25:17 |
| ✓ Read | all                              |                                                      | « < 1/1 > »         |

picture 5.2-7

#### 5.2.1.4 Edit screen parameter

L

When users click screen management button, "Screen settings" window will appear, see picture 5.2-8. Users can check the rest storage of controller and turn on&off the screen on this window, like picture 5.2-9 and 5.2-10.

| ය Parameters | 民 QueryF   | reeSpace | 尼 Informat | ion 👌 Power     | 窗 Screenshot | 🕼 Firmware ' | 🗣 Camera |
|--------------|------------|----------|------------|-----------------|--------------|--------------|----------|
| Query all pa | rameters   | Refresh  | Timing     | Get screen time |              |              |          |
| Screen pa    | rameter    |          |            |                 |              |              | Edit     |
| Timing set   | tup        |          |            |                 |              |              | Edit     |
| Volume       |            |          |            |                 |              |              | Edit     |
| Domain na    | ame serve  | r        |            |                 |              |              | Edit     |
| Register in  | nformation |          |            |                 |              |              |          |
| Others       |            |          |            |                 |              |              |          |

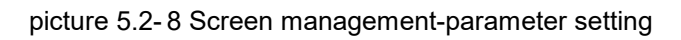

| Screen settings X                                                                                                    |               |         |            |                     |  |  |  |  |  |
|----------------------------------------------------------------------------------------------------|---------------|---------|------------|---------------------|--|--|--|--|--|
| Parameters     QueryFreeSpace     Query FreeSpace     Total available space: 6.7G     Remaining available space: 6.50 | E Information | © Power | Screenshot | Firmware<br>Cameras |  |  |  |  |  |
|                                                                                                    |               |         |            |                     |  |  |  |  |  |

picture 5.2-9

| ዲ Parameters  | 🛱 QueryFreeSpa      | ce 🛛 🗟 Information     | ථ Power    | 🕲 Screenshot 👒 Firmware ీ 🖉 Camera |
|---------------|---------------------|------------------------|------------|------------------------------------|
| Power on in   | nmediately Po       | wer off immediately    |            |                                    |
|               |                     |                        |            |                                    |
| ■Timing p     | ower                |                        |            |                                    |
|               | ate. Cai To: End da | te. Can Everyday: 00:0 | 0:00 On 00 | :00:00 Off                         |
| From: Start d |                     |                        |            |                                    |
| From: Start d |                     |                        |            |                                    |
| +             |                     |                        |            |                                    |

picture 5.2-10

#### 5.2.1.5 Camera function

In addition to set the parameter of the controller, users can also bind the camera to the control card, and use the camera to check the status of the screen in real time. User can click the screen controlling button, then click "Cameras" as to enter the camera management interface, as shown in picture 5.2-11, the platform supports camera Hikvision (ezviz) and Dahua (LeCheng), some function of the buttons on the camera management interface, please refer to table 5.2-2.

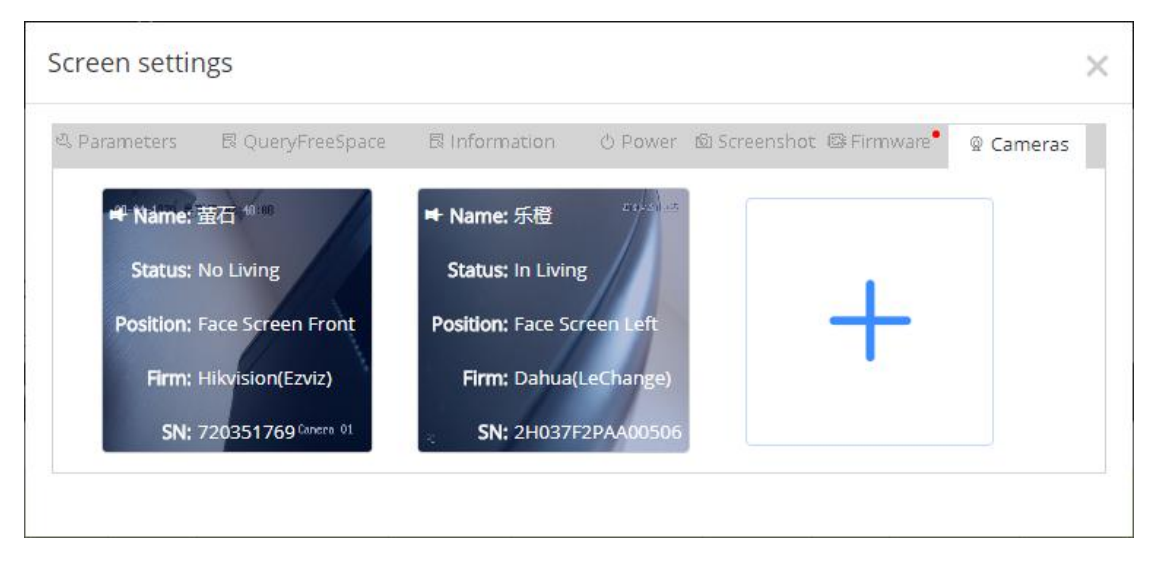

picture 5.2-11

| Button | Function                                                |
|--------|---------------------------------------------------------|
| 0      | Binding button, binding camera                          |
| e's    | Remove bind button ,unbind the camera                   |
| Ď      | Live button ,Start the live show function of the camera |
| (Č     | Stop living button, Stop living show of the camera      |

table 5.2-2 camera management page button note

In the camera management interface, click the "+" button, Users can add camera , as shown in picture 5.2-12, users only need to choose the camera manufacturers, fill in the camera's serial number and verification code and other information, then click Save to complete adding camera. Then click on the binding button, when bind the camera successfully , Users can click on the "open live button" then click the image area below the button to display the live interface, as shown in picture 5.2-13. Each time can only watch the live screen of 1 minutes, and the live page will be automatically closed after that.

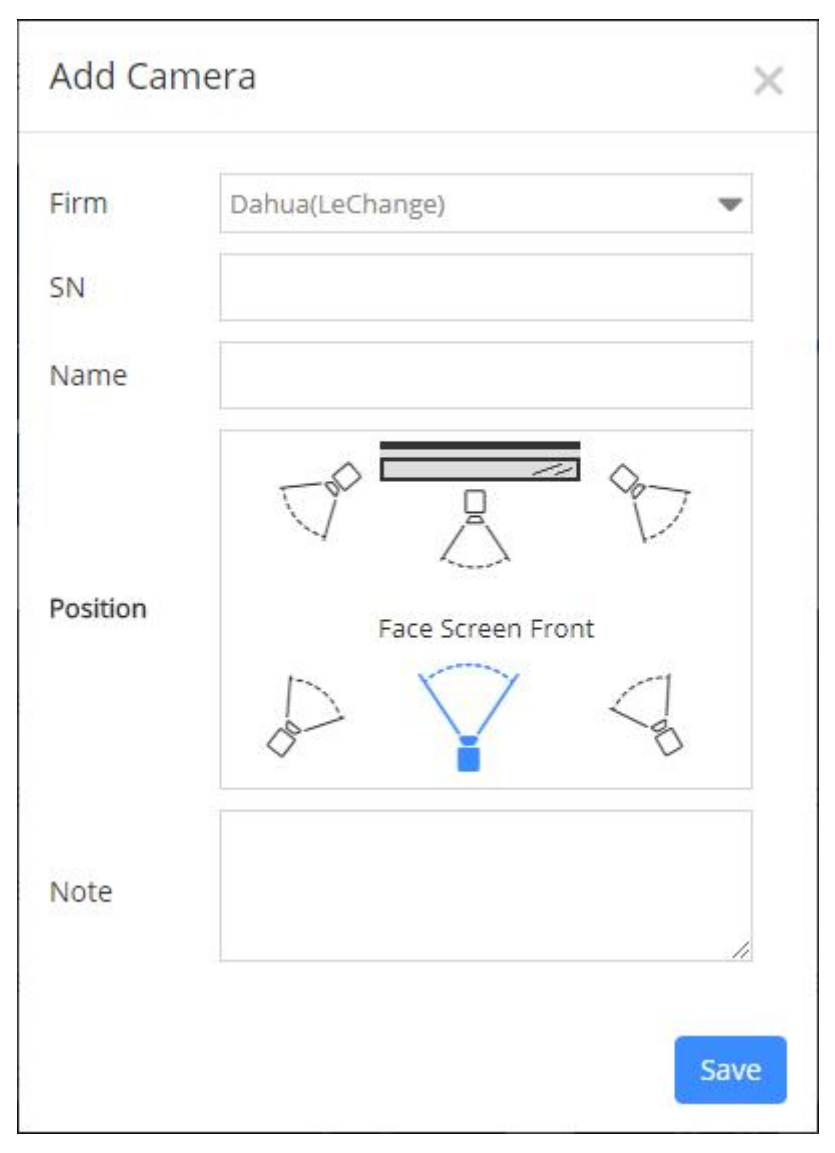

picture 5.2-12

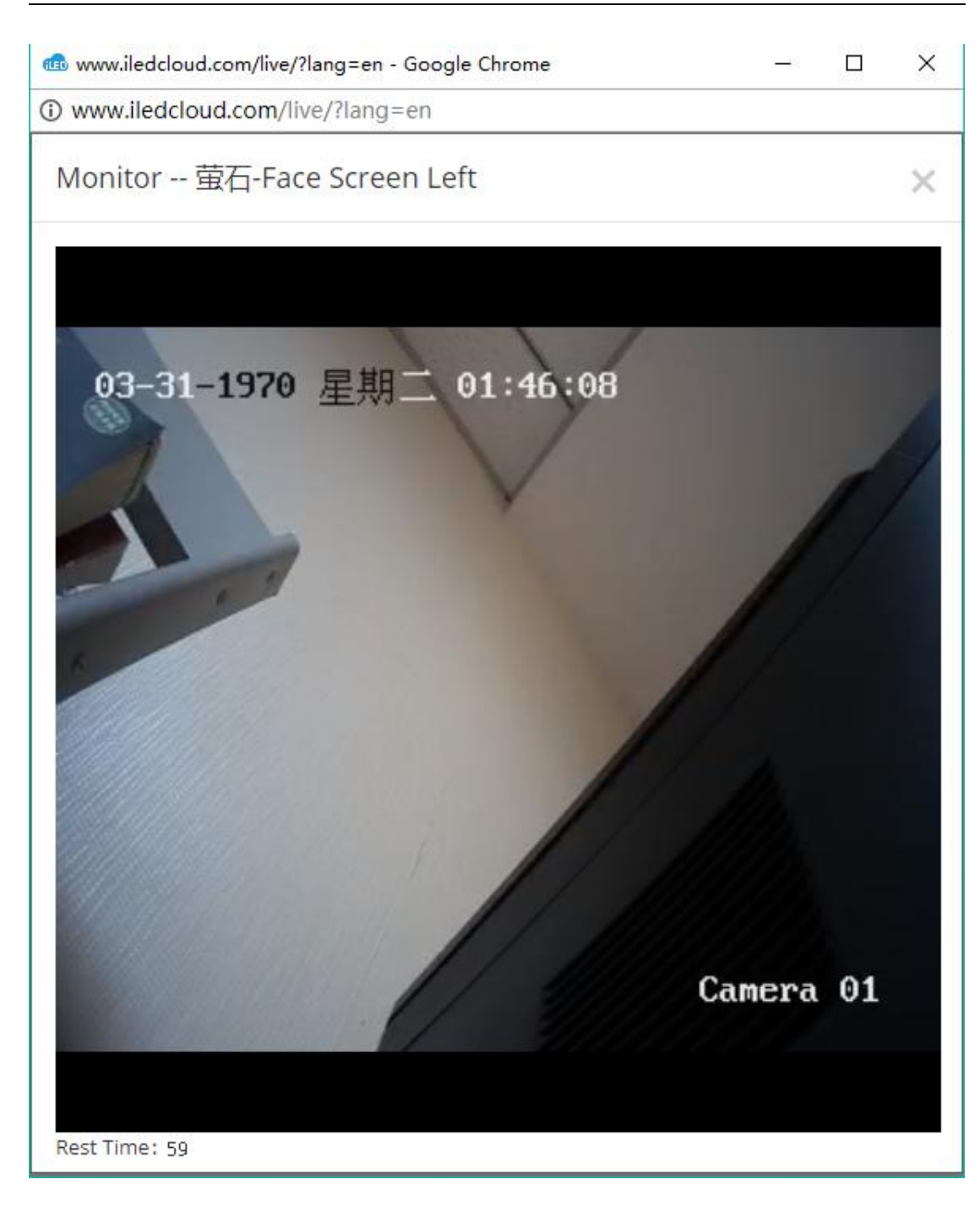

picture 5.2-13

#### 5.2.1.6 Buy Screen flow package and renewal it

After the user added the screen successfully, users also needs to buy a screen flow package to be used normally. On V1.4.7 version, our platform releases some discount coupons for users, and users can also click on "buy" button in the screen management, or check the required screen, click the purchase button above the page,. When the mouse hovers on the "Buy" button, a suspension
frame is popped out to show a brief description of the 2 Flow packages, as shown in picture 5.2-14. The user clicks on "view the details" and the page will jump to the "package and service" page, and the user can see the detailed description of the package.

| □ <sub>Name</sub>     | Width | Height | Department   | Location   | Device code                    | Model    | Online | On/off time         | Offline time | Comment                                       | Playing                     | Operation |
|-----------------------|-------|--------|--------------|------------|--------------------------------|----------|--------|---------------------|--------------|-----------------------------------------------|-----------------------------|-----------|
| * 🦰 Default Group (5) |       |        |              |            |                                |          |        |                     |              |                                               |                             |           |
| C YOSE                | 364   | 384    | 苏州云屏网络科技有限公司 | 受 江苏维苏州市   | 500197640E42C9705606AA12E5E4F5 | BX-YQ5E  | •      | 2018/11/22 15:33:00 | 166:22:4:22  |                                               | 1 Programs                  | Renew 2   |
| G 6QZL                | 512   | 128    | 苏州云屏网络科技有限公司 | ② 江苏南苏州市   | iledcloud0005Q2L               | BX-6Q2L  |        | 2018/11/22 15:31:40 | 166:22:5:4   | Regular plan:                                 |                             | ery es    |
| □ Y3-123              | 192   | 192    | 苏州云屏网络彩技有限公司 | 0 II585#t  | C0Y3001805190006               | BX-Y3    | •      | 2019/01/02 11:35:32 | 126:2:1:50   | 0 12 USD/Screen/Heartinclude 4G space ar      |                             | Ranew 2   |
| VQ3AE-111             | 384   | 384    | 苏州云辉网络科技有限公司 | Q 江苏香苏州市   | C0YQ311705030001               | BX-YQ3AE |        | 2019/01/02 18:09:12 | 125:19:28:1  | for sending)                                  |                             | Renew 23  |
| BK-YQ4                | 384   | 384    | 苏州云屏网络科技有限公司 | ③ 江苏翰苏州市   | 50004406E04A000000A0000000048B | E BX-YQ4 |        | 2019/01/19 15:50:49 | 108:21:46:3  | Premium plan:<br>18 USD/Screen/Hear(Include E | G space and 12G data        | Renew 23  |
| - 🦰 Group1 (1)        |       |        |              |            |                                |          |        |                     |              | for sending)                                  |                             |           |
| GE2 6E2               | 128   | 32     | 苏州云屏网络彩妆有限公司 | ① 11585970 | 6E2-123456788012               | BX-6E2   |        | 2018/11/01 16:29:27 | 187:21:7:55  |                                               | Check details<br>1 Programs | Renew 2   |

picture 5.2-14

Click buy button ,then will enter into payment process ,in the step of confirm purchase , it will show the purchased flow package details, as shown in picture 5.2-15. In this page, it will show the amount of screens which need to be renewed. When user clicks the link "click here to add", those screens will be added in current order details to facilitate user purchase.

| yment       |                     |                   |                        |              |        |                       |                                               |                                                                   |
|-------------|---------------------|-------------------|------------------------|--------------|--------|-----------------------|-----------------------------------------------|-------------------------------------------------------------------|
|             | (1)                 | hase              |                        | Payment      |        |                       |                                               | Iccess                                                            |
| You have se | elected the followi | ng screens to ren | ew or purchase their r | plans:       |        |                       |                                               |                                                                   |
| Name        | Comment             | Department        | Current package        | Package type | Number | Expected end date     | Coupon                                        | Operation                                                         |
| YQ5E        |                     | 苏州云屏网络科<br>技有限公司  | Regular plan:          | Regular 💌    | 1      | 2020/11/22            | None                                          | Delete                                                            |
| There are c | urrently1screens    | to buy and renew, | Click here to add      |              |        | You h<br>Regu<br>Prem | ave chosen :<br>lar plan 1pri<br>ium plan 0pr | ce 12 USD/package<br>rice 18 USD/package<br>Total : <b>12</b> USI |
|             |                     |                   |                        |              |        |                       | <-Previou                                     | s step Next step                                                  |

picture 5.2-15

Then click next ,payment interface .The page will display the order information, payment user initiated and the platform of the payment protocol, as shown in picture 5.2-16. Overseas customers can pay by Paypal.

| (✓)—                        |                                   |                      | 3                 |
|-----------------------------|-----------------------------------|----------------------|-------------------|
| Confirm the purch           | ase                               | Payment              | Payment success   |
|                             | Ordersurber                       | Testa sumbra         | total amount: 120 |
| rder content                | 10050005264200000218              | 10050005264200000229 | 12                |
| Salar biorris remembrane    |                                   |                      |                   |
| Please read Suzhou Yunpin N | Network Technology Co.,LTD Paymen | t Agreement          |                   |

picture 5.2-16

Click next, then enter into PayPal interface, When paid successfully, a new window will pop

up to inform of the successful payment. See picture 5.2-17. Then the screen can be used normally.

| Payment              |                 | ×                  |
|----------------------|-----------------|--------------------|
| <u></u>              | <u> </u>        | 3                  |
| Confirm the purchase | Payment         | Payment success    |
|                      |                 |                    |
|                      | Deverenterveren |                    |
|                      | Payment success |                    |
|                      |                 |                    |
|                      |                 |                    |
|                      |                 | ←Previous step 完成→ |

picture 5.2-17

When the screen's flow package is about to expire, the user can also renewal it by clicking the corresponding screen button such as "renewal" button or click the buy button. Please follow the instruction to finish the renewal or purchase new flow package ,details as shown in picture 5.2-18.

| evice code        |       | Mame<br>Model | (All)          | Width Online (A | Jŋ 👻                    | Hei;<br>Comm | ght<br>ent |                        | Location                                                        |                                                                              |                   | QQue<br>ARes   | et i |
|-------------------|-------|---------------|----------------|-----------------|-------------------------|--------------|------------|------------------------|-----------------------------------------------------------------|------------------------------------------------------------------------------|-------------------|----------------|------|
| Check online      | Reset | a<br>: task   | Check firmware |                 | Update firmware         | Br           | ightness   | Cor                    | (L)<br>rection time                                             | Power                                                                        | on                | O<br>Power off | Buy  |
| ame               | Width | Height        | Department     | Location        | Device code             | Model        | Online     | On/off time            | Offline time                                                    | Comment                                                                      | Playing           | Operation      |      |
| Default Group (5) |       |               |                |                 |                         |              |            |                        |                                                                 |                                                                              |                   |                |      |
| QSE               | 384   | 384           | 苏州云屏网络科技有限公司   | ② 江苏省苏州市        | 500037640E42C37066D6AA1 | 2 BX-YQ5E    |            | 2018/11/22<br>15:33:00 | Name: YQ5E                                                      |                                                                              |                   | enew 2         |      |
| Q2L               | 512   | 128           | 苏州云屏网络科技有限公司   | ② 江苏省苏州市        | i ileddoud0006Q2L       | BX-6Q2L      |            | 2018/11/22<br>15:31:40 | Regular plan:2018/11/21 2019/11/22 (Norma<br>Valid Coupon: None |                                                                              |                   | w 2            |      |
| 3-123             | 192   | 192           | 苏州云屏网络科技有限公司   | ② 江苏裔苏州市        | i C0Y3001805190006      | BX-Y3        | ٠          | 2019/01/02<br>11:35:32 | Send rema                                                       | ining data: 11.9                                                             | 6                 | enew 2         |      |
| Q3AE-111          | 384   | 384           | 苏州云屏网络科技有限公司   | ◎ 江那會那州市        | C0YQ311706030001        | BX-YQ3AE     | •          | 2019/01/02<br>18:09:12 | Send total data                                                 | Send remaining data: 11.9G<br>Send total data: 12.0G<br>Check package detail |                   |                |      |
| X-YQ4             | 384   | 384           | 苏州云屏网络科技有限公司   | ◎ 江苏會苏州市        | 50004406E04A000000A0000 | BX-YQ4       |            | 2019/01/19<br>15:50:49 |                                                                 |                                                                              | Check data detail | enew 23        |      |
| Group1 (2)        |       |               |                |                 |                         |              |            |                        |                                                                 |                                                                              |                   |                |      |
| 82                | 128   | 32            | 苏州云屏网络科技有限公司   | ② 江苏省苏州市        | 6E2-123456789012        | BX-6E2       |            | 2018/11/01<br>16:29:27 | 188:21:7:5                                                      |                                                                              | 1 Programs        | Renew 🖏        |      |
| M1                | 2848  | 32            | 苏州云屏网络科技有限公司   | ② 江苏省苏州市        | 01234567891246m1        | BX-6M1       | ٠          | 2018/11/01<br>16:33:21 | 188:21:3:11                                                     |                                                                              | 0 Programs        | Renew 🖏        |      |
| Group2 (2)        |       |               |                |                 |                         |              |            |                        |                                                                 |                                                                              |                   |                |      |
| 21.               | 384   | 384           | 苏州云屏网络科技有限公司   | ◎ 江苏省苏州市        | C0Y2L01804180011        | BX-Y2L       |            | 2019/04/26<br>02:45:15 | 13:10:51:17                                                     | 有摄像头——萤石                                                                     | 1 Programs        | Renew 🕄        |      |
| 04                | 128   | 64            | 苏州云屏网络科技有限公司   | ② 江苏裔苏州市        | C0Y0401807210047        | BX-Y04       |            | 2018/11/01<br>16:33:21 | 188:21:3:11                                                     |                                                                              | 1 Programs        | Renew 2        |      |

picture 5.2-18

### 5.2.1.7 Delete screen

Select the controller which you want to delete, and click "delete" button, like picture 5.2-19. When you delete, it will delete all the data of "add screen automatically" from control cards. After delete the screens from iLEDCloud, what you bought will be always there, later, if you want, you can use again.

| Confirm                             | ×  |
|-------------------------------------|----|
| Are you sure to delete this screen? |    |
|                                     | OK |

picture 5.2-19

### 5.2.1.8 Current playing function

Add "check current playing list" function in screen management. Click the corresponding "current playing" link, it will show the current playing list and all programs in, like picture 5.2-20. Users can preview program or view the file size of this playlist on this page too.

| store Clean Release exist | s program             |                    |                |           |                                                                                                    |   |
|---------------------------|-----------------------|--------------------|----------------|-----------|----------------------------------------------------------------------------------------------------|---|
| 防州云屏网络科技有限公式              | 司<br>而转换1             |                    |                |           | Review program[1/1][190506-视频转换(677#)]                                                                         | ્ |
| ize: 140.8M               | wi(1)/]               |                    |                | Send Add  | 4 384x384                                                                                                    | P |
| derName Start date        | e End date Sta<br>tin | art<br>ne End time | Week Status    | Operation | Z E III 23 0 ● ⊕ ○ ⊖ 384x384(100%, YQ3A-                                                                       |   |
| 190506-视频转 No             | No 00:0               |                    | Every Released | Edit      | x                                                                                                    |   |
|                           | Chinees               |                    | - Suby         | Preview   | and a second second second second second second second second second second second second second second second |   |
|                           |                       |                    |                |           |                                                                                                    |   |
|                           |                       |                    |                |           |                                                                                                    |   |
|                           |                       |                    |                |           |                                                                                                    |   |
|                           |                       |                    |                |           |                                                                                                    |   |
|                           |                       |                    |                |           |                                                                                                    |   |
|                           |                       |                    |                |           |                                                                                                    |   |
|                           |                       |                    |                |           |                                                                                                    |   |
|                           |                       |                    |                |           |                                                                                                    |   |

#### picture 5.2-20

Users can modify, recover and clean the programs in this list. And can also click "add program" button to add program or make a new playing list, and users need to fill in the new name of new playing list, like picture 5.2-21.

| Confirm        | $\times$  |
|----------------|-----------|
| New list name: |           |
|                | OK Cancel |

picture 5.2-21

### 5.2.1.9 Check screen

Please check the below picture 5.2-22.

|   | Rai       | nge All(Default)   | Name  |        |                      | Width        | Height                       |            |        | Location            |             |                     |         | Query     |
|---|-----------|--------------------|-------|--------|----------------------|--------------|------------------------------|------------|--------|---------------------|-------------|---------------------|---------|-----------|
| C | Device ci | de                 | Model | (All)  | *                    | Online (All) | ▼ Comment                    |            |        |                     |             |                     |         | ≪aReset   |
|   | ID        | a Name             | Width | Height | Department           | Location     | Device code                  | Model      | Online | On/off time         | Screen shot | Firmware<br>version | Comment | Operation |
| c | Group:(N  | one) (10)          |       |        |                      |              |                              |            |        |                     |             |                     |         |           |
|   | 369       | YQ2E               | 384   | 384    | 计费功能·企业账户            | 上海市上海市上海市浦   | Æl C0YQ2E1606130023          | BX-YQ2E    | •      | 2018/05/23 16:11:50 | (None)      | 17082300            |         | 2.0       |
| 0 | 374       | 6Q3借用              | 384   | 384    | wyk文化                | 江苏會苏州市江苏省苏   | ₩ C06Q3A1710120012           | BX-6Q3     | •      | 2018/03/07 20:08:00 | (None)      | 18030210            |         | 2, Q      |
| 3 | 388       | 6E2-test           | 128   | 32     | wyk文化                | 苏州           | 01234567891236E2             | BX-6E2     | •      | 2018/03/22 11:05:02 | (None)      | 18031610            |         | 2 0       |
| 0 | 389       | 测动6E1              | 128   | 32     | wyk文化                | 江苏曾苏州市       | 6E1QWERT12345678             | BX-6E1     | •      | 2018/11/12 10:28:47 | (None)      | 18100810            |         | 20        |
| 1 | 409       | 6M1-YY             | 128   | 32     | wyk文化                |              | 01234567896M1-YY             | BX-6M1-YY  | •      | 2018/07/18 17:20:59 | (None)      | 18051010            |         | 2.0       |
| ) | 419       | 6Q3L-借用删除后加到新机构后再删 | 256   | 384    | wykXtł               |              | C06Q3L1710160066             | BX-6Q3L    | •      | 2018/04/25 10:09:01 | (None)      | 18020110            |         | 2.0       |
| 0 | 423       | 6M2-自购卡            | 128   | 32     | 计费功能·企业账户            | 江苏會苏州市具中区塔   | 8 0147258369qwerty           | BX-6M2     | •      | 2018/07/17 17:10:18 | (None)      | 17121210            |         | 20        |
| 0 | 427       | 6M3-自购卡            | 32    | 16     | wyk文化                |              | 0123456789QAZWSX             | BX-6M3     | •      | 2018/11/29 09:18:22 | (None)      | 18080710            |         | 2.0       |
| 0 | 437       | YQ3AE              | 384   | 384    | 计费功能·企业账户            | 江苏會苏州市姑苏区广   | 유 C0YQ311706030001           | BX-YQ3AE   | •      | 2019/05/13 14:56:42 | La 1        | 19022000            |         | 2.0       |
| 0 | 439       | YQ1                | 128   | 96     | Personal account_0_0 | (湖北會武汉市轨道交通  | 500044BEF84B000000CB00000008 | 27E BX-YQ1 | •      | 2018/09/13 21:41:57 | (None)      | 17031501            |         | 29        |

picture 5.2-22

# 5.2.2 Material management

Users can operate to the materials in resource management page, , page as shown in picture 5.2-23, users can add, delete, search, edit, download and view material, combination material and so on. The action button comments on some of the material management page, as shown in table 5.2-3.

| Group (All)           |                      |       |        |                   |              | -36 [        |               |                   |                     |         | ≪Reset    |
|-----------------------|----------------------|-------|--------|-------------------|--------------|--------------|---------------|-------------------|---------------------|---------|-----------|
| review                | Name                 | Туре  | Size   | Process status    | Have<br>used | Can downLoad | Allow API use | Uploading<br>user | Uploading time      | Comment | Operation |
| default group (10)    |                      |       |        |                   |              |              |               |                   |                     |         |           |
| 广告位招商<br>esse-e225588 | 190830-招商.jpg        | Image | 2.1M   | 处理成功              | No           | Yes          | No            | business_admir    | 2019/08/30 10:45:57 |         | Ø ℝ ±     |
| iLEDCloud.多媒体信息发布     | ; 190828-与图片14—致.png | Image | 45.5K  | 等待审核              | No           | Yes          | No            | business_admir    | 2019/08/29 17:07:20 |         |           |
| 23                    | 190828-图片15.jpeg     | Image | 26.8K  | Material handling | No           | Yes          | No            | business_admin    | 2019/08/28 17:03:39 |         | 国业        |
| iLEDCloud.多媒体信息发作     | ,190828-图片14.png     | Image | 45.5K  | 处理成功              | Yes          | Yes          | No            | business_admin    | 2019/08/28 17:03:38 |         | 0 B ±     |
|                       | 190828-图片13.png      | Image | 65.6K  | 等待审核              | No           | Yes          | No            | business_admin    | 2019/08/28 17:03:38 |         |           |
| By                    | 190828-图片12.png      | Image | 105.3K | 等待审核              | No           | Yes          | No            | business_admin    | 2019/08/28 17:03:37 |         | ■ 土       |
| LEDCloud.             | 190828-图片11.png      | Image | 12.4K  | 等待审核              | No           | Yes          | No            | business_admin    | 2019/08/28 17:03:36 |         |           |
|                       | 190828-GIF閏2.gif     | Video | 417.3K | 等待审核              | Yes          | Yes          | No            | business_admin    | 2019/08/28 17:03:35 |         | □ 土       |
|                       | 190828-图片8.jpg       | Image | 421.6K | 等待审核              | No           | Yes          | No            | business_admin    | 2019/08/28 17:03:33 |         |           |
| Kino II               | 190828-图片6.png       | Image | 27.5K  | 等待审核              | No           | Yes          | No            | business_admin    | 2019/08/28 15:26:34 |         |           |
|                       |                      |       |        |                   |              |              |               |                   |                     |         |           |

picture 5.2-23

| button         | Function                                                           |
|----------------|--------------------------------------------------------------------|
|                | view button ,click to view the detail page of the record           |
| $\checkmark$   | Download button, download the present materials                    |
| <u>L</u> o     | group management button ,select it to check the current group and  |
|                | add ,modify or delete it.                                          |
| C <sub>Z</sub> | select material button, select to move the material to other group |

#### table 5.2-3 material management page button notes

### 5.2.2.1 Add Material

Add Program the need the screen and material, the user can add the button on the page by clicking the add button on the material management page ,after Click the add button will pop up the page of batch upload material , as shown in picture 5.2-24.Click "add files", users choose the material(document, picture, video, font or video url), click upload.In the material upload process, the user can close the upload dialog box, enter the other pages for other operation, material to upload and processing in small window as shown in picture 5.2-25.user can modify the "can download" and processing in small window as shown in picture 5.2-25.user can modify the "can material management page will display the newly added material record.

| Upload material   | s      |       |                 |                |            |           | ×               |
|-------------------|--------|-------|-----------------|----------------|------------|-----------|-----------------|
| Add file Add vide | eo URL |       | Upload to:      | default gro    | pup        |           | -               |
| File name         | Size   | Туре  | Can<br>DownLoad | Can API<br>Use | Purpose    | Uploading | Delete          |
| adgh.mp4          | 70.9M  | Video | Yes 🔻           | No 🔻           | Material 🔻 | 0%        | <b>X</b> Delete |
|                   |        |       |                 |                |            | Upload    | Close           |

picture 5.2-24

|                                   | Ea     | sy version | 0  | P Q 1     |
|-----------------------------------|--------|------------|----|-----------|
| 🛆 Currently there are 1 files upl | oading |            |    |           |
| File name                         | Size   | Uploading  | De | (0.0      |
| test.mp4(Type:: Video;Purpose: )  | 316M   | 33.9%      | ×  | Query     |
|                                   |        |            | >  | Operation |

picture 5.2-25

Y series controller supports live program, so, we add "add live URL" button in "Materials". Like picture 5.2-26. Presently, support RTMP,RTSP and HTTP address.

| Upl  | oad mate  | erials      |      |                 |                 |         |           | ×                 |
|------|-----------|-------------|------|-----------------|-----------------|---------|-----------|-------------------|
| Ad   | d file Ad | d video URL |      | Uploa           | d to: default g | roup    |           | •                 |
| File | e name    | Size        | Туре | Can<br>DownLoad | Can API<br>Use  | Purpose | Uploading | Delete            |
|      |           | Confirm     |      |                 |                 |         | ×         | d Close           |
|      | Image     | Name:       |      |                 |                 |         |           | nin 2019/08/3010: |
| ng   | Image     | URL:        |      |                 |                 |         |           | nin 2019/08/2917; |
|      |           |             |      |                 |                 |         | Ok Cancel |                   |

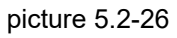

### 5.2.2.2 Edit material information

After users click the edit record button ,will pop up like in the picture 5.2-27

| EditMaterial                                                                                                    |               |               | ×      |
|----------------------------------------------------------------------------------------------------|---------------|---------------|--------|
|                                                                                                    | Name          | adgh.mp4      | *      |
| the second second secon | Туре          | Video         | *      |
|                                                                                                    | Can downLoad  | No            | *      |
| Contraction Comment                                                                                                    | Allow API use | No 🔻 *        |        |
| ▶ ● 0:00 / 0:45 🗶 🖸                                                                                                    | Comment       |               |        |
|                                                                                                    | Group         | default group | *      |
|                                                                                                    |               | Submit 🗙 🕻    | Tancel |

picture 5.2-27

### 5.2.2.3 Video transcoding

Our platform supports online transcoding. When users need to send video file which is not supported by our platform, then, our platform will transcode automatically. After transcoding, there will be a new video file record in users' materials, like picture 5.2-28.

| ស៊ + | iame > Resa | urce > Material                             |       |       |                |           |                 |                |                     |         |              |
|------|-------------|---------------------------------------------|-------|-------|----------------|-----------|-----------------|----------------|---------------------|---------|--------------|
|      | Range A     | l(Default)   Name                           |       |       | Ту             | pe (All)  |                 | Comme          | ent                 |         | Query AReset |
|      | Preview     | Name                                        | Туре  | Size  | Process status | Have used | Can<br>downLoad | Uploading user | Uploading time      | Comment | Operation    |
|      |             | 最新版黑_iLEDCloud多媒体信息发布平台宣传视频.avi[BX:Y3:480p] | Video | 19.2M | Finish         | Yes       | Yes             | admin          | 2019/01/16 00:03:02 |         | 0 R ±        |
|      |             | 最新版黑_iLEDCloud多媒体信息发布平台宣传视频.avi             | Video | 21.4M | Finish         | Yes       | Yes             | admin          | 2019/01/13 23:57:46 |         | Ø 🖪 坐        |

picture 5.2-28

### 5.2.2.4 Delete material

Users can delete the materials according to their needs.For unused materials, it will be deleted directly after users confirm to delete it. For already used material, It will inform you the current situations of this material and ask users to confirm again. If users select "Force delete material", this material records can be deleted. When users need to send the programs which was used this material, our platform will inform you that the material was deleted, cannot be released. If users select "Force deletion of programs and playlists", the programs which used this material and the playlists will be deleted.

| Delete                                                |                                | ×                                    |
|-------------------------------------------------------|--------------------------------|--------------------------------------|
| The following material has been u                     | sed                            |                                      |
| Material name                                         | Used by the following programs | Used by the following playlists      |
| 最新版黑_iLEDCloud多媒体信息发布平台宣传视频.avi                       | 【190109-test】                  | 【Single program list<br>190109-test】 |
| □Force delete material<br>□Force deletion of programs | and playlists                  |                                      |
|                                                       |                                | 🗃 Delete 🛛 🗙 Cancel                  |

picture 5.2-29

### 5.2.2.5 Manage group

The platform supports users to group management of materials. Users can click the "group management" button on the material management page to view the group information visible to current users, as shown in figure 5.2-30.Individual users have a "default group" and each organization has a "default group" under the enterprise account. The default group name cannot be changed or deleted.

| Manage Group |               |         |          | ×            |
|--------------|---------------|---------|----------|--------------|
| Edit group   | Delete group  |         |          |              |
| +            | 0             | 4       | 0        | 302          |
| Add group    | default group | 素材审核    | 191011-1 | 默认分组-en      |
| <b>7</b> 2   | e e           | 15      |          |              |
| 默认分组-B-a     | 默认分组-A-a      | 默认分组-ad | 默认分组-18  | 190919-test1 |
|              |               |         |          |              |
|              |               |         |          | cancel       |

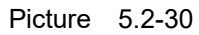

If the user wants to create a new group, just click "add group" and the page as shown in figure 5.2-31 will pop up. Enter the group name.Users can upload materials in bulk, manage groups, edit materials and other pages for new group operations

|            | Bloace enter the group pame (rec |
|------------|----------------------------------|
| group name | Please enter the group name (rec |

Picture 5.2-31 If the user wants to modify the group name of the existing group, just select the corresponding group in the management group page and click the "edit group" button, and the modified page will pop up, as shown in figure 5.2-32.

| Manage Group     |              |          |              | ×                 |
|------------------|--------------|----------|--------------|-------------------|
| Edit group       | Delete group |          |              |                   |
| +                |              | <b>a</b> |              | 302               |
| Add group        | Test         | 素材审核     | 191011-1     | 默认分组-en           |
|                  | Edit group   |          | ×            |                   |
| <b>默</b> 认分组-B-a | group name   | Test     |              | 0<br>190919-test1 |
|                  |              |          | submit close |                   |
|                  |              |          |              | cancel            |

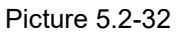

Users can also delete the group. Select the group on the management group page and click "delete group". If the material in the group has not been used, the user will delete the material in the group and group after confirmation. If any material in the group is in the state of "used", the occupied material will pop up after clicking the "delete group" button, as shown in figure 5.2-33. Check the corresponding option according to your own needs and click delete.

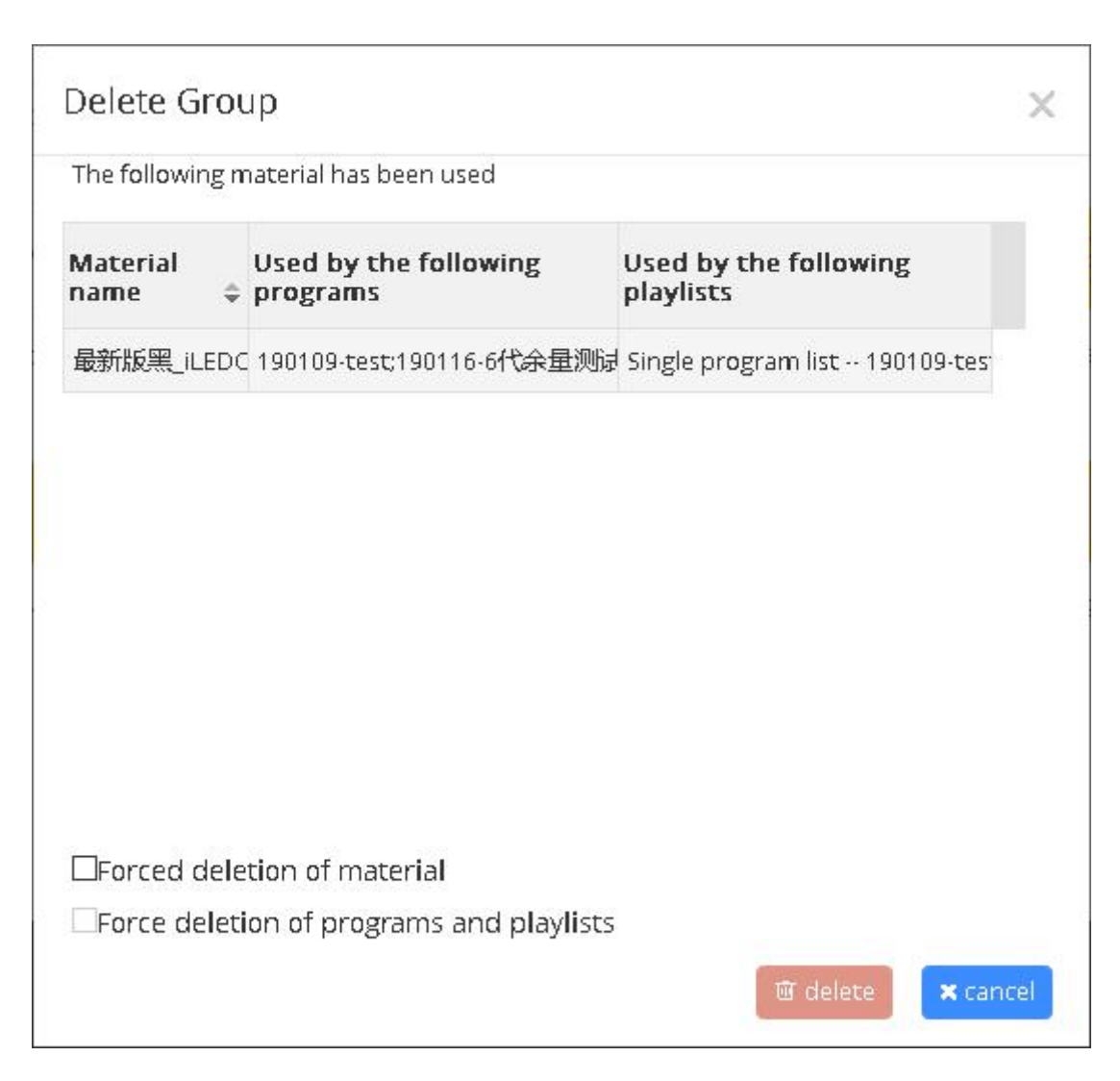

Picture 5.2-33 分组内素材占用情况

### 5.2.2.6 Select group

After the user selects the material to be moved, click the "select group" button on the material management page, and the selection group page pops up, as shown in figure 5.2-34. Select the group to be moved to and click "move" to complete the operation of moving batch material.Users can also modify the grouping of stories in the edit page of stories.

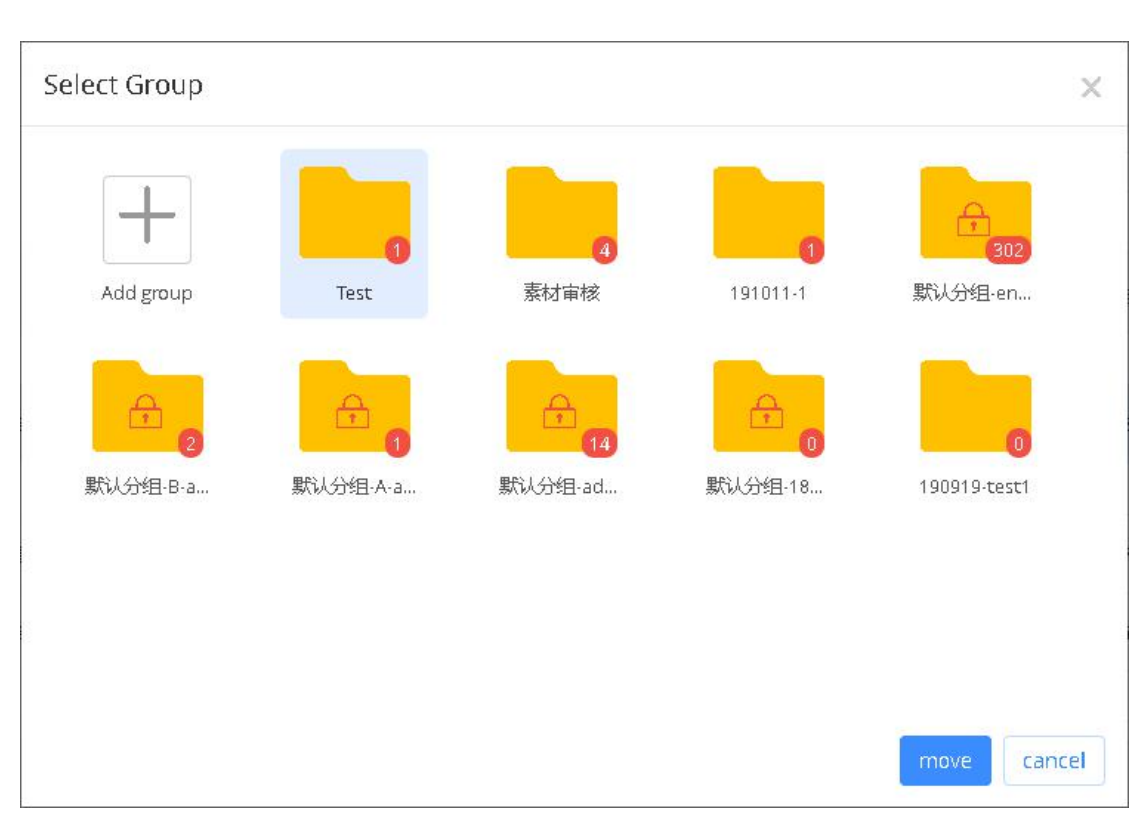

Picture 5.2-34

# 5.3 Program management

User can edit the program ,view ,audit and publish in the program management page.

### 5.3.1 Create new program

The user can create new program and modify operation in the "program management" page .If the user wants to create a new program, click on the navigation bar on the left in the "programming", as shown in picture 5.3-1, page will display window to create a new program, select controller manufacturers, controller product series, program types and size of drawing board to create a new program.

Users can add many drawing boards with different sizes in "Multimedia", the platform will count the matching rate between drawing boards and screen, and if the matching rate is over than 60%, the programs can be sent to the corresponding size screen by self-adaption. Programs which are made by text only, can be 100% matching.

| N            | lanufactory: | Shanghai Or | nbon 💌 Prod | uct: YQ product         | - |
|--------------|--------------|-------------|-------------|-------------------------|---|
| M            | ultimedia    | Text only   |             |                         |   |
| Гур          | e content    |             |             |                         |   |
|              | Size         | Models      | Screen list | Match Rate <sub>③</sub> | ^ |
|              | 192x192      | (Total 1)   | (Total 2)   | 0%                      |   |
|              | ♣ 432x270    | (Total 1)   | (Total 1)   | 71%                     |   |
| $\checkmark$ | 384x384      | (Total 4)   | (Total 8)   | 100%                    |   |
|              | 128x96       | (Total 1)   | (Total 1)   | 0%                      |   |

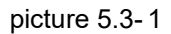

If users want to modify the original program ,can create new program in the "open program" then will display the current program like shown in the picture 5.3-2,click the "create new program", then will return the window for creating new program.

| Type n | ame                        |                 |                      |                    |                     |                    |                     |
|--------|----------------------------|-----------------|----------------------|--------------------|---------------------|--------------------|---------------------|
| No.    | Name                       | Draw Boards     | Model                | Creator            | Create Time         | Editors            | Edit Time           |
| 08     | 180913-englishtest2        | 320x192,384x256 | BX-YQ2;BX-YQ2AE      | ΤQ                 | 2018/09/13 02:40:29 | TQ                 | 2018/09/13 02:40:29 |
| 05     | 180913-englishtest         | 320x192,384x256 | BX-YQ2;BX-YQ2AE      | ΤQ                 | 2018/09/13 02:38:45 | ΤQ                 | 2018/09/13 02:39:54 |
| 588    | 180912-Y系列-表格测<br>试-谷歌     | 384x384         | BX-Y2;BX-Y2L;BX-Y3   | 超级管理员              | 2018/09/12 23:29:24 | 超级管理员              | 2018/09/13 02:06:04 |
| 587    | 180912-YQ·麦格测试-<br>谷歌      | 384×256         | BX-YQ2A;BX-YQ3AE;B   | 超级管理员              | 2018/09/12 23:27:27 | 超级管理员              | 2018/09/13 14:57:11 |
| 49     | 180912-Y系列-表格测试            | 384x384         | BX-Y2;BX-Y08;BX-Y04; | business_ad<br>min | 2018/09/12 23:22:30 | business_a<br>dmin | 2018/09/13 00:45:24 |
| 28     | 180912-时间                  | 384×256         | BX-6Q3L              | wyk1               | 2018/09/12 18:35:28 | wyk1               | 2018/09/12 18:35:20 |
| 153    | 180912-Y2L多媒体节目<br>384*384 | 384x384         | BX-Y2L               | business_ad<br>min | 2018/09/12 12:11:07 | business_a<br>dmin | 2018/09/12 12:11:03 |
| 38     | 180912-Y3多媒体节目3<br>84*384  | 384x384         | BX-Y3                | business_ad<br>min | 2018/09/12 12:09:29 | business_a<br>dmin | 2018/09/12 12:09:29 |
| i85    | 180912-客户富文本显<br>示问题2      | 608×384         | BX-YQ2A              | 超级管理员              | 2018/09/12 09:36:58 | 超级管理员              | 2018/09/13 13:56:40 |
| i84    | 180912·客户富文本显<br>示问题       | 384x384         | BX-YQ2;BX-YQ3A;BX    | 超级管理员              | 2018/09/12 09:23:34 | 超级管理员              | 2018/09/12 09:23:34 |
|        |                            |                 |                      |                    |                     |                    | ≪ ← 57134 →         |

picture 5.3-2

After create the new program then turn to the make program page ,including right,middle and

right parts ,as shown in picture 5.3-3.

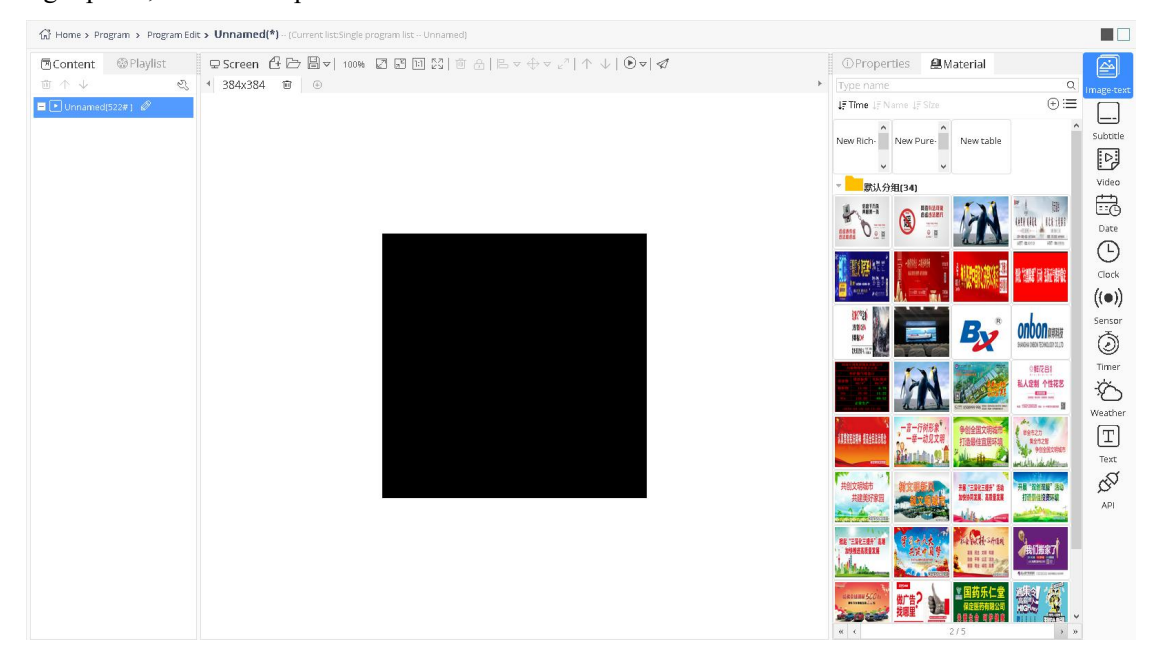

picture 5.3-3

#### 1. Left side of page

Left side of page including program items and playlist items ,playlist is at left of the page as shown in picture 5.3-4, users can check all the playing program also can edit other program.

| 🖲 Content      | Playlist          |
|----------------|-------------------|
| E Single pr    | ogram list inform |
| • inform       |                   |
| E iLEDCloud    | -list             |
| Inform         |                   |
| 는 📄 iLED Cloud | Ì                 |
| • 通知           |                   |
| inform         |                   |

picture 5.3-4

The content bar is used to display the program's tree structure, as shown in picture 5.3-5, and some of the buttons are annotated as shown in table 5.3-1.

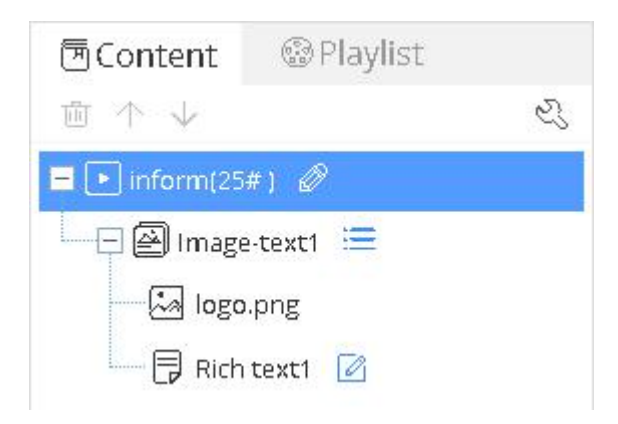

picture 5.3-5

| table 5.3-1 content button function not | es |
|-----------------------------------------|----|
|-----------------------------------------|----|

| Button             | Function                                                           |
|--------------------|--------------------------------------------------------------------|
| Đ                  | delete                                                             |
| $\land \downarrow$ | Up Down button ,Edit the position of material                      |
| Ø                  | Edit program name                                                  |
|                    | Edit list ,display material list under current area                |
| ES                 | Content setting ,can open the content interface ,see picture 5.3-6 |
|                    | Edit button,edit text and table                                    |

#### 2. Middle of the page

Middle of the page constructed by the screens used for zone and display effect like shown in the picture 5.3-6, the button notes like in table 5.3-2. the black background is screen, user can edit the zone, and also can add or delete drawing board.

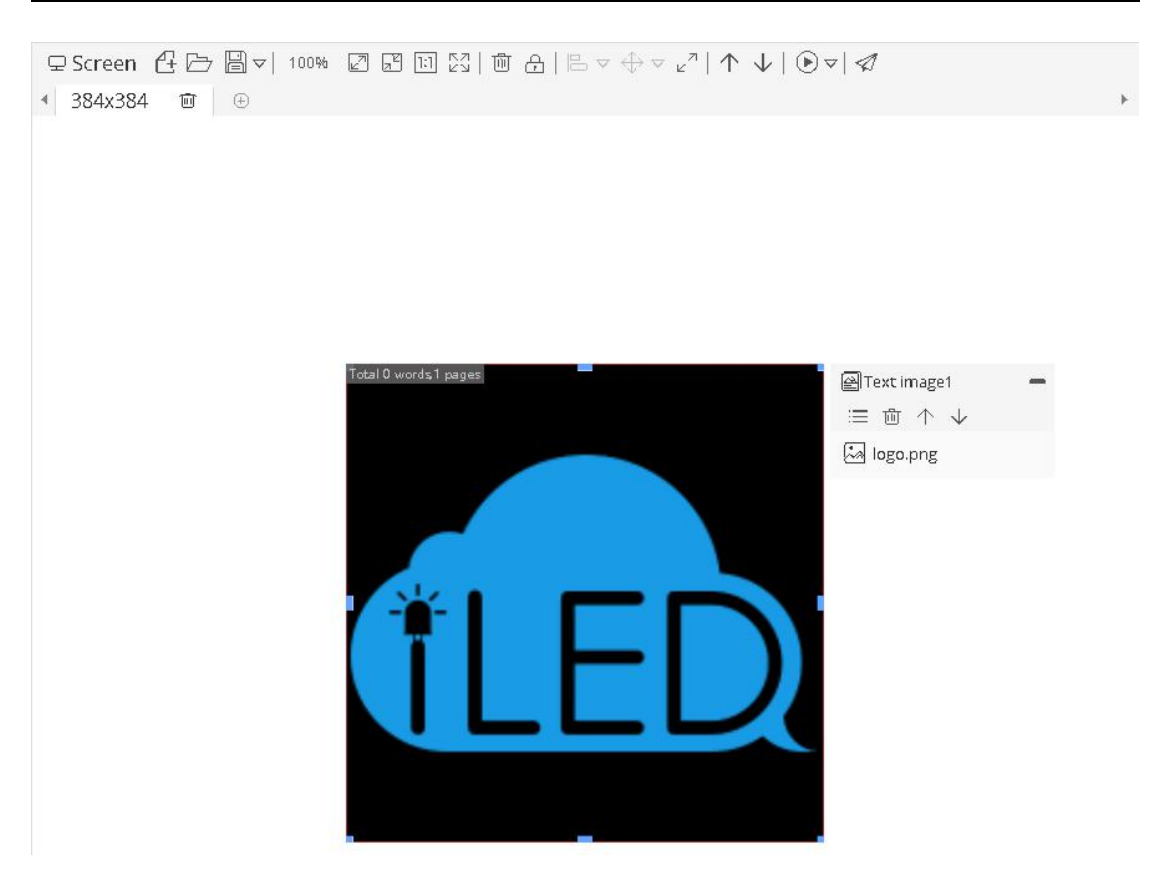

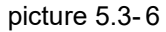

table 5.3-2 screen button function notes

| Button   | Function                                                         |
|----------|------------------------------------------------------------------|
| £        | create new program                                               |
| ß        | Open program                                                     |
|          | Save program (There are save as and delete program button in sub |
|          | menu)                                                            |
| 100%     | Zoom rate, showing the scale of the current screen, and manually |
|          | adjusting                                                        |
|          | Zoom up screen                                                   |
| R        | Zoom down screen                                                 |
| 1:1      | 1:1 display screen                                               |
| KN<br>KN | full screen display                                              |
| Û        | delete the zone                                                  |

| <del>A</del>             | locked ,move after unlocked                                              |
|--------------------------|--------------------------------------------------------------------------|
| □□                       | Alignment, can set alignment at same time by select multiple             |
|                          | zones(There are a variety of alignments in the sub menu)                 |
| $\Leftrightarrow  \lor $ | size of assimilation, can remain consistent size, the width or height of |
|                          | the selected multiple zones.(There are a variety of size assimilation in |
|                          | the sub menu)                                                            |
| л<br>Ľ                   | zone can expend to full screen                                           |
| $\wedge \downarrow$      | move up and down, can change the selected zone construction              |
|                          | location                                                                 |
|                          | Non gray scale program preview button, preview different color based     |
|                          | program effect (Please choice single color ,dual color and tri color     |
|                          | button in sub menu)                                                      |
| ∢                        | play the program to preview (There are accelerate display, normal        |
|                          | display, accelerate display button in sub menu)                          |
| \$                       | Release program                                                          |

#### 3. Right of the page

Right of the page including the zone ,properties zone and material zone. It will show the corresponding zones, as shown in picture 5.3-7,each zone have different effect ,user can use double click or drag to add zone.(v1.0.40 platform has deleted the picture zone and text zone, v1.0.42 platform has added the local live zone, v1.4.4 platform has added the voice zone and restored the text zone, v1.4.5 platform has merged the simple image-text zone and the rich text zone into the image-text text, v1.5.3 platform has added the colorful font zone)

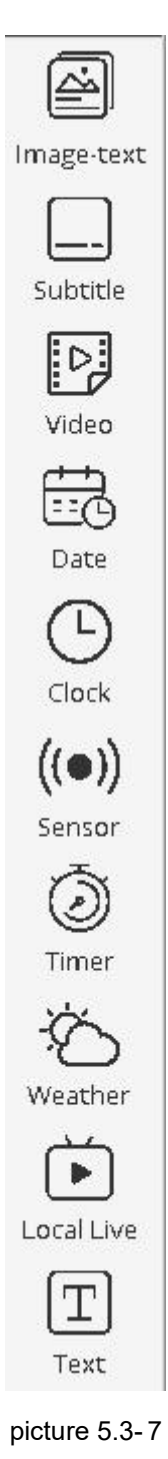

In the material items, there is different material for different zone as shown in picture 5.3-8, user can use right click , double click or drag function to add material. also use can add material by click add button as shown in picture 5.2-19.

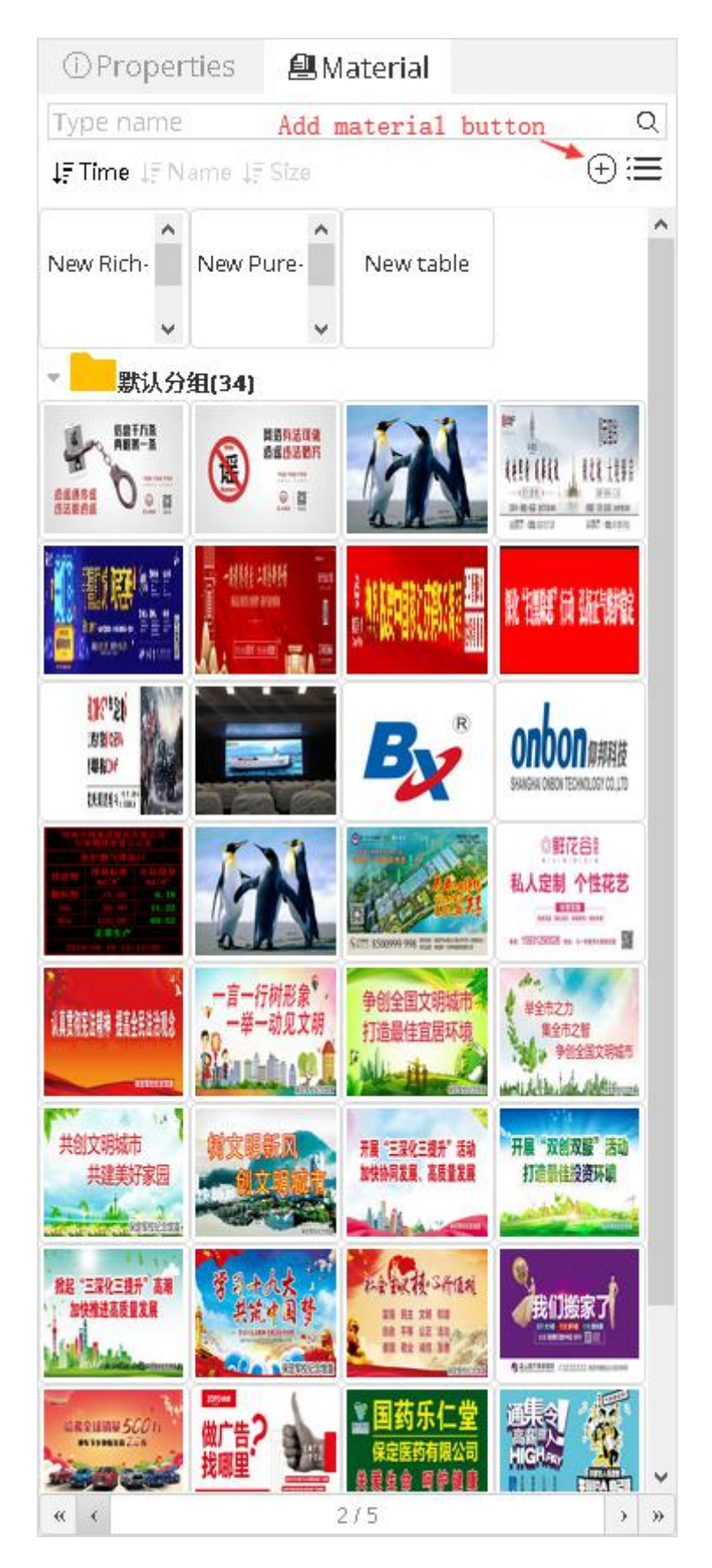

picture 5.3-8

In the properties items will display current program and properties value, here take program properties as an example as shown in picture 5.3-9, user can use the device model to setup .when reset , user only can select the device model same as the program size .as shown in picture 5.3-10. The new "setup time duration" attribute will only work if the program is posted to the syncing screen.

| ① Proper                | ties                         |          |   |
|-------------------------|------------------------------|----------|---|
| inform                  |                              |          | D |
| - Basic att             | ribute                       |          | ^ |
| Sequence                | 25                           |          |   |
| Device<br>model         | BX-YQ5E;BX-YQ2A;BX-YQ2;BX-YC | •••      |   |
| - Time                  |                              |          |   |
| Calculation<br>duration | 26.97                        | <b>+</b> |   |
| Setup<br>duration 🕑     | 0                            | -        |   |
| - Adaption              | D.                           |          |   |
| Scale Mode              | Stretch                      | -        |   |
| - Size                  |                              |          |   |
| Width                   | 384                          | \$       |   |
| Height                  | 384                          | -        |   |

picture 5.3-9

| Μ   | anufactory:     | Shanghai On | ibon Tech   | Product:       | YQ produ | ct          |
|-----|-----------------|-------------|-------------|----------------|----------|-------------|
| ype | content         |             |             |                |          |             |
|     | Size            | Models      | Screen list |                |          | Match Rate® |
|     | 🛨 192×192       | (Total 1)   | (Total 2)   |                |          | 096         |
| 0   |                 | (Total 1)   | (Total 1)   |                |          | 71%         |
|     | 🛨 312x416       | (Total 1)   | (Total 1)   |                |          | 82%         |
|     | 🕀 128×96        | (Total 2)   | (Total 5)   |                |          | 0%          |
| 1   | <b>3</b> 84x384 | (Total 9)   | (Total 17)  |                |          | 100%        |
|     | Ø               | BX-YQ2      | YQ2-borro   | w1,YQ2-1 借用,YC | )2,YQ2-旧 |             |
|     |                 | BX-YQ3A     | YQ3A-7777   | 772            |          |             |
|     |                 | BX-YQ3      | YQ3-128,Y0  | 23             |          |             |
|     |                 | BX-YQ5E     | YQ5E,YQ5E   | ,YQ5E-借用       |          |             |
|     |                 | BX-YQ4      | YQ4         |                |          |             |
|     |                 | BX-YQ2AE    | YQ2AE-???   | 7772           |          |             |
|     |                 | BX-YQ2E     | YQ2E-born   | ow2,YQ2E       |          |             |
|     |                 | BX-YQ2A     | YQ2A借用;     | YQ2A-1         |          |             |
|     |                 | BX-YQ3AE    | YQ3AE       |                |          | -           |

picture 5.3-10

### 5.3.1.1 Release in the making program page

Users can release the program by clicking the release button then enter into the release guide .In the play settings, Users can select the corresponding screen, like picture 5.3-11, under "Usable screen"it will show the screen which is 60% matched with program, and it is also the screen which is supported by the program; Under "All screen", like picture 5.3-12, it will show all the programs under this account, and the reasons why it cannot be used. If users select "release directly" and click "Finish", then, it will release immediately; If users check the "Clean up useless material" option, will clean the old program then release the new program.

| Us  | able   | Name       |         | Location  |              | Comment               | Q 🚱           |      |
|-----|--------|------------|---------|-----------|--------------|-----------------------|---------------|------|
| 1   | ID     | Name       | Width   | Height    | Location     | Status                | \$<br>Comment |      |
| - 6 | Group: | (6) Select | screens |           |              |                       |               |      |
| •   | 585    | YQ2A-1     | 384     | 384       | 苏州市          | Online: 384x384:100%  |               |      |
|     | 437    | YQ3AE      | 384     | 384       | 江苏省苏州市姑须     | Offline; 384x384:100% |               |      |
|     | 573    | YQ2        | 384     | 384       |              | Offline: 384x384:100% |               |      |
|     | 584    | YQ5E       | 384     | 384       |              | Offline; 384x384:100% |               |      |
|     | 592    | YQ5E-借用    | 384     | 384       |              | Offline; 384x384:100% |               |      |
|     | 593    | YQ2A-1     | 432     | 270       |              | Offline; 384x384:70%  |               |      |
| • 6 | Group  | YQ系列 (2)   |         |           |              |                       |               |      |
|     | 325    | YQ3        | 384     | 384       | 江苏省苏州市江东     | Offline; 384x384:100% |               |      |
|     | 589    | YQ2-IE     | 384     | 384       |              | Offline; 384x384:100% |               |      |
| - 6 | Group  | 姑苏区 (1)    |         |           |              |                       |               |      |
|     |        |            |         |           |              |                       |               |      |
| 14  | 3      |            | (4      | ) 🔇   Pag | e 1 of 1 🕥 ( | ») 10 <b>•</b>        | View 1 - 9 (  | of 9 |

picture 5.3-11

|     | ÂÌÌ    | Name     |       | Location   |                   | Comment                 |                   |
|-----|--------|----------|-------|------------|-------------------|-------------------------|-------------------|
|     | ID     | Name     | Width | Height     | Location          | Status                  | Comment           |
| • [ | Group: | : (10)   |       |            |                   |                         |                   |
|     | 585    | YQ2A-1   | 384   | 384        | 苏州市               | Online; 384x384:100%    |                   |
|     | 437    | YQ3AE    | 384   | 384        | 江苏省苏州市姑须          | Offline; 384x384:100%   |                   |
|     | 573    | YQ2      | 384   | 384        |                   | Offline; 384x384:100%   |                   |
|     | 584    | YQ5E     | 384   | 384        |                   | Offline: 384x384:100%   |                   |
|     | 592    | YQ5E-借用  | 384   | 384        |                   | Offline; 384x384:100%   |                   |
|     | 593    | YQ2A-1   | 432   | 270        |                   | Offline; 384x384:70%    |                   |
|     | 369    | YQ2E     | 384   | 384        | 上海市上海市上湖          | the package has expired |                   |
|     | 374    | 6Q3借用    | 384   | 384        | 江苏省苏州市江东          | the package has expired |                   |
|     | 388    | 6E2-test | 128   | 32         | 苏州                | the package has expired |                   |
|     | 389    | 测试6E1    | 128   | 32         | 江苏省苏州市            | the package has expired |                   |
| 24  | 3      |          | («    | ) 🔇   Page | 2 1 of 10   (>) ( | » 10 ·                  | View 1 - 10 of 95 |

picture 5.3-12

| Sent list: Si                                                                                                    | ngle program list in    | form[1 programs]  | ×                        |
|----------------------------------------------------------------------------------------------------|-------------------------|-------------------|--------------------------|
|                                                                                                    | <u></u>                 |                   | 2                        |
|                                                                                                    | Select screen           |                   | Release                  |
| Clean up                                                                                                    | o useless material      |                   |                          |
| Image: Strategy of Transformed Strategy of Transformed Strategy of Transfo | release                 |                   |                          |
| ☑Release                                                                                                    | Now                     |                   |                          |
| From:                                                                                                    | Start date. Can be blar | To:               | End date. Can be blan    |
| Everyday:                                                                                                    | 00:00                   | Start             |                          |
| Every:                                                                                                    | 3                       | hours update once |                          |
|                                                                                                    |                         |                   |                          |
|                                                                                                    |                         |                   |                          |
|                                                                                                    |                         |                   |                          |
|                                                                                                    |                         |                   |                          |
|                                                                                                    |                         |                   |                          |
|                                                                                                    |                         |                   |                          |
|                                                                                                    |                         |                   |                          |
|                                                                                                    |                         |                   |                          |
|                                                                                                    |                         |                   |                          |
| 2                                                                                                    |                         |                   | ← Previous step Release→ |

picture 5.3-13

Users can also release playing list on "Programs", like picture 5.3-14: switch to "playing list" page, click the playing list name, and then click "release" button.

| 네 Home > Program > Program Edit > inform | m - (Current list#LEDCloud) |            |                   |          |          |                |                       |                  |                  |                               |              |
|------------------------------------------|-----------------------------|------------|-------------------|----------|----------|----------------|-----------------------|------------------|------------------|-------------------------------|--------------|
| Content                                  | Screen 🕂 🗁 Sen              | t list: iL | EDCloud[2 p       | rogram   | 5]       |                |                       |                  | $\times m^{rop}$ | perties                       | C Image-text |
| Inform                                   | U                           | sable      | Name              |          | Location |                | Comment               | Q 🚳              | ic at            | ttribute                      |              |
| iLEDCloud-list                           | 0                           | ID         | Name              | Width    | Height   | Location       | Status                | Comment          |                  | BX-YQ5E:BX-YQ2A:BX-YQ2:BX-YQ3 | Subtitle     |
|                                          | -                           | Group:     | (3)               |          |          |                |                       |                  | e                |                               |              |
| • 通知                                     | •                           | 573        | YQ2               | 384      | 384      |                | Offline; 384x384:100% |                  | me               |                               | Video        |
| ▶ inform                                 |                             | 584        | YQ5E              | 384      | 384      |                | Offline: 384x384:100% |                  | aptic            | on                            | EG .         |
|                                          |                             | 592        | YQ5E-借用           | 384      | 384      |                | Offline: 384x384:100% |                  | viod             | de Stretch                    | Date         |
|                                          | 2                           | Group:Y    | Q系列 (2)           |          |          |                |                       |                  | 8                |                               | G            |
|                                          |                             | 325        | YQ3               | 384      | 384      | 江苏省苏州市江夏       | Offline: 384x384:100% |                  |                  |                               | Clock        |
|                                          |                             | 589        | YQ2-IE            | 384      | 384      |                | Offline: 384x384:100% |                  | t                |                               | ((●))        |
|                                          |                             | Group      | 古苏区 (1)           |          |          |                |                       |                  |                  |                               | Sensor       |
|                                          |                             | 552        | YQSE              | 384      | 384      | 江苏曾苏州市江东       | Offline; 384x384:100% |                  |                  |                               | Ø            |
|                                          |                             |            |                   |          |          |                |                       |                  |                  |                               | Timer        |
|                                          |                             |            |                   |          |          |                |                       |                  |                  |                               | 20           |
|                                          |                             | 3          |                   | ۲        | 🔇   Pag  | e 1 of 1   ) ( | » 10 ·                | View 1 · 6 of 6  |                  |                               | T            |
|                                          | N                           | lulti page | es selection. Sel | ected: 0 |          |                |                       |                  |                  |                               | Text         |
|                                          | ł                           | Adv        | anced options     |          |          |                | <-Previ               | ous-step Release | →                |                               |              |
|                                          |                             |            |                   |          |          |                |                       |                  |                  |                               |              |
|                                          |                             |            |                   |          |          |                |                       |                  |                  |                               |              |
|                                          |                             |            |                   |          |          |                |                       |                  |                  |                               |              |

picture 5.3-14

After finishing the program release wizard, you can check the release process in the top right corner of the page view as shown in picture 5.3-15,Now, iLEDCloud can be used to release, to operate as to create the releasing task for both online or offline screen, like picture 5.3-16. For online screen, will release the program as usual; For offline screen, it will inform you that "the screen is not online, will resend automatically when it's online", if it is failed for 3 times, our platform will inform you and ask you to resend. Like picture 5.3-17.

|                                                 | Easy version    | <b>0</b> |
|-------------------------------------------------|-----------------|----------|
| <ul> <li>Currently there are 1 tasks</li> </ul> |                 |          |
| Release playlist[Single program list inform]    | 91 <del>N</del> | i 🗙      |
| View task details →                             |                 |          |

picture 5.3-15

| Task list                                            |                                          | × |
|------------------------------------------------------|------------------------------------------|---|
| □ [2] Release playlist[Single program list inform-2] | 608Bytes/6.9KB                           | × |
|                                                      | 608Bytes/3.6KB                           | × |
|                                                      | The screen is offline. Waiting for resen | × |
|                                                      | « < 1/1 > »                              | 0 |

picture 5.3-16

| Task list                                                           | ×                                               | č, |
|---------------------------------------------------------------------|-------------------------------------------------|----|
| 🖃 📮 Release playlist[Single program list inform-2]                  | 43.8% Part of task did not finish normally      |    |
| + [] Screen[YQ5E-new]Release playlist[Single program list inform-2] | 85.3%The program failed to send for 3 times 🤞 💌 |    |
|                                                                     | 0                                               |    |

picture 5.3-17

You can check here, whether the program is sent successfully.

|                               | Easy version | Ê | ۵0 |
|-------------------------------|--------------|---|----|
| Currently there are 1 new not | tices        |   |    |
| Program sending finished      |              |   | 0  |
| View notification             | on details 🔶 |   |    |

picture 5.3-18

| lotice | list                        |                                                                                     | ×                   |
|--------|-----------------------------|-------------------------------------------------------------------------------------|---------------------|
| Read   | Туре                        | Content                                                                             | Time                |
| No     | Program sending<br>finished | Task [Screen task [YQ2-new]Release playlist[Single program<br>inform]]state:Success | 2017/06/28 09:27:24 |
| ✔ Read | all                         |                                                                                     | « < 1/1 > »         |

picture 5.3-19

#### 5.3.1.2 Self-adaption function

Self-adaption function means the program can match with different sizes screen automatically in a fixed range. There are two programs types, multimedia program and text program. Multimedia program supports adding many sizes drawing boards. When users want to release programs, platform will count the matching rate, if the matching rate is over than 60%, the program will be sent successfully; If the matching rate is less then 60%, then, cannot. For this circumstance, users can add corresponding size drawing board as to solve this problem. Text program support only one size drawing board, and it can be 100% matched.

We also add the properties which is relative to program properties and zone properties. Add "scale mode" in program properties, it's stretch and according to width and height. Add "scale mode", "wrap line height", "wrap lines number", "font scale" in zone properties. Scale mode in zone is the same with program properties. Wrap line height, when users set value, if the zone height transcend the wrap line height, zone will do line feeds automatically, and the font size will be made by the properties of wrap line height, and it's fixed. Wrap lines number means the zone will change to the lines which is set by wrap lines number and the font size will be changed by the height of zone. Wrap line height and wrap lines number influence the effect of line feeds in zone. If users set values for both, zone height transcends wrap line height, then, the contents in zone will change to the corresponding lines according to the value in wrap lines number. And with the bigger of zone height, font size will be bigger too; If users set only wrap line height, zone height transcends wrap line height, then, zone will do line feeds, the lines number is according to the zone height, and the font size is fixed. If both of them are 0, then, default is no "line feeds". Font scale will valid only in this drawing board.

# 5.3.2 Program view

User can view all program from program management as shown in the picture 5.3-20, there is some button notes like in the table 5.3-3.

| Ran | ge All | (Default) | <ul> <li>Sequence</li> </ul> |                          |            | Na           | ime            |                     | Draw Board     | 4                   |                | QQuery    |
|-----|--------|-----------|------------------------------|--------------------------|------------|--------------|----------------|---------------------|----------------|---------------------|----------------|-----------|
| T)  | pe (Al | l)        | ▼ Flag (/                    | an                       | •          | Release sta  | itus (All)     | •                   |                |                     |                | Reset     |
| id  |        | Sequence  | Name                         | Device model             | Draw Board | Туре         | Creator        | Create time         | Editor         | Edit time           | Release status | Operation |
| 27  | 16     | 1         | 190509-测试                    | BX-YQ2;BX-YQ3A;BX-YQ3;BX | 384x384    | Multimedia   | 防海             | 2019/05/09 09:18:24 | 防海             | 2019/05/09 09:18:24 | Released       | 1 🕀 🕀 🔊   |
| 27  | 4      | 100       | 她彩文李                         | BX-Y2:BX-Y2L             | 384x384    | Multimedia   | hidisp用户       | 2019/05/08 10:49:14 | hidisp用户       | 2019/05/08 10:49:14 | Not released   | 1 🕀 🕀 🔊   |
| 27  | 3      | 112       | 190506-视频转换                  | BX-YQ2;BX-YQ3A;BX-YQ3;BX | 384x384    | Multimedia   | 超级管理员          | 2019/05/06 15:15:25 | TQ             | 2019/05/08 14:53:22 | Released       | 1 🕀 🔁 🔊   |
| 27  | 2      | 372       | 海佳0505                       | BX-Y3                    | 720x360    | Multimedia   | business_admin | 2019/05/05 13:20:02 | business_admin | 2019/05/05 13:20:02 | Released       | 1 🕀 🕀 🔊   |
| 271 | 0      | 678       | test-1-Program1              | YQ product               | 384x384    | Easy version | 超级管理员          | 2019/04/30 13:33:40 | 超级管理员          | 2019/04/30 13:33:40 | Not released   | a 🕀 🕀 🕑   |
| 27  | 8      | 83        | asdasda                      | BX-Y2:BX-Y2L;BX-Y3       | 384x384    | Multimedia   | p123           | 2019/04/29 09:39:12 | p123           | 2019/04/29 09:58:40 | Released       | 1 🕀 🔁 🔊   |
| 27  | 7      | 89        | YQ-天气分区-0423-节目3             | YQ product               | 384x384    | Easy version | hidisp用户       | 2019/04/29 09:25:10 | hidisp用户       | 2019/04/29 09:46:17 | Released       | Ø 🗄 🕑     |
| 27  | 6      | 79        | edtsdfgsdfgsdgs              | BX-Y2;BX-Y2L;BX-Y3       | 384x384    | Multimedia   | p123           | 2019/04/29 09:13:18 | p123           | 2019/04/29 09:13:18 | Released       | 1 🕀 🕀 🔊   |
| 27  | 5      | 91        | YQ-天气分区-0423-节目2             | YQ product               | 384x384    | Easy version | hidisp用户       | 2019/04/28 18:00:16 | hidisp用户       | 2019/04/29 09:46:16 | Released       | a 🕀 🕀 🕑   |
| 27  | 4      | 678       | 111111-节目1                   | 6th product              | 128x80     | Easy version | 超级管理员          | 2019/04/25 10:57:35 | 超级管理员          | 2019/04/25 10:57:35 | Not released   | Ø 🕀 🕥     |

#### picture 5.3-20

| able 5.3-3 program | view button notes |
|--------------------|-------------------|
|                    |                   |

| button         | function                                                                             |
|----------------|--------------------------------------------------------------------------------------|
| Ø              | Edit program button ,click to create program ,user can modify it according to the    |
|                | original program. If user want to edit the program of simple version, a prompt       |
|                | message will pop up, after confirming user will enter the edit page of this program. |
|                | Preview button ,click and step into the preview page as shown in the picture 5.3-20  |
| 1              | Release button ,click and step into the release process as shown in the picture      |
|                | 5.3-11~picture 5.3-13                                                                |
| ( <del>+</del> | Copy program button                                                                  |

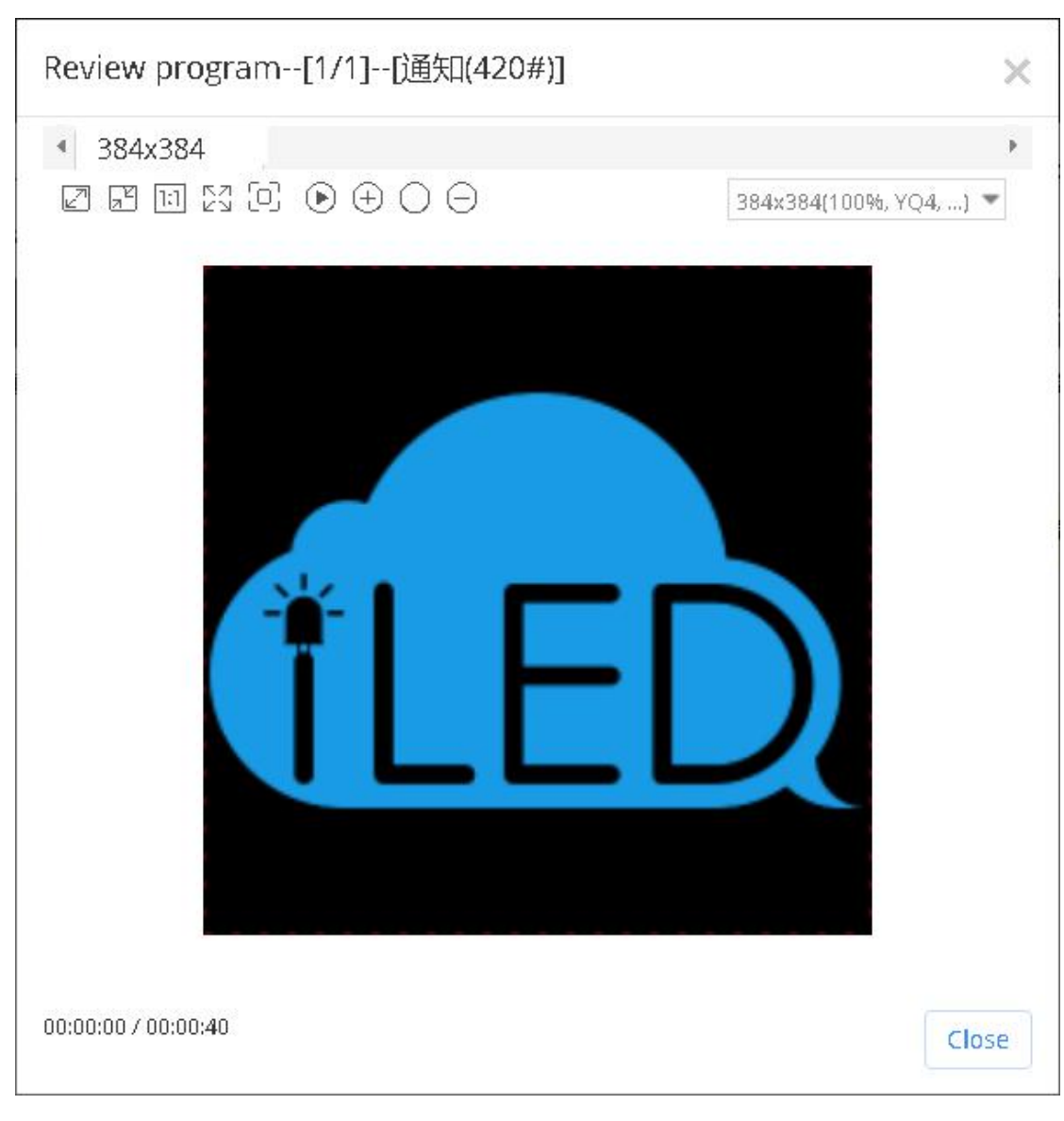

picture 5.3-21

### 5.3.2.1 Pre set program

When users add controller in our platform, it will add some programs automatically according to this controller (including text, graphic, video), as to give some simple testing programs for customers. Those pre set programs are added automatically, users cannot edit and cannot delete, and it will not waste your network flow which you already bought.

### 5.3.3 playlist

Users can view all the playlist in the program management page ,as shown in the picture

| 5.3-22 ,and manage the pl | laylist button as shown | in the table 5.3-4 |
|---------------------------|-------------------------|--------------------|
|---------------------------|-------------------------|--------------------|

|   | Арр  | roving status          | (All)    | -               | Release status | (All)        | *                 | Build type Pr | ofessional 💌                       |                  |                |              |              | ≪kReset        |
|---|------|------------------------|----------|-----------------|----------------|--------------|-------------------|---------------|------------------------------------|------------------|----------------|--------------|--------------|----------------|
| 0 | ID   | + Name                 |          | Draw Board      | Volume mode    | Creator      | Create time       | Editor        | Edit time                          | Approving status | Release status | Build type   | Program list | Operation      |
|   | 3230 | Y-简易版节                 | 9-0422   | 384x384         | Video first    | hidisp用户     | 2019/04/22 16:17: | 39 hidisp用户   | 2019/04/22 16:17:39                | Approved         | Released       | Professional | 1 🚞          | a 🕀 🕑          |
|   | 3214 | Y-传感器+表                | E盘0422   | 384x384         | Video first    | hidisp用户     | 2019/04/22 14:58: | 00 hidisp用户   | 2019/04/22 14:58:00                | Not approved     | Not released   | Professional | 1 🚍          | <i>🙈</i> 🕀 💽   |
|   | 3212 | 燃彩字0422                |          | 384x384         | Video first    | hidisp用户     | 2019/04/22 14:55: | 50 hidisp用户   | 2019/04/22 14:55:50                | Approved         | Released       | Professional | 1 🚍          | <i>i</i> 🕀 🕑   |
| 1 | 3202 | YQ·天气测。                | 4.设置了苏州后 | 312x416,384x384 | Video first    | 180717个人手    | 2019/04/22 11:29: | 33 chj        | 2019/04/22 14:07:52                | Not approved     | Not released   | Professional | 1 🔳          | <i>🙈</i> 🕀 💽   |
| D | 3189 | Y-0422-天               | ,取消常用登陆  | 1 384x384       | Video first    | hidisp用户     | 2019/04/22 11:09: | 11 hidisp用户   | 2019/04/22 13:47:53                | Not approved     | Not released   | Professional | 1 😑          | <i>🙈</i> 🕀 💽   |
| 1 | 3188 | Y-0422-天               | 有常用登陆地   | 384x384         | Video first    | hidisp用户     | 2019/04/22 11:05: | 44 hidisp用户   | 2019/04/22 11:05:44                | Approved         | Released       | Professional | 1 🚍          | <i>🙈</i> 🕀 💽   |
| 1 | 3177 | 190422-3               | 1團除素材測试: | 384x384         | Video first    | business_adm | 2019/04/22 10:25: | 09 business_  | idm 2019/04/22 10:25:09            | Not approved     | Not released   | Professional | 1 🚍          | <i>🙈</i> 🕀 🕑   |
| 1 | 3154 | Y-0419-天 <sup>年</sup>  | 汾区·12    | 384x384         | Video first    | 计费子机构-业务     | 2019/04/19 17:50: | 02 计费子机构      | - <u>1/4</u> : 2019/04/19 17:50:02 | Not approved     | Not released   | Professional | 1 🚍          | <i>a</i> 🕀 💽   |
|   | 3139 | Y-0419-天 <sup>44</sup> | 纷区-7     | 384x384         | Video first    | 计费子机构-业      | 2019/04/19 17:23: | 52 计费子机构      | - <u>414</u> 2019/04/19 17:23:52   | Not approved     | Not released   | Professional | 1 🔳          | <i>🙈</i> 🕀 💽   |
|   | 3126 | Y-0419-天               | 37区-3    | 384x384         | Video first    | hidisp用户     | 2019/04/19 14:01: | 46 hidisp用户   | 2019/04/19 14:57:54                | Not approved     | Not released   | Professional | 1 😑          | <i>i</i> 🕀 🕞 🕑 |

#### 0 🗊 I 🕄

#### ≪ < | Page 1 of 41 | > > 10 →

View 1 - 10 of 401

#### picture 5.3-22

#### table 5.3-4 playlist button function notes

| button           | function                                                                                    |
|------------------|---------------------------------------------------------------------------------------------|
| =                | Program list button ,click to view and edit the playlist as shown in the picture 5.3-23     |
|                  | Edit button ,click to modify the playlist guide.If user want to edit the playlist of simple |
|                  | version, a prompt message will pop up, after confirming user will enter the playlist        |
|                  | wizard interface of this playlist.                                                          |
|                  | Play button ,click to preview the playlist                                                  |
| ( <del>+</del> ) | Copy "Play list" button                                                                     |

If users want to edit playlists, can click program list button, as shown in the picture 5.3-23, can add ,edit view and make order adjustment, click the edit button to change the program mode and play time, click move up down button to set the program broadcast priorities order.

|   | ID    | Program     | Play mode   | Time<br>length(seco | Start date | End date | Start time | End time | Week          | Operation |
|---|-------|-------------|-------------|---------------------|------------|----------|------------|----------|---------------|-----------|
|   | 24770 | 通知(420)     | Fixed times | 1                   |            |          | 00:00:00   | 23:59:59 | Monday,Tuesda | Ø B       |
| D | 24771 | inform(374) | Fixed times | 1                   |            |          | 00:00:00   | 23:59:59 | Monday,Tuesda |           |

picture 5.3-23

Users in the playlist page click add or edit button, will enter the playlist wizard interface, as shown in picture 5.3-24, users need to fill in the corresponding name, program drawing board and program types.

| Edit program list guid | e              |                     |                   | ×            |
|------------------------|----------------|---------------------|-------------------|--------------|
| 1<br>Playlist info     | rmation        | 2<br>Select program | 3<br>Select scree | ens          |
| Name                   | iLEDCloud      |                     |                   | *            |
| Draw<br>Boards         | 384x384        |                     | v                 | *            |
| Program<br>Class       | Multimedia     |                     | ~                 | *            |
| Audio<br>mode          | Video priority |                     | ~                 | *            |
|                        |                |                     | ←Previous ste     | p Next step→ |

picture 5.3-24

Then click "next step", as shown in picture 5.3-25, click the button , add program to the playlist ,or view the program through button , remove the program by button , after select "manually approve "release"s ,then will skip the review and release, simply

create list, after that need manually reviewed after release).

| C                             | )                |                | _2          | 3                         | )          |                                                                                            |
|-------------------------------|------------------|----------------|-------------|---------------------------|------------|--------------------------------------------------------------------------------------------|
| Playlist info                 | rmation          |                | Select prog | ram Appro                 | IVE        | Select screens                                                                             |
| S                             | electable prog   | ram            |             | Selected program          | 1          | Play settings                                                                              |
| Full-Name                     | Device           | Time           | Add         | Full-Name                 | Operation  | Play mode                                                                                  |
|                               | model            |                |             | 超级管理员-420-通知              | - 1        | Fixed times play 🔹                                                                         |
| 陈涛-1-190509-测<br><sup>计</sup> | BX-YQ2;BX-YQ3    | 2019/05/       |             |                           |            | Play times                                                                                 |
| ALU.                          |                  | 05             |             | business_admin-374-inform | <b>- (</b> | 1 *                                                                                        |
| hidisp用户-100-<br>炫彩文字         | BX-Y2;BX-Y2L     | 2019/05/<br>08 | →           |                           |            | Start date                                                                                 |
| 超级管理员-112-1<br>90506-视频转换     | BX-YQ2;BX-YQ3    | 2019/05/<br>06 |             |                           |            | End Date                                                                                   |
| p123-83-asdasda               | BX-Y2;BX-Y2L;B   | 2019/04/<br>29 |             |                           |            | Start time                                                                                 |
| -100 70                       | DV VO.DV VOL.D   | 2010/04/       |             |                           |            | 00:00:00                                                                                   |
| sdfgsdgs                      | BY-AS'RY-ASF'R   | 2019/04/<br>29 |             |                           |            | End time                                                                                   |
| cbi 62 0424 細病                |                  | 2010/04/       |             |                           |            | 23:59:59                                                                                   |
| 转码大小测试                        | DA-12, DA-12L, D | 24             |             |                           |            | Week                                                                                       |
| Type content and              | press enter to f | ilter          | Q           |                           |            | <ul> <li>Monday Tuesday</li> <li>★</li> <li>Wednesday</li> <li>Thursday Fielday</li> </ul> |

picture 5.3-25

Click the next step to the manual approve interface as shown in the picture 5.3-26, select the

| O                                                  | <b>(</b>       | 3       | 4              |
|----------------------------------------------------|----------------|---------|----------------|
| Playlist information                               | Select program | Approve | Select screens |
| esult:      Approved Opproved Fai pproval comment: | 11             |         |                |
|                                                    |                |         |                |
|                                                    |                |         |                |
|                                                    |                |         |                |

#### result as "approved"

Click the next step button as shown in the picture 5.3-27, select the screen, then will display the correspond usable screen ,user can view the screen status in the "all screen" option.

picture 5.3-26

|     |            | $\bigcirc$           |      | <u>-</u>     |                | _ <u></u>    |                 | 4             |
|-----|------------|----------------------|------|--------------|----------------|--------------|-----------------|---------------|
|     | Playl      | ist information      | Sel  | ect program  |                | Approve      | Selec           | t screens     |
| Us  | able       | Name                 | La   | cation       | j              | Comment      |                 | Q (%)         |
| 9   | ID         | Name                 | Туре | Width        | Height         | Location     | Status 👳        | Comment       |
| G   | roup: (3)  |                      |      |              |                |              |                 |               |
| 8   | 573        | YQ2                  | LED  | 384          | 384            |              | Offline; 384x38 |               |
| 0   | 584        | YQ5E                 | LED  | 384          | 384            |              | Offline; 384x38 |               |
| B   | 592        | YQ5E-借用              | LED  | 384          | 384            |              | Offline; 384x38 |               |
| G   | roup:YQ系   | 《列 (2)               |      |              |                |              |                 |               |
| 8   | 325        | YQ3                  | LED  | 384          | 384            | 江苏省苏州市江苏省苏州市 | Offline; 384x38 |               |
| 0   | 589        | YQ2-IE               | LED  | 384          | 384            |              | Offline; 384x38 |               |
| G   | roup站苏     | 区(1)                 |      |              |                |              |                 |               |
| 0   | 552        | YQ5E                 | LED  | 384          | 384            | 江苏省苏州市江苏省苏州市 | Offline; 384x38 |               |
| 1 K | 3          |                      |      | 🛞 🔇   Page 🗌 | 1 of 1   >> >> | 10 -         |                 | View 1 - 6 of |
| Mi  | ulti pages | selection. Selected: | 0    | Ϋ́ς          |                |              |                 |               |

picture 5.3-27

If user want to create auto task, need to check the "Advanced options" and click the next step

| as shown in the picture 5.3-28 | users write the data then | click finish will be ok. |
|--------------------------------|---------------------------|--------------------------|
|--------------------------------|---------------------------|--------------------------|

| (           | <u>ې         </u> و      | )—— 🥑             | ·                        |    |    |
|-------------|--------------------------|-------------------|--------------------------|----|----|
| Playlist ir | nformation Select pr     | ogram Appro       | ve Select screens        | Se | nd |
| Clean up    | useless material         |                   |                          |    |    |
| ■Timing re  | lease                    |                   |                          |    |    |
|             |                          |                   |                          |    |    |
| Release N   | low                      |                   |                          |    |    |
| From:       | Start date, can be blank | То:               | Start date. Can be blank |    |    |
| Everyday:   | 00:00                    | Begin             |                          |    |    |
| Every:      | 3                        | hours update once |                          |    |    |
|             |                          |                   |                          |    |    |
|             |                          |                   |                          |    | 1  |

picture 5.3-28

# 5.3.4 Program approve

Users can see all the playlist in the program management as shown in the picture 5.3-29, there is button on the page as shown in table 5.3-5

| Kariße Viloeianic) | * Name         |                     | Approving statu | 5 100 <b>*</b>      | Approving comm   | enc               | Build type     | Professional | orque        | <u>x</u> | variese    |
|--------------------|----------------|---------------------|-----------------|---------------------|------------------|-------------------|----------------|--------------|--------------|----------|------------|
| Name               | Creator        | Create time         | Editor          | Edit time           | Approving status | Approving comment | Release status | Build type   | Program list | c        | peration   |
| YQ固件测试-384_列表复件    | business_admin | 2019/03/13 16:20:51 | business_admin  | 2019/05/13 11:22:07 | Not approved     | (自动审核通过)          | Not released   | Professional | 10           | =        | ≗ ⊙        |
| 190422-强制制除素材测试2   | business_admin | 2019/04/22 10:25:09 | business_admin  | 2019/04/22 10:25:09 | Not approved     |                   | Not released   | Professional | i.           | =        | 2 🕑        |
| 198417·当前播放内容测试2   | business_admin | 2019/04/17 14:37:08 | business_admin  | 2019/04/17 14:37:08 | Approved         | (白动审核通过)          | Released       | Professional | 2            | =        | ≗ ⊙        |
| 190417-当前播放内容测试    | business_admin | 2019/04/17 14:36:07 | business_admin  | 2019/04/17 14:36:07 | Approved         | (自动审核通过)          | Not released   | Professional | 2            | =        | 2 🕑        |
| 190417-空节目测试       | business_admin | 2019/04/17 13:17:28 | business_admin  | 2019/04/17 13:57:53 | Approved         | (自动审核通过)          | Not released   | Professional | 1            | Ξ        | 2 🕑        |
| 190416·文本编制测试2     | business_admin | 2019/04/16 14:39:57 | business_admin  | 2019/04/16 14:39:57 | Approved         | (自动审核通过)          | Not released   | Professional | 1            | =        | 2 🕑        |
| 190412-简易脉列表创建测试2  | business_admin | 2019/04/12 14:14:40 | business_admin  | 2019/04/12 14:14:40 | Approved         | (自动审核通过)          | Released       | Professional | 2            | =        | <u>≗</u> ⊙ |
| 190402-模拟客户计数问题    | business_admin | 2019/04/02 09:36:00 | business_admin  | 2019/04/02 09:48:33 | Approved         | (自动审核通过)          | Released       | Professional | 40           | =        | 2 🕑        |
| YQ固件测试-384         | business_admin | 2019/03/13 16:20:51 | 超级管理员           | 2019/03/18 15:31:14 | Not approved     | (白动审核通过)          | Not released   | Professional | 9            | =        | ≗ ⊙        |
| 190218-YO摄脉列表B     | business_admin | 2019/02/18 16:45:49 | chj             | 2019/03/18 15:38:04 | Approved         | (自动审核通过)          | Released       | Professional | 3            | =        | 2 🕑        |

picture 5.3-29

table 5.3-5 program approve function notes

| button | function                                                                          |
|--------|-----------------------------------------------------------------------------------|
|        | Program list button ,only can check current program list ,can't edit or modify as |
|        | shown in the picture 5.3-30                                                       |
| R      | Program approve button ,can approve single or multiple program                    |

| Program     | Play<br>mode | Play<br>time | Start<br>date | End date   | Start<br>time | End time | Week        | Play<br>order    ≑ | Operat |
|-------------|--------------|--------------|---------------|------------|---------------|----------|-------------|--------------------|--------|
| inform(374) | Fixed len    | ję 1         | 2017/06/22    | 2027/06/21 | 00:00:00      | 23:59:59 | Monday,Tues | 1                  | E      |

picture 5.3-30

user can click the button to approve the program by single or multiple as shown in picture

 $5.3\mathchar`-31\mbox{To}$  prevent duplicate audit, the audit button is hidden after the list audited.

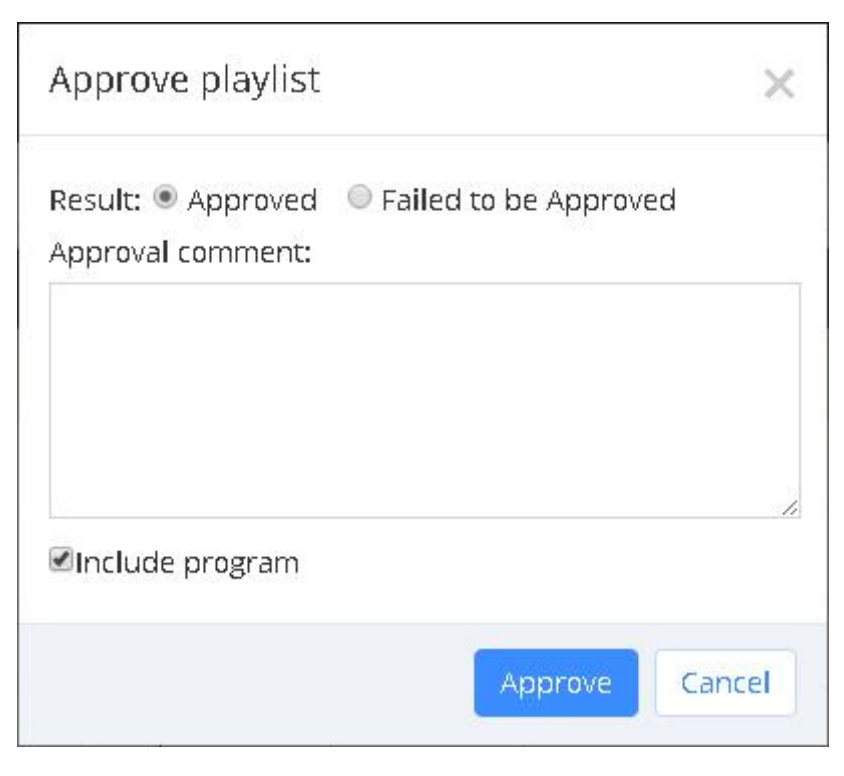

picture 5.3-31

## 5.3.5 Program release

User can view the in the approved playlist from program release management page (note:not allowed to release the failed audit program list), as shown in picture 5.3-32,user can view playlists, release and preview for each approved list.

|    | Ra<br>Approving comm | ent                |                | -                   | Name<br>Release status | Allt                | -                | Device mode<br>Build tvo | e (All)        | *<br>*     |              | Reset     |
|----|----------------------|--------------------|----------------|---------------------|------------------------|---------------------|------------------|--------------------------|----------------|------------|--------------|-----------|
|    | * Name               | Device model       | Creator        | Create time         | Editor                 | Edit time           | Approving status | Approving comment        | Release status | Build type | Program list | Operation |
| 56 | 单节目列表190509-测试       | BX-YQ2AE;BX-YQ3A   | 防海             | 2019/05/09 09:18:24 | 防海                     | 2019/05/09 09:18:24 | Approved         | (自动审核通过)                 | Released       | Auto       | 1 🗄          | = 🦪 🕞     |
| 53 | 单节目列表190506-视频转      | BX-YQ2AE;BX-YQ3A   | 超级管理员          | 2019/05/06 15:15:25 | 超级管理员                  | 2019/05/06 15:15:25 | Approved         | (Automatically approved) | Released       | Auto       | 1            |           |
| 52 | 单节目列表海佳0505          | BX-Y3              | business_admin | 2019/05/05 13:20:03 | business_admin         | 2019/05/05 13:20:03 | Approved         | (自动审核通过)                 | Released       | Auto       | 1 🗄          |           |
| 47 | 单节目列表asdasda         | BX-Y2L;BX-Y2;BX-Y3 | p123           | 2019/04/29 09:39:12 | p123                   | 2019/04/29 09:39:12 | Approved         | (自动审核通过)                 | Released       | Auto       | 1            |           |
| 46 | 单节目列表edtsdfgsdfgsd   | BX-Y2L;BX-Y2;BX-Y3 | p123           | 2019/04/29 09:13:18 | p123                   | 2019/04/29 09:13:18 | Approved         | (自动审核通过)                 | Released       | Auto       | 1            | = 10      |
| 14 | 555                  | YQ product         | 周敏红            | 2019/04/24 16:44:47 | 周敏红                    | 2019/04/24 16:44:47 | Approved         | (自动审核通过)                 | Not released   | Easy       | з :=         | = 10      |
| ¥1 | 单节目列表0424-视频转带       | BX-Y2L;BX-Y2;BX-Y3 | chj            | 2019/04/24 09:32:18 | chj                    | 2019/04/24 09:32:18 | Approved         | (自动审核通过)                 | Not released   | Auto       | 1 🗄          | ∎         |
| 39 | YQ·天气分区-0423         | YQ product         | hidisp用户       | 2019/04/23 10:45:58 | hidisp用户               | 2019/04/23 10:45:58 | Approved         | (自动审核通过)                 | Released       | Easy       | 3            |           |
| 38 | Y.天气分区-0423          | Y product          | hidisp用户       | 2019/04/23 10:25:27 | hidisp用户               | 2019/04/23 10:25:27 | Approved         | (自动审核通过)                 | Released       | Easy       | 2            |           |
| 37 | 单节目列表·电动车            | BX-YQ2AE;BX-YQ3A   | chj            | 2019/04/22 18:04:00 | chj                    | 2019/04/22 18:04:00 | Approved         | (自动审核通过)                 | Not released   | Auto       | 1            | = 10      |

picture 5.3-32

User click the release button of each play list can step into the release interface as shown in

| Us  | able              | Name              |            | Location   |               | Comment               | Q 🚱           |   |
|-----|-------------------|-------------------|------------|------------|---------------|-----------------------|---------------|---|
|     | ID                | Name              | Width      | Height     | Location      | Status                | \$<br>Comment |   |
| - 6 | Group:            | (6) Select        | screens    |            |               |                       |               |   |
| •   | 585               | YQ2A-1            | 384        | 384        | 苏州市           | Online; 384x384:100%  |               |   |
|     | 437               | YQ3AE             | 384        | 384        | 江苏省苏州市姑求      | Offline; 384x384:100% |               |   |
|     | 573               | YQ2               | 384        | 384        |               | Offline; 384x384:100% |               |   |
|     | 58 <mark>4</mark> | YQ5E              | 384        | 384        |               | Offline; 384x384:100% |               |   |
|     | 592               | YQ5E-借用           | 384        | 384        |               | Offline; 384x384:100% |               |   |
|     | 593               | YQ2A-1            | 432        | 270        |               | Offline; 384x384:70%  |               |   |
| - 8 | Group:            | YQ系列 (2)          |            |            |               |                       |               |   |
|     | 325               | YQ3               | 384        | 384        | 江苏省苏州市江东      | Offline: 384x384:100% |               |   |
|     | 589               | YQ2-旧             | 384        | 384        |               | Offline; 384x384:100% |               |   |
| • 8 | Group:            | 姑苏区 (1)           |            |            |               |                       |               |   |
| ~   | 3                 |                   | (4         | ) 🔇   Page | 1 of 1   () ( | » 10 •                | View 1 - 9 of | 9 |
| h a | ulti pag          | res selection. Se | oloctodi 1 |            |               |                       | 412001 - 3 01 |   |

picture 5.3-33, user can select the next step to finish the release according to the release mode.

picture 5.3-33 release

# 5.3.6 Automatically release task

In program management of the automatic release task page, will show timing automatically release task at the end of the release program, as shown in picture 5.3-34.Users can modify, and delete operations, automatic release task modification operations can modify the task start date and end date, start time and interval time, delete operation requires users to select the corresponding tasks, then click the delete button.
|   | Range All( | Default)      |            |            |            | ·                   | Name    |                     |                |                            | Query                    | ARes      |
|---|------------|---------------|------------|------------|------------|---------------------|---------|---------------------|----------------|----------------------------|--------------------------|-----------|
| D | + Name     |               | Start date | End date   | Start time | Interval time(hour) | Creator | Create time         | Current status | Last execution starts time | Last execution ends time | Operation |
|   | 自动定时发布: 打  | 書放列表【Sing     |            |            | 15:00:00   | 3                   | 超级管理员   | 2019/04/03 11:43:23 | 运行结束:节目播放成功,   | 2019/04/04 18:00:06        | 2019/04/04 18:00:11      | Ø         |
|   | 自动定时发布: 打  | 費放列表【6q总      | 2019/03/25 | 2019/03/25 | 17:29:00   | 3                   | wyk1    | 2019/03/25 17:26:27 | 运行结束:节目播放成功。   | 2019/03/26 05:29:01        | 2019/03/26 08:50:22      | Ø         |
|   | 自动定时发布: 打  | <b>敵列表【単节</b> |            |            | 00:00:00   | 1                   | 超级管理员   | 2019/03/08 09:56:21 |                |                            |                          | Ø         |
|   |            |               |            |            |            |                     |         |                     |                |                            |                          |           |
|   |            |               |            |            |            |                     |         |                     |                |                            |                          |           |
|   |            |               |            |            |            |                     |         |                     |                |                            |                          |           |

picture 5.3-34

# 5.4 Bulletin Management

bulletin Management function is released in the version after V1.0.42 (including V1.0.42), users can create, edit, check, audit and release bulletin by this function. Presently, this bulletin can only be released to online YQ and Y series controller.

## 5.4.1 Create bulletin

Users can create new bulletin list and new bulletin. If the current users have right, he can also finish the releasing operation.

On the page of creating bulletin, the left side is bulletin list, and the right side is bulletins for each list. Like picture 5.4-1. Every bulletin list can add mostly 10 bulletins.

| ⊜Bulletin List    |        | ⊕Add      | Order | Bulletin Name | Start date | End date   | Start time | End time | Create time         | Creator      | Status   | Content                    | Operation |
|-------------------|--------|-----------|-------|---------------|------------|------------|------------|----------|---------------------|--------------|----------|----------------------------|-----------|
| Name              | Status | Operation | 1     | 公告1           | 2018/12/19 | 2028/12/19 | 00:00:00   | 23:59:59 | 2018/12/19 11:25:28 | business_adr | Approved | 天气1234567890ABCDEFGHIJKLMN | Ø 🗊       |
| 181219            | •      | Û         |       |               |            |            |            |          |                     |              |          |                            |           |
| 180822-用户时区为GMT+9 | •      | Ŵ         |       |               |            |            |            |          |                     |              |          |                            |           |
| UTC时间模式公告测试       | •      | Ŵ         |       |               |            |            |            |          |                     |              |          |                            |           |
| Y服列公告             |        | Û         |       |               |            |            |            |          |                     |              |          |                            |           |
| 121017-1          | •      | Ŵ         |       |               |            |            |            |          |                     |              |          |                            |           |
| 171017            |        | Ŵ         |       |               |            |            |            |          |                     |              |          |                            |           |
| 170928            | •      | Ŵ         |       |               |            |            |            |          |                     |              |          |                            |           |
| def               |        | Ŵ         |       |               |            |            |            |          |                     |              |          |                            |           |
| abc               |        | Ŵ         |       |               |            |            |            |          |                     |              |          |                            |           |
|                   |        |           |       |               |            |            |            |          |                     |              |          |                            |           |
|                   |        |           |       |               |            |            |            |          |                     |              |          |                            |           |
|                   |        |           |       |               |            |            |            |          |                     |              |          |                            |           |
|                   |        |           |       |               |            |            |            |          |                     |              |          |                            |           |
|                   |        |           | (†    | ∅ 🖨           |            |            |            |          |                     |              |          |                            | Vier      |

#### picture 5.4-1

| Button | Function                                                                                |
|--------|-----------------------------------------------------------------------------------------|
| 1      | Bulletin release button, click to display the screen page on line, after users select   |
|        | it, then can finish the bulletin release.                                               |
|        | Clean bulletin button ,click to display the online screen pages ,after users select it, |
|        | then can clean the bulletin list.                                                       |

table 5.4-1 bulletin management button and notes

Click "Add" button on bulletin list, and input the list name, like picture 5.4-2.

| Add Bulletin List |      | ×      |
|-------------------|------|--------|
| List Name         |      |        |
|                   | Save | Cancel |

#### picture 5.4-2

After create bulletin, click "Add" button on the right corner, will show Edit bulletin page, like picture 5.4-3. "Name"; "Display mode" (top, bottom, middle and customized), for customized, users can decide the width and height according to their requirements. "Permanent play", if you choose "yes", it will keep playing after plug off/on and if you choose "no", the bulletin will be deleted after plug off/on; Users can also set playing period. "Background", users can set the background for bulletin(please note that YQ2E,YQ3 and YQ4 cannot set transparent background).

| Please type bulletin content   | oerty O              |
|--------------------------------|----------------------|
| - Bulleti<br>Name<br>- Positic | in Name              |
| Name<br>- Positic              |                      |
| - Positio                      |                      |
|                                | n                    |
| Display<br>Mode                | Тор 💌                |
| ×                              | D                    |
| Ŷ                              | 0                    |
| Width                          | 500                  |
| Height                         | 30                   |
| - Font S                       | ityle                |
| Font                           | Song 👻               |
| Font Size                      | 12 💌                 |
| Font Cold                      | or<br>rgb(255, 0, 0) |
| - Effect                       |                      |
|                                |                      |
|                                | Save Cancel          |

picture 5.4-3

# 5.4.2 Bulletin Approve

Users can check all the bulletin lists from Bulletin Approve, like picture 5.4-4.

| Name         St.           181219         ●           180822.用户封区为GMT+9         ● | atus Ope | eration 1 | 公告1 |            |            | scare cime | End time | create time         | creator     | Status     | Content                    | Operation |
|-----------------------------------------------------------------------------------|----------|-----------|-----|------------|------------|------------|----------|---------------------|-------------|------------|----------------------------|-----------|
| 181219 *<br>180822-用户时区为GMT+9 *                                                   | 8        |           |     | 2018/12/19 | 2028/12/19 | 00:00:00   | 23:59:59 | 2018/12/19 11:25:28 | business_ad | T Approved | 天气1234567890ABCDEFGHIJKLMN | 2         |
| 180822-用户时区为GMT+9 *                                                               | 0        |           |     |            |            |            |          |                     |             |            |                            |           |
|                                                                                   | 뀰        |           |     |            |            |            |          |                     |             |            |                            |           |
| UTC时间模式公告测试                                                                       | 8        |           |     |            |            |            |          |                     |             |            |                            |           |
| V系列公告                                                                             | 8        |           |     |            |            |            |          |                     |             |            |                            |           |
| 171017-1                                                                          | 2        |           |     |            |            |            |          |                     |             |            |                            |           |
| 171017 *                                                                          | 2        |           |     |            |            |            |          |                     |             |            |                            |           |
| 170928                                                                            | 2        |           |     |            |            |            |          |                     |             |            |                            |           |
| def ®                                                                             | 2        |           |     |            |            |            |          |                     |             |            |                            |           |
| abr 🖷                                                                             | 2        |           |     |            |            |            |          |                     |             |            |                            |           |

picture 5.4-4

# 5.4.3 Bulletin Release

Users can see all the approved bulletin lists on Bulletin Release (Note: the bulletin lists which are not released is not allowed to play), like picture 5.4-5.

| 👔 Home > Bultern > Bultern Relase |        |       |               |            |            |            |          |                     |               |          |                                |
|-----------------------------------|--------|-------|---------------|------------|------------|------------|----------|---------------------|---------------|----------|--------------------------------|
| ⊜Bulletin List                    |        | Order | Bulletin Name | Start date | End date   | Start time | End time | Create time         | Creator       | Status   | Content                        |
| Name                              | Status | 1     | 公告1           | 2018/12/19 | 2028/12/19 | 00:00:00   | 23:59:59 | 2018/12/19 11:25:28 | business_admi | Approved | 天气1234567890ABCDEFGHIJKLMNOPQF |
| 181219                            | •      |       |               |            |            |            |          |                     |               |          |                                |
| 180822-用户时区为GMT+9                 |        |       |               |            |            |            |          |                     |               |          |                                |
| UTC时间模式-公告测试                      |        |       |               |            |            |            |          |                     |               |          |                                |
| Y英列公告                             |        |       |               |            |            |            |          |                     |               |          |                                |
| 171017-1                          | •      |       |               |            |            |            |          |                     |               |          |                                |
| 170928                            |        |       |               |            |            |            |          |                     |               |          |                                |
| abc                               | •      |       |               |            |            |            |          |                     |               |          |                                |
|                                   |        |       |               |            |            |            |          |                     |               |          |                                |
|                                   |        | ⊲ ಕ   | 1             |            |            |            |          |                     |               |          | View 1 - 1 of 1                |

picture 5.4-5

#### 5.5 System management

Different user type will have different management function in the system. if user is "business administrator ", then can operate the follow roles: editor , assessor and release person and so on. if user is "private account" then can only check the operation log information of his own in the system management.

#### 5.5.1 User management

If only the business administrator can manage the user in the system as shown in the picture 5.5-1, there are some button notes in the page ,as shown in the table 5.5-1, can add, modify, delete and lock the user.

|                         | Email                 |                                                                                                    | Phone r                                                                                                    | umber                                                                                                    |                                                                                                    | Department                                                                                                    | Q.Query                                                                                                    |                                                                                                    |                                                                                                    |                                                                                                    |                                                                                                    |                                                                                                    |
|-------------------------|-----------------------|----------------------------------------------------------------------------------------------------|----------------------------------------------------------------------------------------------------|----------------------------------------------------------------------------------------------------|----------------------------------------------------------------------------------------------------|----------------------------------------------------------------------------------------------------|----------------------------------------------------------------------------------------------------|----------------------------------------------------------------------------------------------------|----------------------------------------------------------------------------------------------------|----------------------------------------------------------------------------------------------------|----------------------------------------------------------------------------------------------------|----------------------------------------------------------------------------------------------------|
| *                       | St                    | tatus comment                                                                                                    |                                                                                                    |                                                                                                    | Co                                                                                                    | mment                                                                                                    |                                                                                                    |                                                                                                    |                                                                                                    |                                                                                                    | 44R                                                                                                    | eset                                                                                                    |
| nail                    | Email<br>verification | Phone number                                                                                                    | Mobile<br>verification                                                                                                    | Department                                                                                                    | User type                                                                                                    | Role                                                                                                    | Last login time                                                                                                    | Time zone                                                                                                    | Space size                                                                                                    | Attachm Status<br>comme                                                                                                    | nt Comment                                                                                                    | Operation                                                                                                    |
| rdcloud_test014@163.com | Verified              | 86-18662575881                                                                                                    | Verified                                                                                                    | english_test1                                                                                                    | Operation user                                                                                                    | hidisp企业用户                                                                                                    | 2019/05/14 09:16:27                                                                                                    | GMT+8                                                                                                    | 11.3G                                                                                                    |                                                                                                    | Enter                                                                                                    |                                                                                                    |
|                         | Verified              | 86-051201                                                                                                    | No verified                                                                                                    | english_test1                                                                                                    | Operation user                                                                                                    | Program editor                                                                                                    | 2019/02/18 14:42:31                                                                                                    | GMT+8                                                                                                    | 0B                                                                                                    |                                                                                                    |                                                                                                    | Ø E                                                                                                    |
|                         | Verified              | 86-051202                                                                                                    | No verified                                                                                                    | english_test1                                                                                                    | Operation user                                                                                                    | Program auditor                                                                                                    | 2018/04/18 15:28:00                                                                                                    | GMT+8                                                                                                    | 0B                                                                                                    |                                                                                                    |                                                                                                    | Ø E                                                                                                    |
|                         | Verified              | 86-15995861590                                                                                                    | Verified                                                                                                    | english_test1                                                                                                    | Operation user                                                                                                    | Program sender                                                                                                    | 2018/12/28 13:29:41                                                                                                    | GMT+8                                                                                                    | 0B                                                                                                    |                                                                                                    |                                                                                                    | ØE                                                                                                    |
| 52501-1@163.com         | Verified              |                                                                                                    | Verified                                                                                                    | son_department                                                                                                    | Operation user                                                                                                    | Business administra                                                                                                    | 2019/02/16 14:56:41                                                                                                    | GMT+8                                                                                                    | 2.8G                                                                                                    |                                                                                                    |                                                                                                    | ØE                                                                                                    |
|                         | Verified              | 86-052502                                                                                                    | No verified                                                                                                    | son_department                                                                                                    | Operation user                                                                                                    | Program editor                                                                                                    | 2017/08/31 11:43:19                                                                                                    | GMT+8                                                                                                    | 8.1M                                                                                                    |                                                                                                    |                                                                                                    | ØE                                                                                                    |
|                         | No verified           | 86-171208                                                                                                    | Verified                                                                                                    | english_test1                                                                                                    | Operation user                                                                                                    | Business administra                                                                                                    | 2017/12/08 12:08:16                                                                                                    | GMT+8                                                                                                    | 08                                                                                                    |                                                                                                    | 18052                                                                                                    | Ø E                                                                                                    |
|                         | Verified              | 86-171208A                                                                                                    | No verified                                                                                                    | A                                                                                                    | Operation user                                                                                                    | Business administra                                                                                                    | 2017/12/21 18:06:37                                                                                                    | GMT+8                                                                                                    | 0B                                                                                                    |                                                                                                    |                                                                                                    | ØE                                                                                                    |
|                         | Verified              | 86-1712088                                                                                                    | No verified                                                                                                    | в                                                                                                    | Operation user                                                                                                    | Business administra                                                                                                    | 2017/12/14 17:35:23                                                                                                    | GMT+8                                                                                                    | 0B                                                                                                    |                                                                                                    |                                                                                                    | ØÆ                                                                                                    |
|                         | Verified              | 86-171214B                                                                                                    | No verified                                                                                                    | в                                                                                                    | Operation user                                                                                                    | Program sender                                                                                                    | 2017/12/14 17:44:07                                                                                                    | GMT+8                                                                                                    | 0B                                                                                                    |                                                                                                    |                                                                                                    | ØE                                                                                                    |
| 52                      | idoud_test014@163.com | Verified         Verified           100-04_0est0140/163.com         Verified           Verified         Verified           301-10/163.com         Verified           301-10/163.com         Verified           Verified         Verified           Verified         Verified           Verified         Verified           Verified         Verified           Verified         Verified           Verified         Verified | Verificat         6 - 1862/32/81           Unrificat         6 - 1862/32/81           Verificat         6 - 1852/32           Verificat         6 - 1852/32           Verificat         6 - 1852/32           Status         Verificat         6 - 1852/32           Verificat         Verificat         6 - 1952/85           Verificat         Verificat         6 - 252/82           Verificat         6 - 172/36         - 471/23           Verificat         6 - 172/36         - 471/23           Verificat         Verificat         6 - 172/36 | Verificad         Verificad         Verificad <t< td=""><td>Verfield         6         6         7         7         7         7         7         7         7         7         7         7         7         7         7         7         7         7         7         7         7         7         7         7         7         7         7         7         7         7         7         7         7         7         7         7         7         7         7         7         7         7         7         7         7         7         7         7         7         7         7         7         7         7         7         7         7         7         7         7         7         7         7         7         7         7         7         7         7         7         7         7         7         7         7         7         7         7         7         7         7         7         7         7         7         7         7         7         7         7         7         7         7         7         7         7         7         7         7         7         7         7         7         7         7         7&lt;</td><td>Verification         Verification         Verification&lt;</td><td>Verification         Verification         Verification&lt;</td><td>Verification         Verification         Verification&lt;</td><td>Verification         Verification         Verification&lt;</td><td>Verifie         Service         Verifie         Service         Market         Service         Market         Service         Market         Service         Market         Service         Market         Service         Market         Service         Market         Service         Market         Service         Market         Service         Market         Service         Service&lt;</td><td>Vertical       Vertical       <t< td=""><td>Virtual         Virtual         &lt;</td></t<></td></t<> | Verfield         6         6         7         7         7         7         7         7         7         7         7         7         7         7         7         7         7         7         7         7         7         7         7         7         7         7         7         7         7         7         7         7         7         7         7         7         7         7         7         7         7         7         7         7         7         7         7         7         7         7         7         7         7         7         7         7         7         7         7         7         7         7         7         7         7         7         7         7         7         7         7         7         7         7         7         7         7         7         7         7         7         7         7         7         7         7         7         7         7         7         7         7         7         7         7         7         7         7         7         7         7         7         7         7         7         7< | Verification         Verification         Verification< | Verification         Verification         Verification< | Verification         Verification         Verification< | Verification         Verification         Verification< | Verifie         Service         Verifie         Service         Market         Service         Market         Service         Market         Service         Market         Service         Market         Service         Market         Service         Market         Service         Market         Service         Market         Service         Market         Service         Service< | Vertical       Vertical       Vertical <t< td=""><td>Virtual         Virtual         &lt;</td></t<> | Virtual         Virtual         < |

#### picture 5.5-1

#### table 5.5-1 user management button and function notes

| button | Function                                                                           |
|--------|------------------------------------------------------------------------------------|
| F      | Lock button, click to lock user, the locked user can't log in the platform         |
| 0      | Reset the password button ,select user and click to reset the administrator log in |
|        | password ,after that rest the password as 000000 .                                 |

When the business administrator need add record ,can click the button as shown in the picture 5.5-2 , email address or phone number, also whether it ' s email or phone, all need dynamic verification. The new user default password is 000000. When the administrator allocation the user information ,click the modify button after the user record ,then pop up the same add page and allocation ,and modify them is ok .if want to locked the user ,click the according locked button of the user record, after locked ,the user can't log in this platform.

| Add∪ser        |                        | ×                 |
|----------------|------------------------|-------------------|
| Name           |                        | *                 |
| Email          | Get V                  | verification Code |
| Phone number   | 86 🛛 🗍 Get V           | verification Code |
| Department     | english_test1          | *                 |
| Role           | Business administrator | *                 |
| Status comment |                        |                   |
| Comment        |                        | .1                |
|                |                        | Submit Cancel     |

picture 5.5-2

## 5.5.2 Department management

When the user role is the business administrator, can management organization in the system, as shown in picture 5.5-3, can add, modify, and delete, etc on the page. If you want to add department, user need select a superior department, click the add button, enter the relevant information, then click on the submit. If to change institutions, to select an department, click the modify button. when delete department, if there is existing user data in the selected department, then cannot be deleted.

| G Home > System Settings → Department             |                                         |    |
|---------------------------------------------------|-----------------------------------------|----|
| Department                                        |                                         |    |
| Type name to search before expand sub department. | + Add Fide Release program verification |    |
| 田 品 english_test1                                 | Department name                         |    |
|                                                   | Space                                   |    |
|                                                   | Department description                  |    |
|                                                   |                                         |    |
|                                                   |                                         |    |
|                                                   |                                         |    |
|                                                   |                                         |    |
|                                                   |                                         | a. |
|                                                   |                                         |    |
|                                                   |                                         |    |
|                                                   |                                         |    |

picture 5.5-3

The business administrator can set up release program verification to the department. Selected one department ,then click on the "release program verification" button, will pop up Settings page, as shown in picture 5.5-4.open "SMS recipients " list, binding a mobile phone number of users in the selected department. Selected to a particular user and click "ok", after the release program, will require input message authentication code before release wizard , otherwise can't release normally.

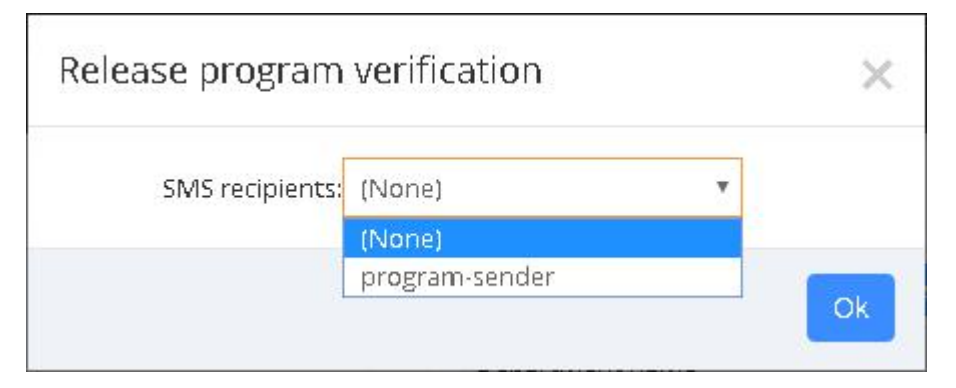

picture 5.5-4

#### 5.5.3 Role authorization management

Only the business administrator can carry on the role authorization management in the system management, as shown in picture 5.5-5, some buttons on the page function, as shown in table 5.5-2.Can add new character, click the add button, as shown in picture 5.5-6, finish the new create after input corresponding information submitted. If you want to delete, select the role, click the delete button below. If you want to modify the role information, click the edit button corresponding records. change role authorization, as shown in picture 5.5-7.If you want to view the role of information, then click on the checking button of corresponding record.

There are four default roles in the platform, they are: business administrator, program editor, program auditors, and program sender. Program editor mainly for add material, create the new program and edit, create and edit the play list. The program sender can send the program which have been audited to the screen.

| G 비치 NACE > ABARMEN |                     |                        |                 |         |  |  |  |  |  |
|---------------------|---------------------|------------------------|-----------------|---------|--|--|--|--|--|
| 用户类型 (全部) 💌 角色编码    |                     | 角色名称                   | 角色描述            | ◎重调     |  |  |  |  |  |
| □ 用户类型              | 角色编码                | 角色苔称                   | 角色描述            | 靜作      |  |  |  |  |  |
| □ 业务用户              | ROLE_BUSINESS_ADMIN | 业务管理员                  | 业务管理员           | 只读      |  |  |  |  |  |
| □ 业务用户              | ROLE_PROG           | 节日制作员                  | 节目制作员           | 只读      |  |  |  |  |  |
| □ 业务用户              | ROLE_APPR           | 节日审核员                  | 节日审核员           | 只读      |  |  |  |  |  |
| □ 业务用户              | ROLE_DIST           | 节目发布员                  | 节目发布员           | 只读      |  |  |  |  |  |
| □ 並务用户              | ROLE_PERSONAL       | 个人帐号                   | 个人账号            | 只读      |  |  |  |  |  |
| □ 业务用户              | ROLE_1              | test                   |                 | 20      |  |  |  |  |  |
| □ 业务用户              | ROLE_180712A        | Mat                    | 像放角色编码,查看权限是否满空 | 20      |  |  |  |  |  |
|                     |                     |                        |                 |         |  |  |  |  |  |
| 🕀 🛍 I 😂             |                     | 《 〇   1 共1页   ③ 》 10 平 |                 | 1.7 共7条 |  |  |  |  |  |

picture 5.5-5

table 5.5-2 role authorization management button and notes

| button | function            |                                    |
|--------|---------------------|------------------------------------|
| N      | Role authorizatior  | u button, authorized corresponding |
|        | function to the rol | e                                  |
| A      | dd Record           | ×                                  |
| I      | Role serial number  | *                                  |
|        | Role name           | *                                  |
|        | User type           | Business user 🔻 *                  |
|        | Role comment        | 1                                  |
|        |                     | Submit X Cancel                    |

picture 5.5-6

| Role authorization | ×   |
|--------------------|-----|
|                    | ^   |
|                    | - 1 |
| - Home             |     |
| Home               |     |
| 🥄 User Profile     |     |
|                    |     |
| Program Edit       |     |
| Program View       |     |
| Playlist           |     |
| Program Approve    |     |
| Program Release    |     |
| Auto Task          |     |
|                    |     |
| Bulletin Create    |     |
|                    | ~   |
| Save Save          |     |

picture 5.5-7

# 5.5.4 Log management on system and log management on controller

Different roles of user has log management of system and log management of controller, for example, log management of system, as shown in picture 5.5-8, business administrator can view the all users behavior in the organization structure ,but other roles can only see their own operating behavior, such as login, add, delete, etc. Users can also export the log, export as xls format.

| 🛱 Home > System Settings > System Log |             |                |                                |                |                     |                      |
|---------------------------------------|-------------|----------------|--------------------------------|----------------|---------------------|----------------------|
| Range All(Default)                    | Operation   |                | Туре                           | Content        | QQueg               |                      |
| Operation                             | Cut-om time | Content        |                                | liser          | Time                |                      |
|                                       | 教堂          | [ business add | min] 發受成功                      | business admin | 2019/05/14 09:16:27 |                      |
| Save material                         | Upload      | Saved material | successfully:test.mp4          | business_admin | 2019/05/13 17:34:39 |                      |
| <b>熊除寨</b> 材                          | 影除          | 删除素材信息成        | 助: 3419                        | business_admin | 2019/05/13 17:33:24 |                      |
| 保存素材文件                                | 上假          | 保存素材文件质        | Bb: test.mp4                   | business_admin | 2019/05/13 17:30:37 |                      |
| 发布播放列表                                | 发布          | 没布成功: 单节       | 目列表190313-YQ-视频分区-384          | business_admin | 2019/05/13 16:35:48 |                      |
| 审核操放列表和节目                             | 审核          | 审核成功: 2761     | D                              | business_admin | 2019/05/13 16:35:44 |                      |
| 修改节目                                  | 更新          | 修改成功: 1903     | 313-YQ-视频分区-384                | business_admin | 2019/05/13 16:35:43 |                      |
| 保存素材文件                                | 上冊          | 保存素材文件最        | 改h: 190513-ILED Cloud宣传昭政.mav  | business_admin | 2019/05/13 16:34:56 |                      |
| 发布播放列表                                | 发布          | 没布成功: 单节       | 目列表190313-YQ-视频分区-384          | business_admin | 2019/05/13 15:02:29 |                      |
| 审核播放列表和节目                             | 审核          | 审核成功: 276      | 0                              | business_admin | 2019/05/13 15:02:26 |                      |
|                                       |             |                |                                |                |                     |                      |
| S 🖻                                   |             | ۲              | ○   Page 1 of 1,559   > > 10 ▼ |                | v                   | iew 1 - 10 of 15,588 |

picture 5.5-8

table 5.5-3 Log Management

| Button | Functions                                     |
|--------|-----------------------------------------------|
|        | Export button, export the result to xls file. |

# 5.5.5 Feedback management

Users can check the feedback from Feedback Management, like picture 5.5-9. If there's no reply for the feedback, users can modify or delete it. If the manager already replied the feedback, users can only check it.

| 🕼 Home > Syst | em Settings > Feedback                  |                |                     |                   |        |             |           |                 |
|---------------|-----------------------------------------|----------------|---------------------|-------------------|--------|-------------|-----------|-----------------|
| Тур           | e (Ali) 💌                               | Content        |                     |                   | Status | (AI)        | Ŧ         | Q.Query AReset  |
| Туре          | Content                                 | User           | Time                | Status            | Result | Handle user | Date time | Operation       |
| Error         | I have some problem in using iLEDCloud  | business_admin | 2019/02/18 14:54:43 | Have not been pro |        |             |           | 民 🖉 💼           |
| Error         | 180913111222                            | business_admin | 2018/09/13 00:53:25 | Have not been pro | p      |             |           | 民 🖉 🗊           |
| Others        | qwert12                                 | business_admin | 2018/09/12 14:02:04 | Have not been pro | p.     |             |           | 🗟 🖉 前           |
| Error         | I have some problem in using ILED Cloud | business_admin | 2018/05/31 13:58:38 | Have not been pro | p      |             |           | R 🖉 🗊           |
| Advice        | 1111                                    | business_admin | 2017/10/11 17:20:17 | Have not been pro |        |             |           | 民 🖉 🔟           |
|               |                                         |                |                     |                   |        |             |           |                 |
| • I O         |                                         |                | ۵ ک                 | Page 1 of 1   🕑   | » 10 ¥ |             |           | View 1 - 5 of 5 |

picture 5.5-9

# 5.5.6 Notice management

Different roles of user has the notice management as shown in picture 5.5-10, on notice page, every user can see the operation of their own role. User can click "All read" button to mark as read.

| 1:31<br>3:56                 |
|------------------------------|
| 1:31<br>3:56                 |
| 3:56                         |
|                              |
| 9:34                         |
| 4:16                         |
| 8:59                         |
| 6:19                         |
| 5:25                         |
| 3:53                         |
| 2:51                         |
| 1:53                         |
| 15:3<br>15:3<br>15:3<br>15:3 |

picture 5.5-10

#### 5.5.7 Work order

If users have problems or questions in the process of using the platform, they can consult the customer service of the platform by submitting the work order.

As shown in figure 5.5-11, the user can click the "+" button at the bottom left of the page, enter the title of the work order in the pop-up box, and select the type of work order.Describe in detail the problems or recommendations that arise from using the platform.

| CHER ILLOCIONG                | Waternedia Keleasing Flatform C      |       |             |                                     |              |               |        | conjecti | E 4      | Inddoud | cest |
|-------------------------------|--------------------------------------|-------|-------------|-------------------------------------|--------------|---------------|--------|----------|----------|---------|------|
| 🔛 Program 🛛 🗸                 | G Hame > System Settings > WorkOrder |       | New work or | der                                 | ×            |               |        |          |          |         |      |
| 🚖 Bulletin 🗸 👻                | Range My department(Default)         |       | Title       |                                     |              | Status (AJ)   |        | - Q.c    | uery     | GiReset |      |
| 🖶 Resource 🛛 👻                | Work Order Code                      | Title | Target      | Platform customer service           | Ψ!           | Response User | Status | 0        | peration |         |      |
| Payment      Y                |                                      |       | туре        | Programming and Publishing          | - <b>v</b> + |               |        |          |          |         |      |
| <u>hlı</u> Usage →            |                                      |       |             |                                     |              |               |        |          |          |         |      |
| (i) System Settings ~         |                                      |       |             |                                     | _            |               |        |          |          |         |      |
| User                          |                                      |       |             |                                     |              |               |        |          |          |         |      |
| Dapartment                    |                                      |       |             |                                     |              |               |        |          |          |         |      |
| Role                          |                                      |       | Desciption  |                                     |              |               |        |          |          |         |      |
| System Log                    |                                      |       |             |                                     |              |               |        |          |          |         |      |
| Device Log                    |                                      |       |             |                                     |              |               |        |          |          |         |      |
| Feedback                      |                                      |       |             |                                     |              |               |        |          |          |         |      |
| Natice                        |                                      |       |             |                                     |              |               |        |          |          |         |      |
| <ul> <li>WarkOnder</li> </ul> |                                      |       |             |                                     |              |               |        |          |          |         |      |
| Advanced Features             |                                      |       |             | Submit                              | Cancel       |               |        |          |          |         |      |
| ۲                             |                                      |       |             |                                     |              |               |        |          |          |         |      |
|                               |                                      |       |             |                                     |              |               |        |          |          |         |      |
|                               |                                      |       |             |                                     |              |               |        |          |          |         |      |
|                               |                                      |       |             |                                     |              |               |        |          |          |         |      |
|                               |                                      |       |             |                                     |              |               |        |          |          |         |      |
|                               |                                      |       |             |                                     |              |               |        |          |          |         |      |
|                               |                                      |       |             |                                     |              |               |        |          |          |         |      |
|                               |                                      |       |             |                                     |              |               |        |          |          |         |      |
|                               |                                      |       |             |                                     |              |               |        |          |          |         |      |
|                               |                                      |       |             |                                     |              |               |        |          |          |         |      |
|                               |                                      |       |             |                                     |              |               |        |          |          |         |      |
|                               |                                      |       |             |                                     |              |               |        |          |          |         |      |
|                               |                                      |       |             |                                     |              |               |        |          |          |         |      |
|                               |                                      |       |             | () () [Page 1 of 6 ] () () () () () |              |               |        |          |          |         |      |
|                               |                                      |       |             |                                     |              |               |        |          |          |         |      |

Picture 5.5-11

After the platform replies to the work order submitted by the user, the user's bound email or mobile phone will receive a reply reminder notice, and the user can go to my work order page to

| ILEDCloud           | Multimedia Releasing Platfo   | rm v2.2.1           |                                   |                                                                   |                               |                                     |                  |        | Engworden (D | A (2) |
|---------------------|-------------------------------|---------------------|-----------------------------------|-------------------------------------------------------------------|-------------------------------|-------------------------------------|------------------|--------|--------------|-------|
| 🕒 Program 🗸 🗸       | Home > System Settings > Worl | (Order              | Work Order                        |                                                                   |                               |                                     | ×                |        |              |       |
| 🚖 Bulletin 🛛 🗸      | Range My department(Default   | ) w Title           | [Has Reply ] H                    | How to add screen                                                 |                               |                                     | Status           | INI -  | Qquery       |       |
| 🛢 Resource 🗸 👻      | Work Drder Code               | Title               |                                   |                                                                   |                               |                                     | Response User    | Status | Operation    |       |
| Payment ~           | 12005600000670                | How to send program | job number                        | 37005700000670                                                    | Type of work<br>order         | Screen and Controller Related       |                  |        |              |       |
| <u>lah</u> Usage ∽  | 37005700000670                | How to add screen   | Work order                        | Recovered                                                         | Release time                  | 2019/10/11 11:29:43                 | Customer service |        |              |       |
| System Settings ~   |                               |                     | status                            |                                                                   |                               |                                     |                  |        |              |       |
|                     |                               |                     | Responsible<br>tax officer        | Customer service                                                  | Acceptance<br>time            | 2019/10/11 11:37:33                 |                  |        |              |       |
|                     |                               |                     | Final                             | 2018/10/11 11:20:02                                               |                               |                                     |                  |        |              |       |
| System Log          |                               |                     | time                              |                                                                   |                               |                                     |                  |        |              |       |
| Device Lag          |                               |                     |                                   |                                                                   |                               | Clasing work                        | arden            |        |              |       |
| Feedback            |                               |                     |                                   |                                                                   |                               |                                     |                  |        |              |       |
| Notice              |                               |                     | Work Order Cor                    | itent                                                             |                               |                                     | _                |        |              |       |
| WorkOrder           |                               |                     | iedeka                            | ud-test                                                           |                               |                                     |                  |        |              |       |
| 8 Advanced Features | 6                             |                     | 2019/1                            | 0/11 11:29:43                                                     |                               |                                     |                  |        |              |       |
|                     |                               |                     | Tips<br>reaconstation             | en as untilline when alkad so reen it                             |                               |                                     |                  |        |              |       |
|                     |                               |                     | Custor<br>2019/1<br>Hello,when us | mer service<br>0/11 11,09,02<br>e the platform to add screen .mu: | ist confirm the controller is | s online , or cant add successfully |                  |        |              |       |
|                     |                               |                     | B / U                             | Ð   8 8 8                                                         | 1 ≈ © ⊒                       |                                     |                  |        |              |       |

check the customer service reply, as shown in figure 5.5-12.

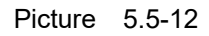

The user can continue to ask questions about the reply from the customer service of the platform, or close the work order, as shown in figure 5.5-13

| Work Order                    | Closing work order                  | ×  |                    |  |
|-------------------------------|-------------------------------------|----|--------------------|--|
| 【Has Reply 】 How t            | Whether to Solve the  Solve the  No |    |                    |  |
| job number 37                 | Problem                             |    |                    |  |
| Work order Re                 | Service score 🗙 🗙 🗙 🗙               |    |                    |  |
| Responsible<br>tax officer Cu | Description                         |    |                    |  |
| Final<br>response 20<br>time  | Yes                                 | No |                    |  |
|                               |                                     |    | Closing work order |  |
| Work Order Content            |                                     |    |                    |  |

Picture 5.5-13

The user can also close the work order before the platform replies, as shown in figure 5.5-14.

| [Not Accept ]        | How                             | WORK OFGER??              | Ok Cancel                  |
|----------------------|---------------------------------|---------------------------|----------------------------|
| job number           | 12005800000670                  | Type of work<br>order     | Programming and Publishing |
| Work order<br>status | Not accepted                    | Release time              | 2019/10/11 11:48:28        |
|                      |                                 |                           | Closing work or            |
| fork Order Con       | tent                            |                           |                            |
| iledclou<br>2019/1   | <b>id-test</b><br>0/11 11:48:28 |                           |                            |
|                      | v the program which have bee    | n successfully sending on | the screen ?               |

Picture 5.5-14

# 5.6 Payment service

# 5.6.1 Package and service

We supply two kinds of package payment terms ,normal package and deep package ,including extend package and other details as shown in picture 5.6-1.

| G Home > Payment > Package |                                                                                                    |                                                                                                    |
|----------------------------|----------------------------------------------------------------------------------------------------|----------------------------------------------------------------------------------------------------|
|                            | Regular plan                                                                                                    | Premium plan                                                                                                    |
| Regular annual fee         | 1997 / Screen/Year<br>4 G program space<br>12G program sending data<br>Fulffill regular users' needs<br>Cd co putriate                                                                                                    | 18USD / Screen/Year<br>• 6G program space<br>• 12G program sending data<br>• Suktable for users with much video materials<br>Co to purchase                                                                                                    |
| Uata supplement package    | <b>SUSD/10G</b> Sending data<br>• If the sending data of one screen exceeds 12G within one year, you may need to purchase Data<br>• Data supplement package can be shared by multiple screens but cannot be purchased without<br>data exceeds from plans will be taken off from k.<br>• You can purchase multiple Data supplement packages. If you keep renewing your plans, you can<br>Goto purchase                                                                                                    | supplement package.<br>any plan. Only screens with plans can use. Once you purchase Data supplement package, all the<br>n always use it until it finishes.                                                                                                    |
| Space expansion package    | SUSD/AGYCEAT space<br>• If there is no more space for extra materials, you may need to purchase Space expansion package<br>• Space expansion package can be shared by multiple screens but cannot be purchased without<br>users available space increases by 46.<br>• You can purchase multiple Space expansion packages. The package lass for one year. If you don<br>when your free space is less than the space of your expired package, we will keep for 2 months<br>of our materials according to the uploading time. | ge.<br>any plan. Only screens with plans can use. Once you purchase one Space expansion package, the<br>it renew Space expansion package when expire, the space will be deleted from your account.<br>Uploading materials is not allowed during this 2 months), and after 2 months we will delete part |

picture 5.6-1

# 5.6.2 Order management

Users can find order information under order management interface, please refer to picture 5.6-2.Users can also pay, cancel, and view the details of the order in this interface. Platform supports payment for multiple orders. On the page of order, users can select multiple orders and click the "Pay" button at the bottom left of the page.

| n<br>View<br>View<br>View<br>View |
|-----------------------------------|
| View<br>View<br>View<br>View      |
| View<br>View<br>View              |
| View<br>View                      |
| View                              |
|                                   |
| View                              |
| View                              |
| View                              |
| View                              |
| View                              |
| View                              |
|                                   |

picture 5.6-2

#### 5.6.2.1 Payment

Users only need to click pay button in wait for payment interface ,that pay for the order (Overseas users can pay by PayPal).See picture 5.6-3 When paid successful ,the order status will be updated automatically, the content which has been purchased will be added to the relevant screen or organization.

| yment                  |                                        |                             |                                                                       |
|------------------------|----------------------------------------|-----------------------------|-----------------------------------------------------------------------|
|                        | Payment                                | _                           | Payment success                                                       |
| Your order was s       | submitted successful. Please p         | pay as soon as possible! pa | yee: Suzhou Yunpin Network Technology Co.,LTL<br>total amount: 12 USI |
| order content          | Order number                           | Trade number                | Transaction amount / USD                                              |
| tegular plan:1         | 19050903181000090275                   | 19050903181000090293        | 12.0                                                                  |
| Please read Suzhou Yun | pin Network Technology Co.,LTD Payment | Agreement                   |                                                                       |

picture 5.6-3

#### 5.6.2.2 Cancel order

Users can click cancel button in waiting for payment interface to cancel the order ,see picture

5.6-4, when cancel it successfully, order status will be changed to closed.

| Cancel                                             |                                           |                  |                          |              |                     | ×                                                                                                    |
|----------------------------------------------------|-------------------------------------------|------------------|--------------------------|--------------|---------------------|----------------------------------------------------------------------------------------------------|
| Order number :<br>Create_time : 20<br>Buyer : 苏州云屏 | 19050903181000090275<br>19/05/09 11:18:10 |                  |                          |              |                     |                                                                                                    |
| Name                                               | Comment                                   | Department       | Current package          | Package type | Number              | Expected end date                                                                                       |
| YQ5E                                               |                                           | 苏州云屏网络科技有限<br>公司 | Regular plan(2019/11/22) | Regular plan | 1                   | 2020/11/22                                                                                              |
|                                                    |                                           |                  |                          |              | You<br>Regu<br>Pren | have chosen:<br>Ilar plan 1 price 12 USD/package<br>nium plan 0 price 18 USD/package<br>Discount: 0 USD |
|                                                    |                                           |                  |                          |              |                     | Total: 12 USD                                                                                           |
|                                                    |                                           |                  |                          |              |                     | Cancel                                                                                                  |

picture 5.6-4

#### 5.6.2.3 Check order details

Users can click the check button to see the order details, see picture 5.6-5 for detail information. For Waiting for payment order, the detail interface will show the remain time for payment, if users don't pay it within 12 hours, then need to order it again.

| Order details                                                                                  |                                                                                                    |                                            |                          |              |                                                  | ×                                                                                                  |
|------------------------------------------------------------------------------------------------|----------------------------------------------------------------------------------------------------|--------------------------------------------|--------------------------|--------------|--------------------------------------------------|----------------------------------------------------------------------------------------------------|
| Current order<br>• Click here to<br>• If you don't<br>Order number : 190<br>Create_time : 2019 | r status: to be paid, 7Hour45Mir<br>o pay<br>t want to purchase, you can cancel<br>050903181000090275<br>705/09 11:18:10 | nute535econd from order close<br>the order |                          |              |                                                  |                                                                                                    |
| Name                                                                                           | Comment                                                                                                    | Department                                 | Current plan             | Туре         | Number                                           | Expiration date                                                                                    |
| YQ5E                                                                                           |                                                                                                    | 苏州云屏网络科技有限公司                               | Regular plan(2019/11/22) | Regular plan | 1                                                | 2020/11/22                                                                                         |
|                                                                                                |                                                                                                    |                                            |                          |              | You have chosi<br>Regular plan 1<br>Premium plan | en:<br>price 12 USD/package<br>0 price 18 USD/package<br>Discount: 0 USD<br>Total: 12 USD<br>Close |

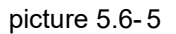

# 5.6.3 Coupon View

Users can check the coupon on Coupon View, like picture 5.6-6. If the status of coupon is "used", please check is there any unpaid order in your order list.

|            | Screen bar code                  |               |              | Status (All)        | •                   | Q Search ARese |
|------------|----------------------------------|---------------|--------------|---------------------|---------------------|----------------|
| creen name | Screen bar code                  | Department    | Amount / RMB | Start time          | End date            | Status         |
| Q2-1 借用    | 50004466ED4A0000008F00000000AF6  | в             | 60           | 2019/04/19 00:00:00 | 2019/05/19 00:00:00 | occupied       |
| 2-1 借用     | 50004466ED4A0000008F00000000AF6  | В             | 0.01         | 2018/01/29 00:00:00 | 2018/03/30 00:00:00 | used           |
| 23         | 500044BE0F4B0000003C0000000827E  | english_test1 | 0.01         | 2018/03/05 00:00:00 | 2018/05/04 00:00:00 | used           |
| l+2        | C0Y3001809130006                 | english_test1 | 60           | 2018/12/13 00:00:00 | 2019/01/12 00:00:00 | used           |
| 25E        | 5000301830A2527863D6BE6CC5D2E020 | english_test1 | 60           | 2018/12/14 00:00:00 | 2019/01/13 00:00:00 | used           |
| 22         | 50004415DB4B000000D9000000018E8  | english_test1 | 60           | 2018/12/17 14:21:12 | 2019/01/16 14:21:12 | used           |
| -1         | C0Y3001805190008                 | english_test1 | 60           | 2018/12/17 17:16:55 | 2019/01/16 17:16:55 | used           |
| Q5E-0220   | 500037480842C37066D6007B2ED2B14F | english_test1 | 60           | 2018/12/18 15:20:19 | 2019/01/17 15:20:19 | used           |
| Q5E-1030   | C0YQ5E1710300001                 | english_test1 | 60           | 2018/12/18 16:24:37 | 2019/01/17 16:24:37 | used           |
| )8.借用      | C0Y0801811140001                 | english_test1 | 60           | 2018/12/18 17:35:21 | 2019/01/17 17:35:21 | used           |

picture 5.6-6

# 5.7 Usage management

# 5.7.1 Storage management

Users can check capacity and the use of the package capacity expansion in storage management interface, and other relevant records.as shown in picture 5.7-1.

| Q.Search<br>GReset |
|--------------------|
| Q.Search<br>Reset  |
|                    |
|                    |
|                    |
|                    |

picture 5.7-1

# 5.7.2 Flow management

Users can find the status of flow package, as well as the current use of the flow package status under the currently user account, see picture 5.7-2.

| Home > Usage > Traffic   |                                                    |                              |                                 |                   |                             |
|--------------------------|----------------------------------------------------|------------------------------|---------------------------------|-------------------|-----------------------------|
| $(\cdot)$                | Out of plan d                                      | ata usage:                   |                                 |                   |                             |
| Purchase Data supplement | t patkage Space left: 18.7G<br>Total: 20.0G(2 Data | supplement package in total] | Check data usage details        |                   |                             |
| lan data usage:          |                                                    |                              |                                 |                   |                             |
| Depar                    | Mame (All)                                         | <b>_</b>                     | Plan status (All)               |                   | Search     Search           |
| Name                     | Comment                                            | Department                   | Current plan                    | Total data        | Operation                   |
| Q3                       |                                                    | english_test1                | Premium plan:(2021/04/14Expire  | space left: 12.0G | Total: 12.0G Check data det |
| Q2-1 借用                  |                                                    | в                            | Regular plan:[2019/02/06Expire] | space left: 11.7G | Total: 12.0G Check data det |
| 1-3                      |                                                    | english_test1                | Regular plan:[2019/04/21Expire] | space left: 11.0G | Total: 12.0G Check data der |
| 4                        |                                                    | english_test1                | Regular plan:[2019/06/27Expire] | space left: 11.9G | Total: 12.0G Check data der |
| 2                        |                                                    | english_test1                | Regular plan:[2019/07/09Expire] | space left: 11.9G | Total: 12.0G Check data der |
| 3-4                      |                                                    | english_test1                | Regular plan:[2020/10/17Expire] | space left: 11.8G | Total: 12.0G Check data det |
| 08                       |                                                    | english_test1                | Regular plan:[2019/08/29Expire] | space left: 11.4G | Total: 12.0G Check data der |
| QSE                      |                                                    | english_test1                | Regular plan:[2019/12/15Expire] | space left: 11.7G | Total: 12.0G Check data det |
|                          |                                                    |                              |                                 |                   |                             |

picture 5.7-2

| Time 2019/04/<br>Historical details | 14 <b>To</b> 2019/05/14 | The last 30 days | Natural month 2019/05                 |                   |
|-------------------------------------|-------------------------|------------------|---------------------------------------|-------------------|
| otal data: 235M                     | ≜ Name                  | Type             | Comment                               | Traffic           |
| 2018/03/19 17:29:46                 | YQ2-1 借用                | Release programs | 屏幕【YQ2-1 借用】发布播放列表【单节目列表171106-YQ-计时器 | 63.8K             |
| 2018/03/19 15:04:22                 | YQ2-1 借用                | Release programs | 屏幕【YQ2-1 借用】发布播放列表【单节目列表180313-清理控制+  | 3.0K              |
| 2018/03/19 15:03:26                 | YQ2-1 借用                | Release programs | 屏幕【YQ2-1 借用】发布播放列表【单节目列表180314-图片显示/  | 348.5K            |
| 2018/03/13 16:34:50                 | YQ2-1 借用                | Release programs | 屏幕【YQ2-1 借用】发布播放列表【单节目列表180313-多屏并发】  | 204.4M            |
| 2018/03/13 16:30:26                 | YQ2-1 借用                | Release programs | 屏幕【YQ2-1 借用】发布播放列表【单节目列表180313-清理控制+  | 3.9K              |
| 2018/03/13 16:28:30                 | YQ2-1 借用                | Release programs | 屏幕【YQ2-1借用】发布播放列表【单节目列表180313-清理控制+   | 3.0K              |
| 2018/03/13 16:24:59                 | YQ2-1 借用                | Release programs | 屏幕【YQ2-1 借用】发布播放列表【单节目列表180313-多屏并发】  | 2.0K              |
| 2018/03/13 16:12:22                 | YQ2-1 借用                | Release programs | 屏幕【YQ2-1 借用】发布播放列表【单节目列表180313-清理控制+  | 3.9K              |
| 2018/03/13 16:11:27                 | YQ2-1 借用                | Release programs | 屏幕【YQ2-1 借用】发布播放列表【单节目列表180313-清理控制+  | 3.5K              |
| 2018/03/13 16:07:39                 | YQ2-1 借用                | Release programs | 屏幕【YQ2-1 借用】发布播放列表【单节目列表180313-多屏并发】  | 2.0K              |
|                                     |                         | 🛞 🔇   Page       | 2 1 of 4   (>) (>) 10 · ·             | View 1 - 10 of 35 |

picture 5.7-3

# 5.7.3 Distribute zone

When users finish the payment for package and extend package ,then can go to the current page to distribute the zone as shown in picture 5.7-4.

| $\langle \stackrel{\sim}{nl}$ Home > Usage > Spatial Allocation |                                 |                   |              |
|-----------------------------------------------------------------|---------------------------------|-------------------|--------------|
| Department: english_test1                                       | Subsidiary Users Allocated Free | Total: 95563M     | Free: 53269M |
| son_department                                                  |                                 | Allocated: 10422M | Used: 2909M  |
| А                                                               |                                 | Allocated: 8390M  | Used: 2339M  |
| c                                                               |                                 | Allocated: 0M     | Used: 0M     |
| D                                                               |                                 | Allocated: 0M     | Used: 0M     |
| business_admin                                                  |                                 | Allocated: 11600M | Used: 10955M |
| program-editor                                                  |                                 | Allocated: 0M     | Used: 0M     |
| program-auditor                                                 |                                 | Allocated: 0M     | Used: 0M     |
|                                                                 |                                 |                   | •            |
|                                                                 | Rewitt                          |                   |              |

picture 5.7-4

# 5.8 User information

After log in ,user can open the user information menu in the right up page ,as shown in picture 5.8-1, there 6 is options, they are :user profile, switch to Chinese/English ,feedback ,what's new help and logout .if users click switch to Chinese or English ,then will change the platform language ,when click the log out ,then will exit the platform.

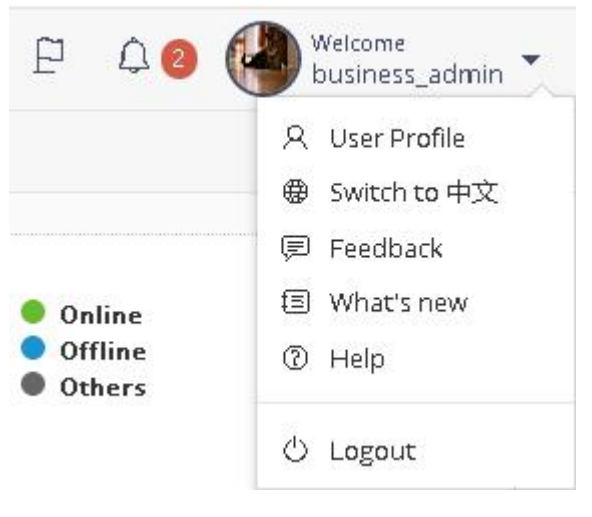

picture 5.8-1

# 5.8.1 User profile

User can view their personal relevant information, as shown in picture 5.8-2, also can modify

the name, gender, phone number, email address, birthday, and modify the password. New users need to hand in real name authentication. Users cannot release programs if you do not get approval after 20<sup>th</sup>, July.

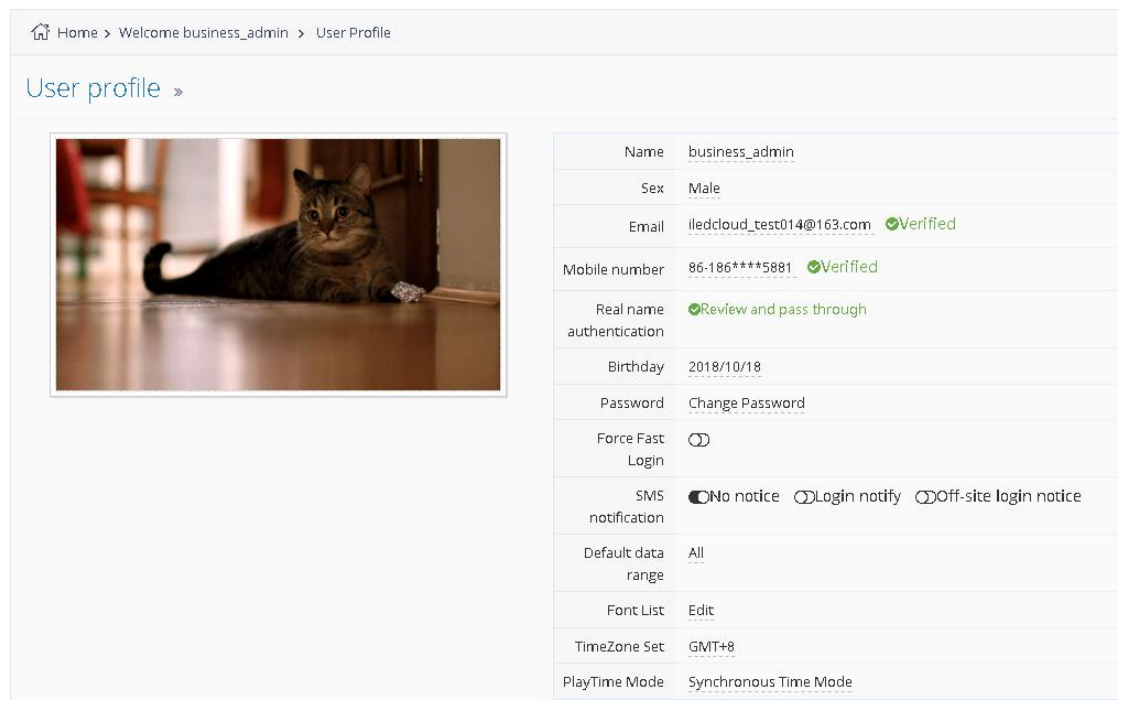

picture 5.8-2

Users can set the preferences in the personal profile page, and open "must be rapid log in" (tied and complete the phone number validation), the user can log in by rapid log in entrance, Users can also set remind after log in, the default value is "not notify". If open the "notice" after log in, every time after the account log in platform, will prompt message on your mobile phone. If open "long-distance log in notification" (open when asked to set common log in), when the account log in in from other cities (based on IP judgment), the user's mobile phone will receive different log in prompt message.

Personal user information page has "release program verification" option, every time need fill out the message authentication code to complete the verification, open and verify this function must bind mobile phone number.

after click the mobile phone number or email In the user information page, phone number will pop up binding or binding email page, shown in the picture 5.8-3 and picture 5.8-4, the user can change mobile phone number or bind operations in the pop up page. And the platform will require verification, message will be sent to the new phone number or new email box, new email box or new mobile phone number will receive a dynamic verification code, after binding, users can use the new phone number or email to log in. When users binding his mobile phone and email at the same time user can log in by mobile phone number or mail.

| Bind email      | X                   |
|-----------------|---------------------|
| New email       | Get validation code |
| Validation code | Ŕ                   |
|                 | OK Cancel           |

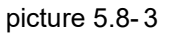

| Bind mobile                 |        |   |                     | ×   |
|-----------------------------|--------|---|---------------------|-----|
| New mobile                  | 86     |   | Get validation code |     |
| New<br>verification<br>code | Line p | Ę |                     |     |
|                             |        |   | OK Can              | cel |

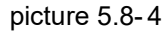

Click "real name authentication" on Profile, whatever you are private users or enterprises users, all need to do real name authentication, like picture 5.8-5and picture 5.8-6. Private users need to fill in name, ID number and ID photo (front side and back side); Enterprises users can modify the company name, the bar code of organizing institution (after " real name authentication", it cannot be modified), and the picture of organizing institution, also need to fill in the name, ID number, ID photo (front side and back side) of legal person. Users can hand in the info according to their own status. After "real name authentication", the platform manager will verify the information, users can release programs after approval (Users cannot approve by themselves, must be done by platform manager).

Real name authentication Company Information : Company Name : 上海仰邦广告业务部 Organization Code/Uniform Social Credit Code Uploading Photos for Certificates: Select upload Business Licence or Organization Code Certificate Example 中华人民共和国 组织机构代码证 543492 100 Legal Person Information : Please select user type: Please type in artificial person name Legal Person Name : Legal Person ID Number : Please type in artificial person ID Card Nu Uploading Photos for Select Select Select Certificates : + The front side of ID card + The back side of ID card + Handheld ID card Example Example Example ● 用民身份证 0 Notice: 1. Please upload a clear photo 2. Photo size should not larger than 5M, the support format are JPG, JPEG, PNG 3.Handheld ID card please refer to 《Handheld ID card shooting tutorial》 picture 5.8-5

Note: As to promise the authenticity and uniqueness, the same bar code of organizing institution can be used only once, if others use it again, it cannot be worked normally.

| erson Name :                                                                                             | Please type in person name                                                                          |                                                    |                  |
|----------------------------------------------------------------------------------------------------|----------------------------------------------------------------------------------------------------|----------------------------------------------------|------------------|
| erson ID :                                                                                               | Please type in person ID Card Number                                                                |                                                    |                  |
| ploading Photos for                                                                                      | Select                                                                                              | Select                                             | Select           |
|                                                                                                    | + The front side of ID card                                                                         | + The back side of ID card                         | Handheld ID card |
|                                                                                                    | Example:                                                                                            | Example : e to to to to to to to to to to to to to | Example :        |
| lotice:<br>. Please upload a clear p<br>. Photo size should not li<br>. The head should not or<br>Submit | shoto<br>arger than 5M, the support format are JPG JPEG PNG<br>verfap with the ID card in the photo |                                                    |                  |

picture 5.8-6

Private user can be upgraded to enterprise account after "real name authentication", you will

own all kinds functions in enterprise account. Like picture 5.8-7

| Up                                 | grade to enterprise account                     |  |  |  |
|------------------------------------|-------------------------------------------------|--|--|--|
| Name                               |                                                 |  |  |  |
| Sex                                | Male                                            |  |  |  |
| Email                              | Bind Email                                      |  |  |  |
| Mobile number                      | ⊗Verified                                       |  |  |  |
| Real name<br>authentication        | Review and pass through                         |  |  |  |
| Birthday                           | Empty                                           |  |  |  |
| Password                           | Change Password                                 |  |  |  |
| Force Fast<br>Login                | D                                               |  |  |  |
| SMS<br>notification                | ●No notice ①Login notify ①Off-site login notice |  |  |  |
| Sending<br>program<br>verification | 0                                               |  |  |  |
| Font List                          | Edit                                            |  |  |  |
| TimeZone Set                       | GMT+8                                           |  |  |  |
| PlayTime Mode                      | Local Time Mode                                 |  |  |  |

picture 5.8-7

Users can modify the font type in "set account", click "edit" button which is beside "font list",

users can add the new font into "current font list", like picture 5.8-8.

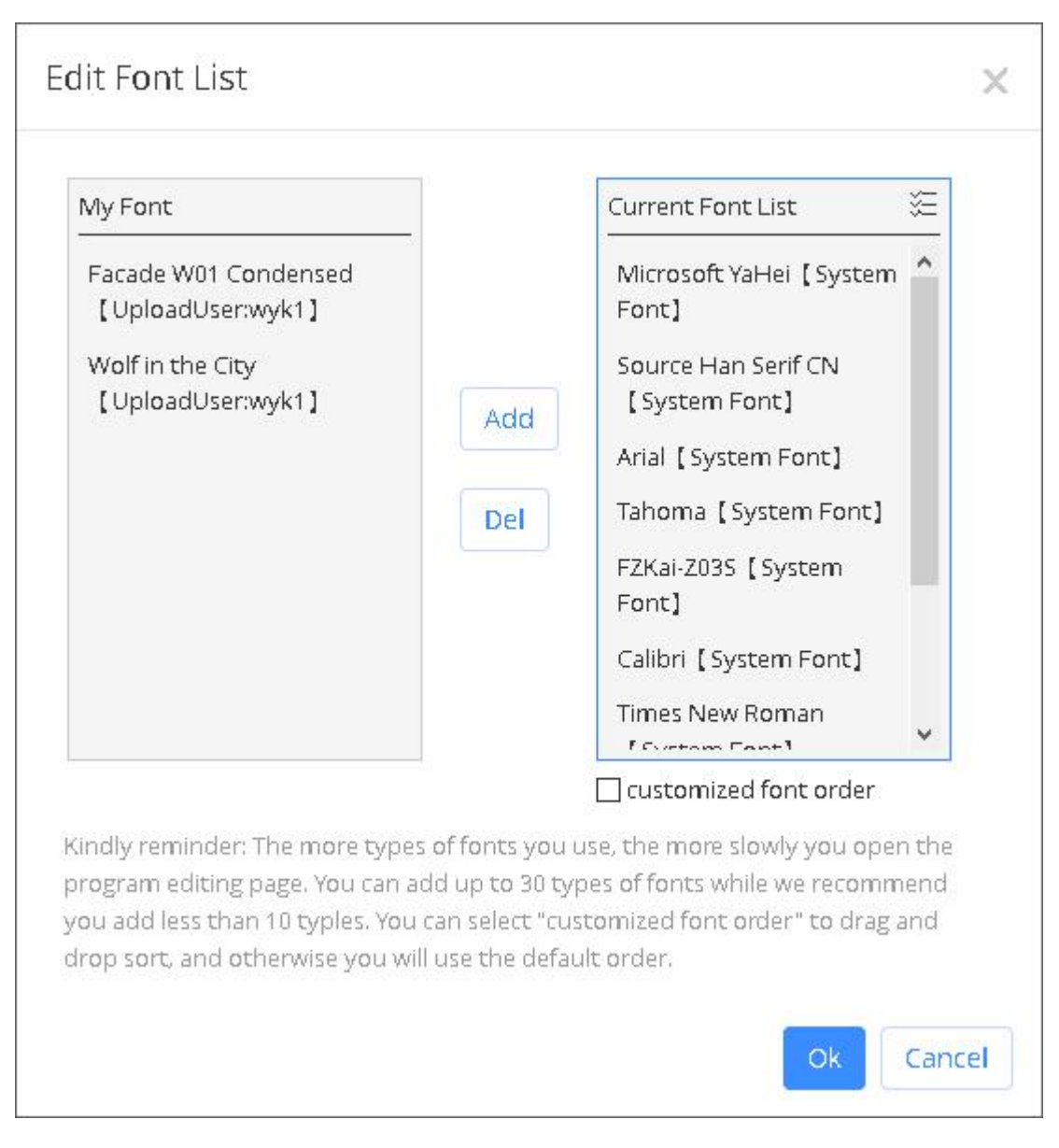

#### picture 5.8-8

iLEDCloud adopts UTC time as to solve the program which is caused by time, users can set

"play time mode", like picture 5.8-9

| Name                        |                                                            |
|-----------------------------|------------------------------------------------------------|
| Sex                         | Female                                                     |
| Email                       | Overified                                                  |
| Mobile number               | Overified                                                  |
| Real name<br>authentication | Review and pass through                                    |
| Birthday                    | Empty                                                      |
| Password                    | Change Password                                            |
| Force Fast                  | 0                                                          |
| SMS<br>notification         | ●No notice ①Login notify ①Off-site login notice            |
| Default data<br>range       | My department                                              |
| Font List                   | Edit                                                       |
| TimeZone Set                | GMT+8                                                      |
| PlayTime Mode               | Synchronous Time Mo  Local Time Mode Synchronous Time Mode |

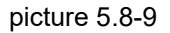

If users set "local time mode", the time will be the same with where the user is in. Means the time of playing programs in controller is the same with where the user is in (not the time you set in controller); If users set as synchronous time mode, the time will be the same with where the controller is in, means the time of playing programs in controller is the same with where the controller is in (not the user is in).

#### 5.8.2 Feedback

In the menu of user information ,click the feedback button ,then will pop up the feedback

page as shown in the picture 5.8-10, user can feedback his suggestion or the platform error ,the platform staff will check and follow up to give solution.

| Feedback |            | ×         |
|----------|------------|-----------|
| Туре     | Suggestion | *         |
|          | Suggestion |           |
|          | Error      |           |
|          |            |           |
|          |            |           |
|          |            |           |
|          |            |           |
| Content  |            |           |
|          |            |           |
|          |            |           |
|          |            |           |
|          |            |           |
|          |            | Z+        |
|          |            | ///""     |
|          |            | OK Cancel |

picture 5.8-10

# 5.8.3 What's new

Click the what's new in the user information page ,as shown in the picture 5.8-11 ,then will pop up the what' new page to display the update history of the platform.

#### What's new

#### v1.2.3(2017-06-16 23:34:53)

1.

The notices that haven't been read will be set as "read" after one week. Users can review th ese history notices from main menu "System Settings"-"Notice Management".

X

[Screen Management] Can view device model parameters and image of controller cards.
 3.

[Screen Management] Cancelled degrade function of firmware updating. When the firmwar e version is higher than the version on the platform, it will be marked as (Custom version). 4.

[Personal Information] Added phone number verification process. Only verified phone nu mbers can receive notice and confirmation texts.

5.

[Personal Information] Added "Must quick login" option. Once choose this option, users ca n only login after SMS text verification, which improved safety. 6.

[Personal Information] Add "SMS alert when login" function. Users can set either alert whe n login or alert when login at a different area. If users want to log in at a different area, "co mmon area" is needed to be set.

[Personal Information] Add "SMS verification when releasing programs" function. Once set this function, users must enter verification code from phone to release programs, which im proved safety.

8. YQ5E, YQ2A now support jpg files.

9.

7.

[User Management] For the verified phone numbers, business administrators of Enterprise user cannot edit from [User Management]. Instead, users can edit in their [Personal Infor mation]. (Unverified phone numbers can be edited by business administrators.) 10.

Added "help" function to help users quickly become familiar with our platform. (Users regis tered before 2017/6/16 will not show this function while login. New users will see the function when they first login.)

11. Solved some other problems.

picture 5.8-11

## 5.8.4 User manual

Click the user manual in the user information page ,then will display the online user manual

and fast guide user manual ,user can check as shown in the picture 5.8-12

| 🕕 User Manual |                                                                                                    |                                                                                                    | 中                                                         | 文   English                                |
|---------------|----------------------------------------------------------------------------------------------------|----------------------------------------------------------------------------------------------------|-----------------------------------------------------------|--------------------------------------------|
| Quick guide   | iLedCloud Multin<br>Qui                                                                                                    | nedia Information Releas<br>ck Guide—version 2017.05.02                                                                                                    | ing Pla                                                   | atform                                     |
|               | iLedCloud Multimedia<br>and user friendly. It contair<br><mark>share all your programs fro</mark>                                | Information Releasing Platform is high<br>ns excellent program editing function th<br>m anywhere.                                                                                                    | efficient, o<br>at can <mark>m</mark>                     | convenient<br>anage and                    |
|               | Follow the <mark>six steps</mark> be                                                                                             | low, then you can release your program                                                                                                    | s:                                                        |                                            |
|               | 1. Installing supp                                                                                                    | orting PC software                                                                                                    |                                                           |                                            |
|               | Please go to Onb<br>"Download" , and downlu<br>controller card version. If<br>software. If you use 6Q, do<br>Download > PC Softw | on's official website: <u>http://www.on</u><br>oad the corresponding multimedia editt<br>you use YQ controller card, downlo<br>wnload LedshowTW2016 software. Insta<br>rare BX-YQ series full color software                                                                                 | bonbx.co<br>or accordi<br>ad Ledsh<br>all in your<br>vare | m/. Click<br>ng to your<br>owYQ2016<br>PC. |
|               | Title                                                                                                    | Instruction                                                                                                    | Number                                                    | Download                                   |
|               | Ledshow YQ mobile software for<br>Android<br>V12.2                                                                               | Ledshow YQ mobile software for Android                                                                                                    |                                                           |                                            |
|               | LedshowYQ2016<br>V17.4.19.1                                                                                                    | LedshowYQ2016 Software(V16.11.01 Above<br>version)Support sating the screen parameter and<br>scan configuration of new generation of high refresh<br>frame screen.Support intelligent scenning.Added<br>automatic correction time from internet<br>function Many details have been optimised | 1908                                                      | Ĩ.                                         |
|               | Download > PC Softw                                                                                                    | are Single & dual color software                                                                                                    | •                                                         |                                            |
|               | Title                                                                                                    | Instruction                                                                                                    | Number                                                    | Download                                   |
|               | LedshowTW 2017<br>V17.04.07.00                                                                                                   | Match with BX-5&6/DX series controller the latest<br>update functions: BX-WIFI setting                                                                                                    |                                                           |                                            |

picture 5.8-12

# 5.9 Advanced functions

# 5.9.1 Release area

We add area function in V1.5.0, like picture 5.9-1. Users click "add area" button, then, can draw the area range, and finish drawing by double clicking. After finish drawing, click release. Click "Release fastly", users can release the last playing list to the controller which is in this area.

Compare with normal releasing method, users can get a clear releasing status.

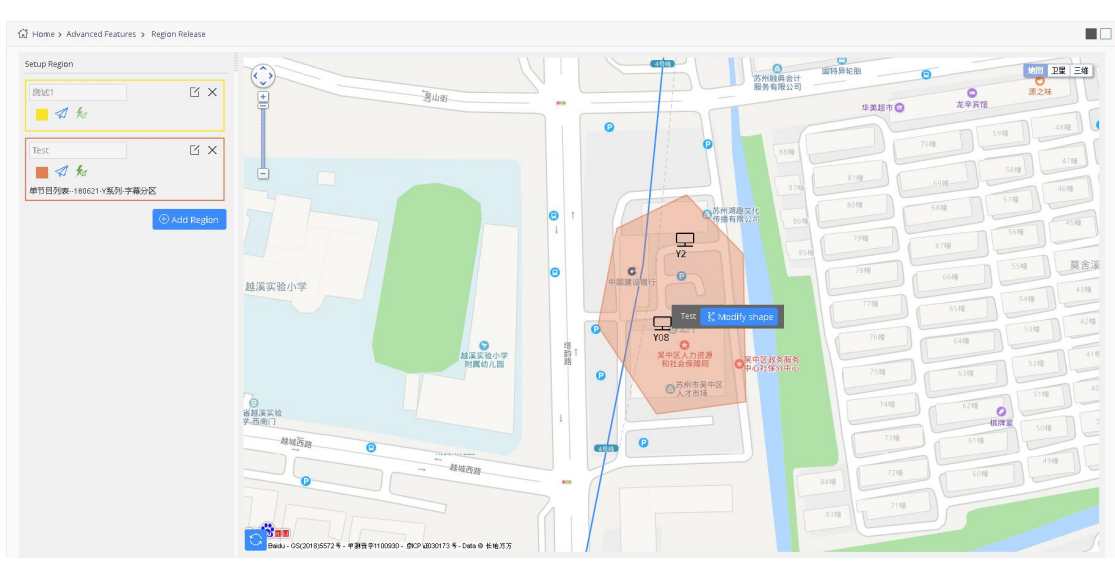

picture 5.9-1

# 5.9.2 SDK

Secondary development is supported in the v2.1.0 version of the platform. Users who have not applied for APPKey will pop up the application page as shown in figure 5.9-2 when visiting the "secondary development" page.After the application is completed, the page will display the information of APPKey, as shown in figure 5.9-3.

| Apply APPKey     |                                                                                  | ×     |
|------------------|----------------------------------------------------------------------------------|-------|
| AppKey name :    | Interface                                                                        |       |
| Expired time to: | 2019/10/22                                                                       |       |
| Scope of screen: | ullet all $igloodowedge$ all $igloodowedge$ available $igroodowedge$ unavailable |       |
|                  | Submit                                                                           | ancel |

Picture 5.9-2

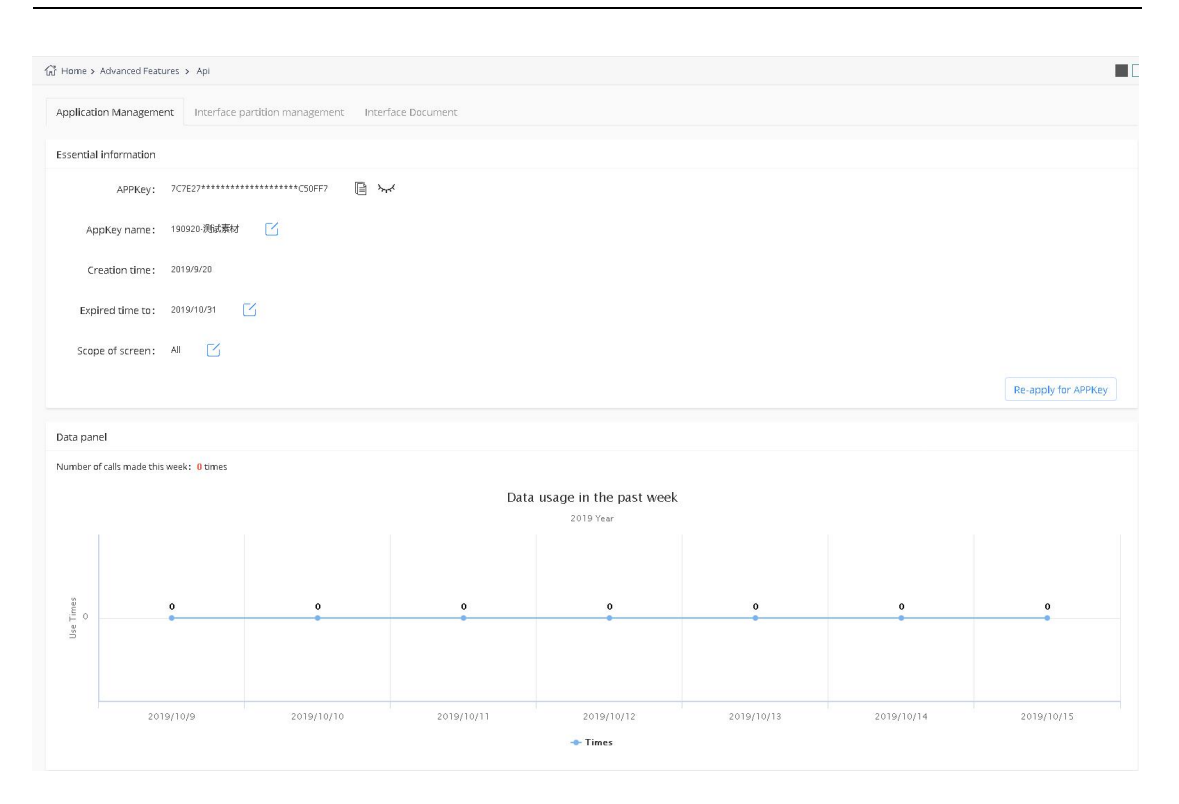

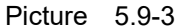

In the interface group management page, the user can view the relevant information of the interface partition in the program, as shown in figure 5.9-4. The on/off state of the API partition can be manipulated

|                                            | muerrace p | ar a a or i man agement. | incendee bucument      |                          |                      |                |  |
|--------------------------------------------|------------|--------------------------|------------------------|--------------------------|----------------------|----------------|--|
| Zone Interface ID                          |            | Interface Name           |                        | Program Name             |                      | Q.Query AReset |  |
| Zone Interface ID     Interface Nan        |            | Interface Name           | Program Name           | Create Time              | Material Update Time | Zone Swtich    |  |
| 4705ef8355ff4b5a8475cac                    | 19435f905  | API分区1                   | 191014-api             | 2019/10/14 10:17:48      | 2019/10/14 10:17:48  |                |  |
| 5af47d60d44342599573d1                     | 728b421237 | API分区1                   | 190830-API节目           | 2019/08/31 11:59:33      | 2019/08/31 11:59:37  |                |  |
| 33d9521d9a17475090e762                     | 620b532212 | API分区1                   | 190829-API             | 2019/08/29 11:46:33      | 2019/08/30 18:02:28  |                |  |
| ] 1845785439e345f9853aa9                   | 98e15b42be | API分区1                   | 190822·接口测试            | 2019/08/22 11:00:02      | 2019/08/22 11:16:09  |                |  |
| 71311c0576e5499bbf1025                     | 81616535cc | 白建接口节目-接口1               | 190727·自建接口节           | 5日 2019/07/27 14:52:48   | 2019/07/2816:18:21   |                |  |
| 71f3b9edcc644f258a922fdf400e6a57 自建接口节目接口2 |            | 190727·自建接口节             | 5日 2019/07/27 14:52:48 | 2019/07/2816:18:21       |                      |                |  |
| 8ccf74a883314ac28137335                    | e38945d75  | 自建接口节目 接口3               | 190727·自建接口节           | 5日 2019/07/27 14:52:48   | 2019/07/2816:18:21   |                |  |
| cd18b9bc3c8d4bccab0906                     | 4975321ed8 | API分区1                   | 190726·Y系列·全分          | 2019/07/26 20:39:57      | 2019/08/13 11:32:13  |                |  |
| 79820c5df4ef474f8b38e62                    | b1e5d7151  | API分区1                   | 190726·自建接口分           | 区节目1 2019/07/26 16:30:21 | 2019/07/27 13:16:50  |                |  |
|                                            |            |                          |                        |                          |                      |                |  |
|                                            |            |                          |                        |                          |                      |                |  |

Picture 5.9-4

User can check the SDK instruction in the interface documents as shown in picture 5.9-5.

| 값 Home > Advanced Features | > Api                                     |                                                                                    |                                                                                                    |                                                                                                    |                                   |                  |                                                                                                    |
|----------------------------|-------------------------------------------|------------------------------------------------------------------------------------|----------------------------------------------------------------------------------------------------|----------------------------------------------------------------------------------------------------|-----------------------------------|------------------|----------------------------------------------------------------------------------------------------|
| Application Management     | Interface par                             | tition mi                                                                          | anageme                                                                                                    | nt Interface Document                                                                                                    |                                   |                  |                                                                                                    |
| SDK instruction            | SDK inst                                  | ructi                                                                              | on                                                                                                    |                                                                                                    |                                   |                  |                                                                                                    |
| Calling                    | In order to facilita<br>the secondary inf | ate the us<br>cerface ac                                                           | ser's indep<br>cording to                                                                                               | endent development of the interface and<br>the following instructions.                                                                                                    | help the user better understar    | nd and use the   | secondary development function, the user can download the SKD and develop                                                                                                    |
| DEMO                       | — Progr                                   | amMa                                                                               | anage                                                                                                    | r Class                                                                                                    |                                   |                  |                                                                                                    |
| Downloads                  | This function is m<br>class="bold">fun    | iainly for                                                                         | sending ti                                                                                                    | e main implementation of the user's desi                                                                                                    | gnated file to the designated si  | rreen designati  | ed partition function                                                                                                    |
| Update log                 | Name                                      |                                                                                    |                                                                                                    | Paramter                                                                                                    |                                   | Return           | Description                                                                                                    |
|                            | sendProgram()                             | String<br>String<br>Map o<br>key:in<br>Value:<br>Value<br>Value<br>SendT<br>the se | ; apiUri:AP<br>; appKey:<br>; screens: 1<br>data:<br>:put into t<br>=null, the<br>=[](empty<br>Task task:<br>end proces | JriAPI address necessary<br>Kky: APPKey<br>ens: The comma split string screen<br>:<br>ice partition code, "0"= default partition<br>into the partition file list<br>II, the default material for the interface partition is used<br>mpty array! clears the material.<br>task send the callback control object, the caller can in another thread, reac<br>process and control the cancel send etc |                                   | SendResult       | This class is used to allow the user to check its sending process in another<br>thread, or to control the cancellation of sending;<br>This class needs to be passed in when the program is sent; |
|                            | This class is used                        | Task C                                                                             | C <b>lass</b><br>users to ch                                                                                            | eck their sending process in another threa                                                                                                    | ad, or to control the cancellatic | in of sending; t | his class needs to pass in such instances when sending programs;                                                                                                    |
|                            | Name                                      | Туре                                                                               | IsNull                                                                                                    |                                                                                                    | D                                 | escription       |                                                                                                    |
|                            | name 9                                    | itring                                                                             | yes 1                                                                                                    | ask name (input and output)                                                                                                    |                                   |                  |                                                                                                    |
|                            |                                           |                                                                                    |                                                                                                    | ask progress (output)<br>: check the sending conditions                                                                                                    |                                   |                  |                                                                                                    |

Picture 5.9-5

# 5.9.3 Synchronous combination

In order to meet the requirements of play the same picture on different screens at the same time, the v2.2.0 version of the platform has added the function of synchronous combination, including simultaneous play and interval play. Simultaneous play means that all screens play the same program at the same time.Interplay is a sequence of multiple screens, each X seconds slower than the previous one, allowing viewers on the move to seamlessly watch the full program.

The user can click the "+" button at the bottom left of the page to select the desired combination mode of synchronization, as shown in figure 5.9-6.

| 💽 Program 🛛 🗸                                      | G Home + Advanced Features + Combination screen |                                     |                                       |                        |             |        |
|----------------------------------------------------|-------------------------------------------------|-------------------------------------|---------------------------------------|------------------------|-------------|--------|
| 🚖 Bulletin 🗸 👻                                     | Superformance combination University of task    |                                     |                                       |                        |             |        |
| 🛢 Resource 🛛 👻                                     | Range All/Default) The Group name               |                                     | Create user                           | Combination mode (All) | • Qsearch   | Oreset |
| Payment ~                                          |                                                 | Create user                         | Combination mode                      | Creare time            | * Operation |        |
| <u>ldı</u> Usage 🗸 🗸                               |                                                 | create data                         |                                       |                        | • operation |        |
| 🔞 System Settings 🐱                                |                                                 |                                     |                                       |                        |             |        |
| B Advanced Feature                                 |                                                 |                                     |                                       |                        |             |        |
| Region Release                                     |                                                 |                                     |                                       |                        |             |        |
| Api 🔘                                              |                                                 |                                     |                                       |                        |             |        |
| <ul> <li>Combination support</li> <li>(</li> </ul> |                                                 |                                     |                                       |                        |             |        |
| Ŭ                                                  | ,                                               | New synchronization task            |                                       | ×                      |             |        |
|                                                    |                                                 | 0                                   | (                                     | 3                      |             |        |
|                                                    |                                                 | Select play mode Se                 | etting synchronization content Throug | h creading             |             |        |
|                                                    |                                                 | synchronous mode: Osynchronized pla | ay Olincerval of play                 |                        |             |        |
|                                                    |                                                 |                                     |                                       |                        |             |        |
|                                                    |                                                 |                                     |                                       | back ← next→           |             |        |
|                                                    |                                                 |                                     |                                       |                        |             |        |
|                                                    |                                                 |                                     |                                       |                        |             |        |
|                                                    |                                                 |                                     |                                       |                        |             |        |
|                                                    |                                                 |                                     |                                       |                        |             |        |
|                                                    |                                                 |                                     |                                       |                        |             |        |
|                                                    |                                                 |                                     |                                       |                        |             |        |
|                                                    |                                                 |                                     |                                       |                        |             |        |
|                                                    |                                                 |                                     |                                       |                        |             |        |
|                                                    |                                                 |                                     |                                       |                        |             |        |
|                                                    |                                                 |                                     |                                       |                        |             |        |
|                                                    |                                                 |                                     | 3 ()   Page 1 of 0   () () 10 -       |                        |             |        |
|                                                    |                                                 |                                     |                                       |                        |             | - Si   |

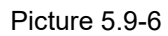

Click the next step to enter the page of setting synchronization content, click the "+" in the lower left corner to select the screen that needs synchronization (currently only supports the online Y series controller). In order to ensure the synchronization effect, it is recommended to select the Y series controller of the same model and firmware version, and ensure that the matching degree of each controller's screen parameters is greater than 60%.See figure 5.9-7.

| ILEDCloud M                                      | ultimedia Releasing Platfor         | m v2.2.1                              |                                              |               |                     |                    |              |             |            | East        | yanan P |        |
|--------------------------------------------------|-------------------------------------|---------------------------------------|----------------------------------------------|---------------|---------------------|--------------------|--------------|-------------|------------|-------------|---------|--------|
| 🔄 Program 🛛 🗸 🗸                                  |                                     |                                       |                                              |               |                     |                    |              |             |            |             |         |        |
| 습 Bulletin · · · · · · · · · · · · · · · · · · · |                                     |                                       |                                              |               |                     |                    |              |             |            |             |         |        |
| Payment      Y                                   |                                     | <ul> <li>Group name</li> </ul>        |                                              |               |                     |                    |              |             |            | -           | Qsearch | Sweset |
| hit Usage                                        | 🔲 Group name                        |                                       |                                              | Combination m | node                |                    |              | Creare time |            | © Operation | _       |        |
| System Settings ~                                | New synchronization task            |                                       |                                              | ×             | add screen          |                    |              |             |            |             | ×       |        |
| 😫 Advanced Feature                               | Ø                                   | 2                                     | 3                                            |               | Valid               |                    | Na           | ame         |            | Q.          | 4       |        |
| Region Release 🌀                                 | Select play mode                    | Setting synchronization contr         | ent Through creating                         |               | □ Name              | Width              | Height       | Location    | Status     | Comment     |         |        |
| Api 🚫                                            | n 85 Width                          | Height Mo                             | del Online Operation                         |               | * 🗌 Group: (1)      |                    |              |             |            |             | _       |        |
| <ul> <li>Combinistion setting</li> </ul>         |                                     |                                       |                                              |               | U Y2L·左下            | 320                | 128          | 上海上海上海长     | Online     |             | _       |        |
| ۲                                                |                                     |                                       |                                              |               | □ v2 #M/## 74       | RM 192             | 192          | 那州          | Online     |             |         |        |
|                                                  |                                     | No records                            | )10 •                                        |               |                     |                    |              |             |            |             |         |        |
|                                                  | Note: different versions of firmwar | e may affect the synchronization effe | ect. It is recommended to update to the same |               | 0                   |                    | 30           | Page 1 of 1 | > > 10 · · | View 1 - 2  | of 2    |        |
|                                                  |                                     |                                       | base nur                                     |               | Carr tross - page m | uiti - select, sel | erted: Oscre | ten         |            | contiern    | close   |        |
|                                                  |                                     |                                       |                                              | 🛞 🛞   Page    | 1 of 0   (>) (>) [1 | 10 4               |              |             |            |             |         |        |

Picture 5.9-7

If interval play is selected, the interval time of the synchronous content page should be set. After the setting is completed, each screen will start playing X seconds slower than the previous

| Program ~          | G Home > Advanced Features > Combination screen |                                                                         |                                       |                         |         |                                           |                             |         |
|--------------------|-------------------------------------------------|-------------------------------------------------------------------------|---------------------------------------|-------------------------|---------|-------------------------------------------|-----------------------------|---------|
| Bulletin ~         |                                                 |                                                                         |                                       |                         |         |                                           |                             |         |
| Decource y         | Synchronous combination Historical task         |                                                                         |                                       |                         |         |                                           |                             |         |
| Deservent          | Range Al(Default) - Grou                        | name                                                                    | Create user                           |                         |         | Combination mode (All)                    | <ul> <li>Qsearch</li> </ul> | Gireset |
| Vayment *          | Group name                                      | Create user                                                             | Combination mo                        | de                      |         | Creare time                               | © Operation                 |         |
| usage v            |                                                 |                                                                         |                                       |                         |         |                                           |                             |         |
| System Settings ~  |                                                 | New synchronization task                                                |                                       |                         |         | ¥ .                                       |                             |         |
| Advanced Feature   |                                                 |                                                                         |                                       |                         |         | ^                                         |                             |         |
| Region Release     |                                                 |                                                                         | 2                                     |                         |         | -3                                        |                             |         |
| Api 🎯              |                                                 | Select play mode                                                        | Setting synchronizat                  | ion content             |         | Through creating                          |                             |         |
| Combination screen |                                                 | interval time: 10                                                       |                                       |                         |         |                                           |                             |         |
|                    |                                                 | □ 名称 Widt                                                               | h Height                              | Model                   | Online  | Operation                                 |                             |         |
|                    |                                                 | 1 🗆 Y2L:左下 320                                                          | 128                                   | 8X-Y2L                  | Online  | <b>↑</b> ↓                                |                             |         |
|                    |                                                 | 2 🗌 Y2·赛财质成子机构 192                                                      | 192                                   | BX-Y2                   | Online  | <b>↑</b> ↓                                |                             |         |
|                    |                                                 |                                                                         |                                       |                         |         |                                           |                             |         |
|                    |                                                 | 🕀 💼 I                                                                   |                                       | > > 10 +                |         | View 1 - 2 of 2                           |                             |         |
|                    |                                                 | Note: different versions of firm,<br>version before using this function | vare may affect the synchroniza<br>an | ation effect. It is rec | ommende | ed to update to the same<br>back ← next.→ |                             |         |
|                    |                                                 |                                                                         |                                       |                         |         |                                           |                             |         |
|                    |                                                 |                                                                         |                                       |                         |         |                                           |                             |         |
|                    |                                                 |                                                                         |                                       |                         |         |                                           |                             |         |
|                    |                                                 |                                                                         |                                       |                         |         |                                           |                             |         |
|                    |                                                 |                                                                         |                                       |                         |         |                                           |                             |         |
|                    |                                                 |                                                                         |                                       |                         |         |                                           |                             |         |
|                    | 0                                               |                                                                         |                                       |                         |         |                                           |                             |         |
|                    |                                                 |                                                                         |                                       |                         | 0 -     |                                           |                             |         |

screen. Users can sort each screen in the operation column, as shown in figure 5.9-8.

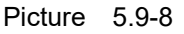

Click the next step to complete the creation of the synchronous combination. The user can also select the playlist here. If not, only the combination can be saved and not published. If selected, it can be saved or published, as shown in figure 5.9-9.By default, the platform will check "automatically proofread all screens when posting tasks". After checking, the platform will automatically send instructions to the selected screen when publishing tasks to ensure synchronization effect.

| 💽 Program 🛛 🗸       | G Home > Advanced Features | Combination screen |            |                                                                                                    |                                                                                                    |                                  |                   |                              |             |         |         |
|---------------------|----------------------------|--------------------|------------|----------------------------------------------------------------------------------------------------|----------------------------------------------------------------------------------------------------|----------------------------------|-------------------|------------------------------|-------------|---------|---------|
| 🚖 Bulletin 🛛 👻      |                            |                    |            |                                                                                                    |                                                                                                    |                                  |                   |                              |             |         |         |
| 🗃 Resource 🛛 👻      | Ranze AllDefault           |                    | Group name |                                                                                                    |                                                                                                    | Create user                      |                   | Combination mode (All)       |             | Qsearch | Garoset |
| Payment             | C Group name               |                    |            | Crasta urar                                                                                                    |                                                                                                    | Combination mode                 |                   | Creara tima                  | * Operation |         |         |
| 🔟 Usage 🗸 🗸         |                            |                    |            | create user                                                                                                    |                                                                                                    | contractor induc                 |                   | creare unic                  | * operation |         |         |
| ③ System Settings ~ |                            |                    |            |                                                                                                    |                                                                                                    |                                  |                   |                              |             |         |         |
| 😫 Advanced Feature  |                            |                    |            | New synchronization task                                                                                                    | (                                                                                                    |                                  |                   | ×                            |             |         |         |
| Region Release      |                            |                    |            | <u></u>                                                                                                    |                                                                                                    | <u> </u>                         | _0                | in a                         |             |         |         |
| Combination stress  |                            |                    |            | Select play made                                                                                                    | -                                                                                                    |                                  | in adjirtered     |                              |             |         |         |
| 0                   |                            |                    |            | You have completed the<br>Synchronization (<br>and known)<br>noncer<br>playline (<br>Nete: altherene versions<br>some version before ut<br>Educomatically profile | iefault combiner of systems of the system of system of the system of the system of the system of the systems of the systems of | ind monta and in cancel instance | ammended to upper | Lare to the<br>(Lare purp 1) |             |         |         |
|                     |                            |                    |            |                                                                                                    |                                                                                                    | ( )   Page 1 of 0   ) ( ) 10 *   |                   |                              |             |         |         |

picture 5.9-9

The user can view published synchronous composite tasks on the history task page or

| 🗜 Program 🗸 🗸                                                                                                    | G Home > Advanced Features > Combination screen |                     |                   |                                       |            |         |  |  |  |  |
|----------------------------------------------------------------------------------------------------|-------------------------------------------------|---------------------|-------------------|---------------------------------------|------------|---------|--|--|--|--|
| 🚖 Bulletin 🗸 🗸                                                                                                    |                                                 |                     |                   |                                       |            |         |  |  |  |  |
| 🗄 Resource 🗸 🛩                                                                                                    | Synchronous combination Historical task         |                     |                   |                                       |            |         |  |  |  |  |
| Material                                                                                                    | Range Al(Default)   Group name                  | Create              | user Co           | ombination mode (Al) Task status (Al) | ▼ Q search | Skreset |  |  |  |  |
| Screen                                                                                                    | Group name                                      | Create user         | Combination mode  | Task status                           | Operation  |         |  |  |  |  |
| Controller                                                                                                    | 1 default combination                           | iledcloud-test user | synchronized play | Finished(tsuccess0fail)               | \$         |         |  |  |  |  |
| Firmware                                                                                                    | 2 default combination                           | iledcloud-test user | synchronized play | Finished(0success1fail)               |            |         |  |  |  |  |
| Screen View                                                                                                    | 3 Interval combination-2                        | iledclaud-test user | Interval play     | Finished(tsuccess0fail)               | 1          |         |  |  |  |  |
| Push                                                                                                    | 4 default combination                           | iledclaud-test user | synchronized play | Finished(tsuccess0fail)               |            |         |  |  |  |  |
| Pavment 🗸                                                                                                    | 5 [Deleted]                                     |                     |                   | Finished(2success1fail)               |            |         |  |  |  |  |
| tadit:<br>Spatial Allocation<br>9 System Settings ~<br>8 Advanced Feature<br>Rigion Relasis<br>Api &<br>Consolution to<br>© |                                                 |                     |                   |                                       |            |         |  |  |  |  |
|                                                                                                    |                                                 |                     |                   |                                       |            |         |  |  |  |  |

republish composite tasks, as shown in figure 5.9-10.

Picture 5.9-10

## 5.10 iLEDCloud SIMPLE VERSION

iLEDCloud platform is simple and easy to use, professional and stable multimedia information release platform. On the basis of retaining the basic program production, release, screen management and other functions, it reduces the user's operation difficulty and simplifies the operation steps.

The simplified version is mainly for individual users, small business users and users commonly used to publish simple programs.

Simple version provides: screen management, program list, task management three modules, see picture 5.10-1 simple version home page.

Screen management is mainly to add screen modification and switch machine and other operations.

The program list module is mainly used to create and edit the entire program list. The module is divided into list making, list viewing and list publishing.

The simplified version can only use the form of list to present the program, and no longer provides the operation function for the single program.

Task management can view the user's action log.

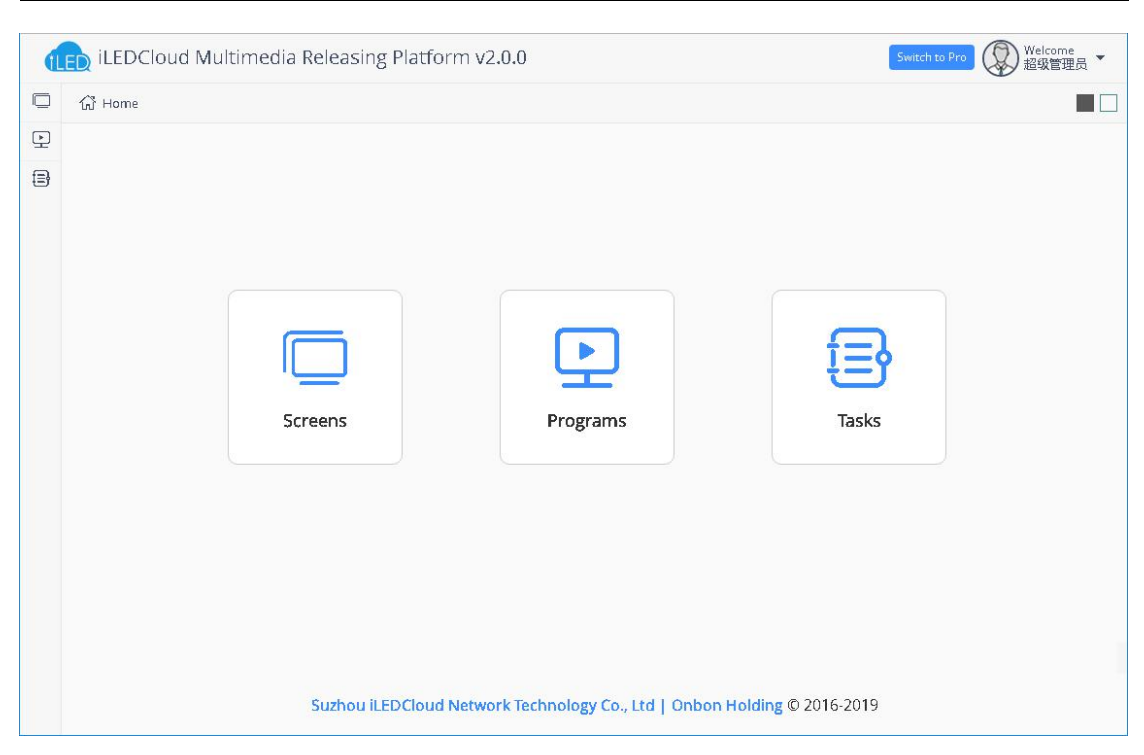

picture 5.10-1

# 5.10.1 Screen management

Users can perform relevant operations on the screen in the screen management page of resource management. The page is shown in picture 5.10-2. Some operation button notes on the screen management page as shown in table 5.10-1.

| ŵ   | Home > Screens    |                     |        |                  |            |        |                        |                     |                 |
|-----|-------------------|---------------------|--------|------------------|------------|--------|------------------------|---------------------|-----------------|
|     | Name              |                     |        | Width            |            |        | Height                 |                     | Query           |
|     | Device code       |                     |        | Model (All)      |            | •      | Status (All)           |                     | <b>√</b> aReset |
|     | Empty list        | <b>↑</b><br>Restart |        | Brightness       | Correction | n time | Pow                    | b<br>rer on Po      | wer off Buy     |
|     | Name              | Width               | Height | Device code      | Model      | Status | On/off time            | Playing             | Operation       |
| ÷ ( | Group:[None] (10) |                     |        |                  |            |        |                        |                     |                 |
| •   | YQ2E              | 384                 | 384    | C0YQ2E1606130023 | BX-YQ2E    | •      | 2018/05/23<br>16:11:50 | Deleted             | Renew 🖏         |
|     | 6Q3借用             | 384                 | 384    | C06Q3A1710120012 | BX-6Q3     | ٠      | 2018/03/07<br>20:08:00 | Playing nothing     | Renew 🖏         |
| •   | 6E2-test          | 128                 | 32     | 01234567891236E2 | BX-6E2     | ٠      | 2018/03/22<br>11:05:02 | Playing nothing     | Renew 🖏         |
|     | 测试6E1             | 128                 | 32     | 6E1QWERT12345678 | BX-6E1     |        | 2018/11/12<br>10:28:47 | Normal program list | : Renew 🖏       |
|     | 6M1-YY            | 128                 | 32     | 01234567896M1-YY | BX-6M1-YY  |        | 2018/07/18<br>17:20:59 | Normal program list | Renew 🖏         |
|     | 6Q3L-借用删除后加到新机构   | 9 256               | 384    | C06Q3L1710160066 | BX-6Q3L    |        | 2018/04/25 10:09:01    | Playing nothing     | Renew 🖏         |
#### picture 5.10-2

| lable 5.10-1 | tab | le | 5. | 1 | 0-1 |  |
|--------------|-----|----|----|---|-----|--|
|--------------|-----|----|----|---|-----|--|

| Button | Functions                                                                            |
|--------|--------------------------------------------------------------------------------------|
| Z      | Screen control button, click to set the screen parameters                            |
| (+)    | Add button to create new records                                                     |
| Î      | Delete button to delete the selected single record or bulk records                   |
| 3      | Refresh button to refresh the list                                                   |
| £      | Empty list button to clean up list                                                   |
| 17     | Restart the controller button                                                        |
| ÷Ŏ-    | Adjust the screen brightness button                                                  |
| Ŀ      | Screen time correction button ,select then click this button to make time correction |
| C      | Power on button                                                                      |
| Ċ      | Power off button                                                                     |
| 1      | purchase the screen price package after select the screen                            |

# 5.10.2 Program list

Users can make, edit, view, and publish the program list in the program list interface, as shown in picture 5.10-3. The simplified version can only use the form of list to present the program, and no longer provides the operation function for the single program. Some button comments on the page, as shown in table 5.10-2, can then be managed by the action button after each playlist.

| ŵ | Home >  | Programs       |                 |                |            |              |                     |                       |
|---|---------|----------------|-----------------|----------------|------------|--------------|---------------------|-----------------------|
|   | List na | ame            | L               | ist type (All) |            | -            | Series (All)        | QQuery                |
|   | Resolu  | tion           | (               | Creator (All)  |            | -            |                     | AReset                |
|   | ID      | + List name    | List type       | Series         | Resolution | Creator      | Edit time           | Operation             |
|   | 3248    | 0430           | Common playlist | YQ product     | 384x384    | HiDisp用户     | 2019/04/30 11:06:15 | Ø 🕞 💽 <               |
|   | 3245    | 111111         | Common playlist | 6th product    | 128×80     | 超级管理员        | 2019/04/25 10:57:35 | Ø 🕞 📀 <               |
|   | 3244    | 555            | Common playlist | YQ product     | 384×384    | 周敏红          | 2019/04/24 16:44:47 | Ø 🕀 📀 <               |
|   | 3240    | 播放列表试用111      | Common playlist | 6th product    | 256×384    | 超级管理员        | 2019/04/23 17:31:30 |                       |
|   | 3239    | YQ-天气分区-0423   | Common playlist | YQ product     | 384×384    | HiDisp用户     | 2019/04/23 10:45:58 | Ø 🕀 📀 <               |
|   | 3238    | Y-天气分区-0423    | Common playlist | Y product      | 384×384    | HiDisp用户     | 2019/04/23 10:25:27 | Ø 🕀 🕥 <               |
| 8 | 3230    | Y-简易版节目-0422   | Pro playlists   | Y product      | 384×384    | HiDisp用户     | 2019/04/22 16:17:39 | •                     |
|   | 3228    | 190422-YQ-复制节目 | Common playlist | YQ product     | 384x384    | business_adm | 2019/04/22 16:05:36 | Ø 🕀 💽 🤜               |
|   | 3226    | 单节目列表··示例视频节目  | Demo            | YQ product     | 400×384    | 个人注册0412     | 2019/04/22 15:50:03 | •                     |
|   | 3225    | 单节目列表示例图片节目-   | Demo            | YQ product     | 400×384    | 个人注册0412     | 2019/04/22 15:50:03 | $\bigcirc \checkmark$ |

### picture 5.10-3

### table 5.10-2

| Button | Functions                                                             |
|--------|-----------------------------------------------------------------------|
|        | Edit program button ,click to create page,user can secondary edit in  |
|        | the base of original program.                                         |
|        | Preview program button ,click and turn to the program preview         |
|        | page,as shown in picture 5.10-4                                       |
| (+)    | Copy the display button and copy the current display list.            |
| 1      | Release program button ,click and go to the program release interface |
|        | as shown in the picture 5.10-5                                        |

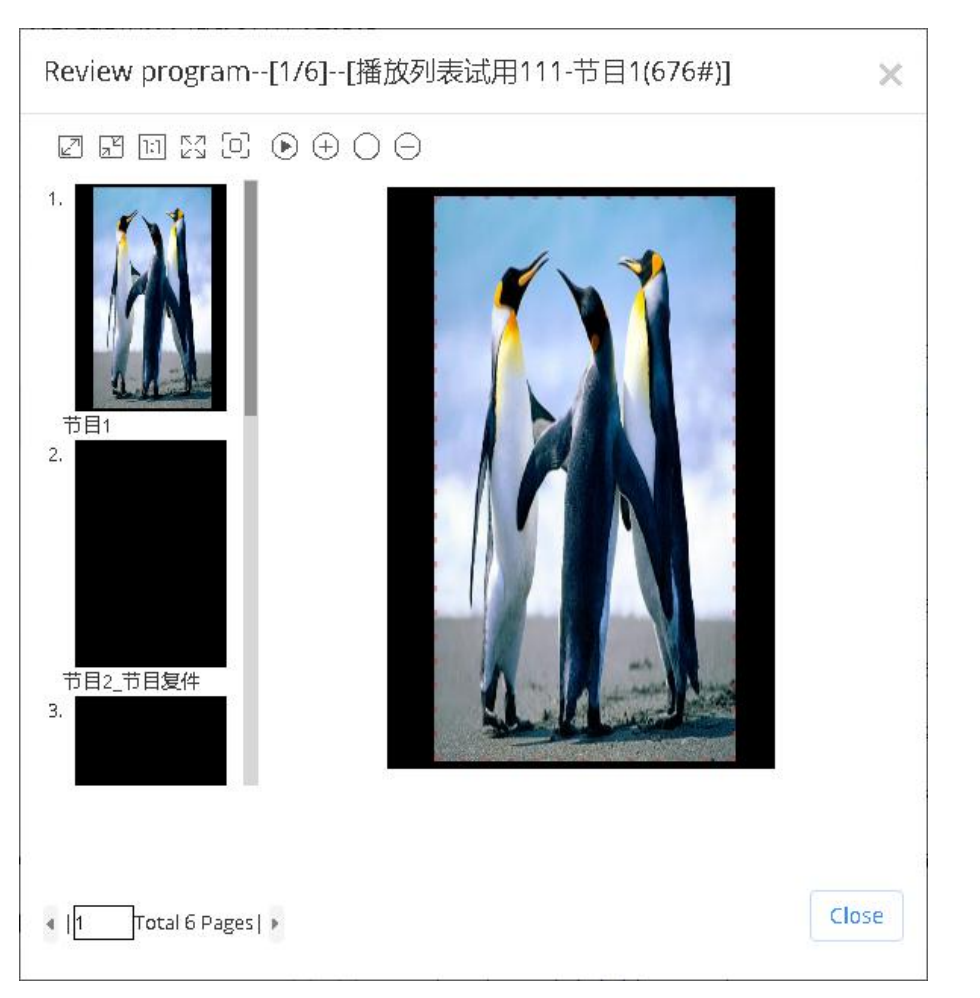

picture 5.10-4

| Sđ | able Name      |       |       | Location |          | Comment               | Q        | <a )<="" th=""></a> |
|----|----------------|-------|-------|----------|----------|-----------------------|----------|---------------------|
| P  | Name           | Width | Heigh | nt Loca  | ation    | Status                | Comment  |                     |
| 0  | Group: (5)     |       |       |          |          |                       |          |                     |
|    | YQ2            | 384   | 384   |          |          | Offline; 384x384:100% |          |                     |
| 1  | YQ5E           | 384   | 384   |          |          | Offline: 384x384:100% |          |                     |
|    | YQ2A-1         | 384   | 384   | 苏州       | 市        | Offline; 384x384:100% |          |                     |
|    | YQ5E-借用        | 384   | 384   |          |          | Offline: 384x384:100% |          |                     |
| 1  | YQ2A-1         | 432   | 270   |          |          | Offline; 384x384:70%  |          |                     |
| 0  | Group:YQ系列 (2) |       |       |          |          |                       |          |                     |
|    | YQ3            | 384   | 384   | 江赤       | 诸苏州市江苏   | Offline: 384x384:100% |          |                     |
| 1  | YQ2-旧          | 384   | 384   |          |          | Offline; 384x384:100% |          |                     |
|    | Group:姑苏区(1)   |       |       |          |          |                       |          |                     |
|    | YQ5E           | 384   | 384   | 江赤       | 增苏州市江苏福  | Offline: 384x384:100% |          |                     |
| E  | 2              |       | ()    | 🔇   Page | 10f1   ( | ) (») 10 ·            | View 1 - | 8 of 8              |

picture 5.10-5

## 5.10.3 create the list

\_\_\_\_

In the simplified version, users will directly create and edit play lists, and a single program can only exist attached to each play list.Users can create and edit programs in the program list.If the user wants to create a new program list, click the plus sign in the lower left corner of "program list", as shown in picture 5.10-6. A window for creating a new program list will be displayed on the page.

|     | Name:       |                |                     |          |            |   |
|-----|-------------|----------------|---------------------|----------|------------|---|
| М   | anufacture  | r: Shangha     | i Onbon Te <b>T</b> | Product: | YQ product | - |
| Гур | e and press | enter to query |                     |          |            |   |
|     | Size        | Model          | Screens             |          |            |   |
| 0   | 192x192     | (Total 1)      | (Total 2)           |          |            |   |
| 0   | 432x270     | (Total 1)      | (Total 1)           |          |            |   |
| 0   | 312x416     | (Total 1)      | (Total 1)           |          |            |   |
| 0   | 128x96      | (Total 2)      | (Total 5)           |          |            |   |
| 0   | 384x384     | (Total 9)      | (Total 17)          |          |            |   |

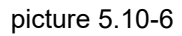

After creating a new program list, it will enter the production page, which is divided into left, middle and right parts, including playlist, screen, partition and properties, as shown in picture 5.10-7.

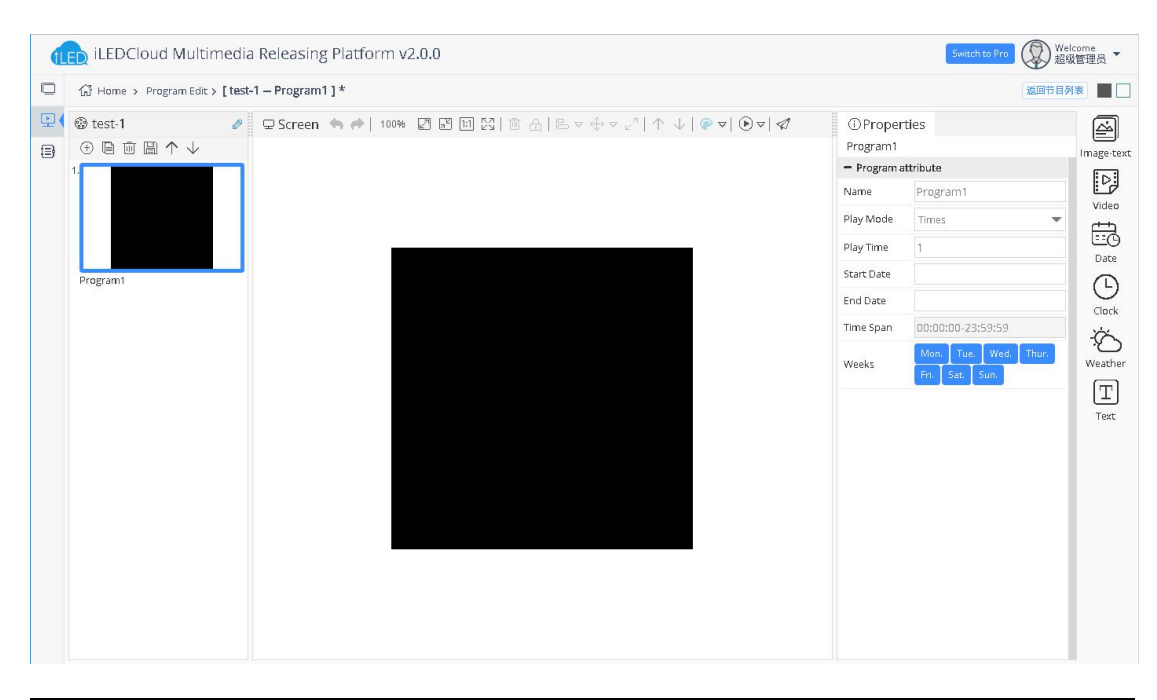

#### 1. on the left of page

On the left is a preview of the playlist, as shown in picture 5.10-8. Each rectangle represents a program, which will be highlighted when selected.Users can add, delete, copy, paste, and adjust the order of programs in the list here, with some button comments as shown in table 5.10-3.

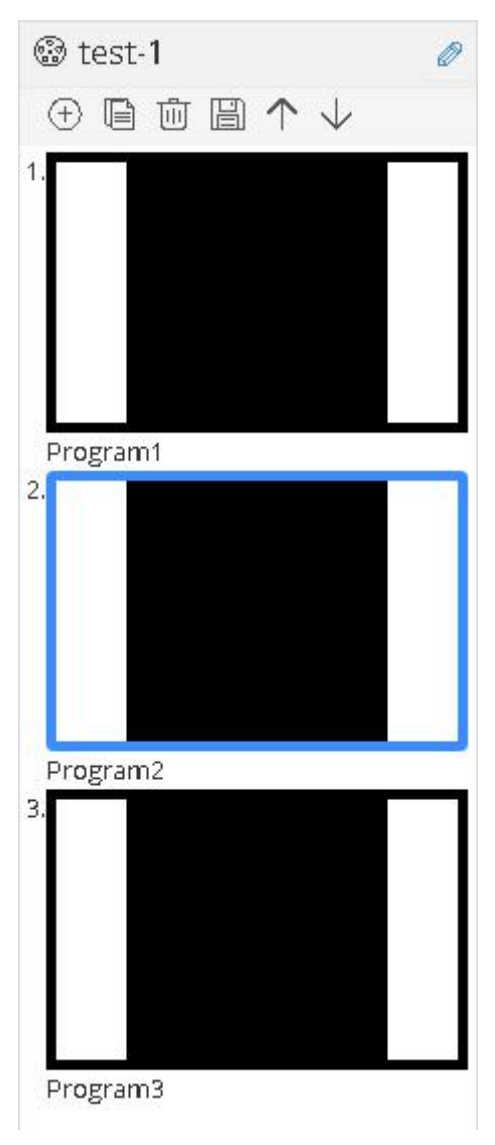

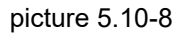

table 5.10-3

| Button  | Functions                                    |
|---------|----------------------------------------------|
| $(\pm)$ | add one empty program in the end of playlist |
|         | copy one same program in the end of playlist |

| Ū                  | Delete the selected program             |
|--------------------|-----------------------------------------|
|                    | Save this list                          |
| $\land \downarrow$ | adjust the program location up and down |
| Ø                  | The name of edit list                   |

#### 2. Middle area of the page

The middle area of the page is composed of screen parts for partition placement and effect display, as shown in picture 5.10-9. Some button notes are shown in table 5.10-4. The black area in the middle is the screen, where the user can place the partition for editing.

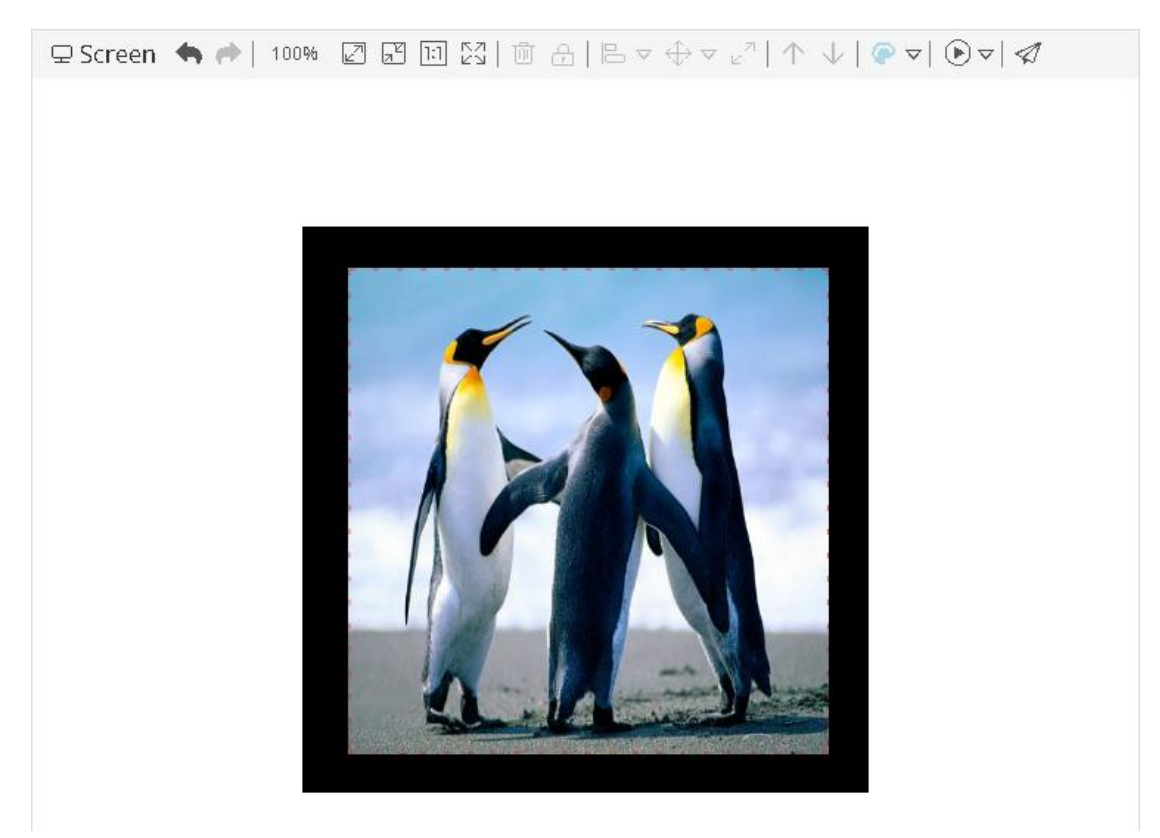

picture 5.10-9

table 5.10-4

| Button | Functions                                                                   |
|--------|-----------------------------------------------------------------------------|
| * *    | Undo and redo                                                               |
| 100%   | Zoom scale, display the current screen zoom scale, can be manually adjusted |

|                        | zoom in screen                                                                                                    |
|------------------------|----------------------------------------------------------------------------------------------------|
| Z                      | zoom out screen                                                                                                    |
| [:]                    | screen show follow the original size                                                                                                    |
| NN<br>NN               | display all the screen                                                                                                    |
| -                      | delete the selected zone                                                                                                    |
| æ                      | select the locked ,after unlocked then to move                                                                                                    |
|                        | Alignment, select multiple partitions at the same time to set its alignment (there are multiple alignment options in the sub-menu)                             |
| $\Leftrightarrow \lor$ | Size assimilation, which keeps the size, width, or height of the selected partitions consistent (there are multiple size assimilation options in the sub-menu) |
| ч <sup>Я</sup>         | Expand the partition to full screen and fill the screen with partitions                                                                                        |
| $\land \lor$           | move up and move down to adjust the structure position of the selected partition                                                                               |
|                        | Non-grayscale program preview button, preview different color mode<br>program effect (sub-menu has "single color", "dual-color" and<br>"tri-color" button)     |
| €⊽                     | Preview the current program (there are buttons of "accelerated play",<br>"normal play" and "decelerated play" in the sub-menu)                                 |
|                        | release the program list                                                                                                    |

### 3. The right zone of the page

The area on the right side of the page is composed of partition bar, property bar and material bar. The corresponding supported partition will be displayed in the partition bar, as shown in picture 5.10-10. Each partition has different effects, and users can directly double-click or drag to add a partition. At present, there are six simple version of the partition, respectively is image-text, video, date, clock, weather and text partition.

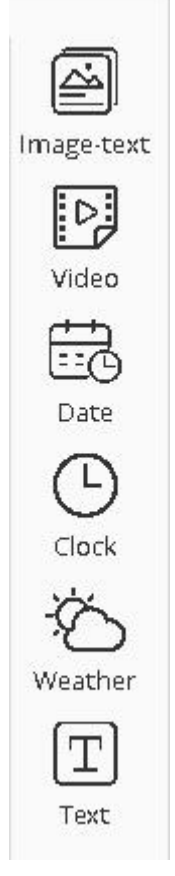

picture 5.10-10

After adding graphic, video, plain text partition, the right area will show the material bar.Users can directly right - click, double - click or drag to add material in the partition.Users can also add materials in the material bar. Just click the add button to complete the adding, as shown in picture 5.10-11.

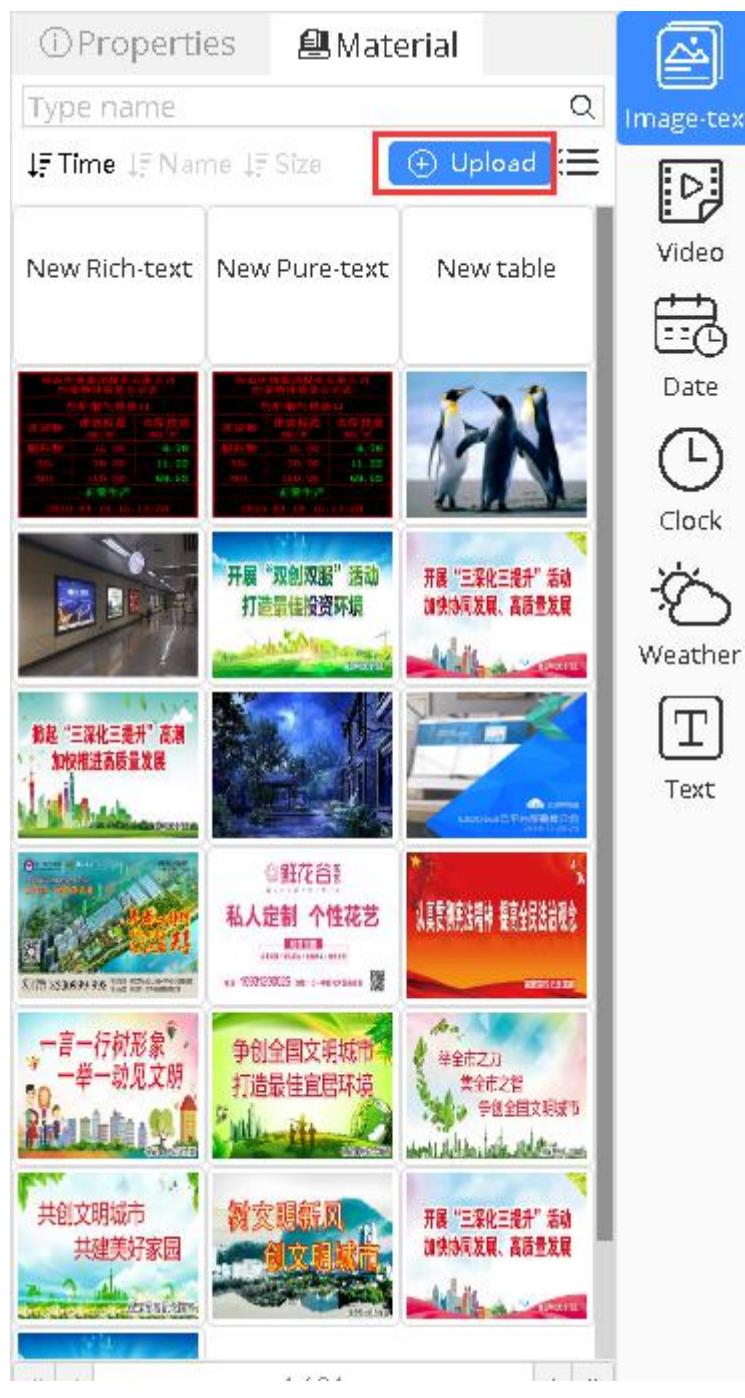

picture 5.10-11

The property bar will display some property values of the current program and the currently selected partition. If no partition is selected, the broadcast property of the program will be displayed. Users can modify the data to change the broadcast mode and duration of the program, as shown in picture 5.10-12.

| <ol> <li>Proper</li> </ol> | ties                                   |
|----------------------------|----------------------------------------|
| Program1                   |                                        |
| - Program a                | ttribute                               |
| Name                       | Program1                               |
| Play Mode                  | Times 🔹                                |
| Play Time                  | 1                                      |
| Start Date                 |                                        |
| End Date                   |                                        |
| Time Span                  | 00:00:00-23:59:59                      |
| Weeks                      | Mon. Tue. Wed. Thur.<br>Fri. Sat. Sun. |

picture 5.10-12

After a partition is selected, the right property bar will show the partition property of the partition. In the simple version, we appropriately reduce the items that can be modified in the partition property according to the user's habits, hoping to shorten the time for the user to make the program. In addition, we have designed the style template for the dial, weather, and time partition, which can be opened in the "style" of the partition attribute. Each partition has 8 styles and 8 shading patterns for users to freely combine and match according to their needs, without requiring users to manually adjust the styles. As shown in picture 5.10-13 below, the dial partition can be used as an example to select the dial style and replace the background pattern.

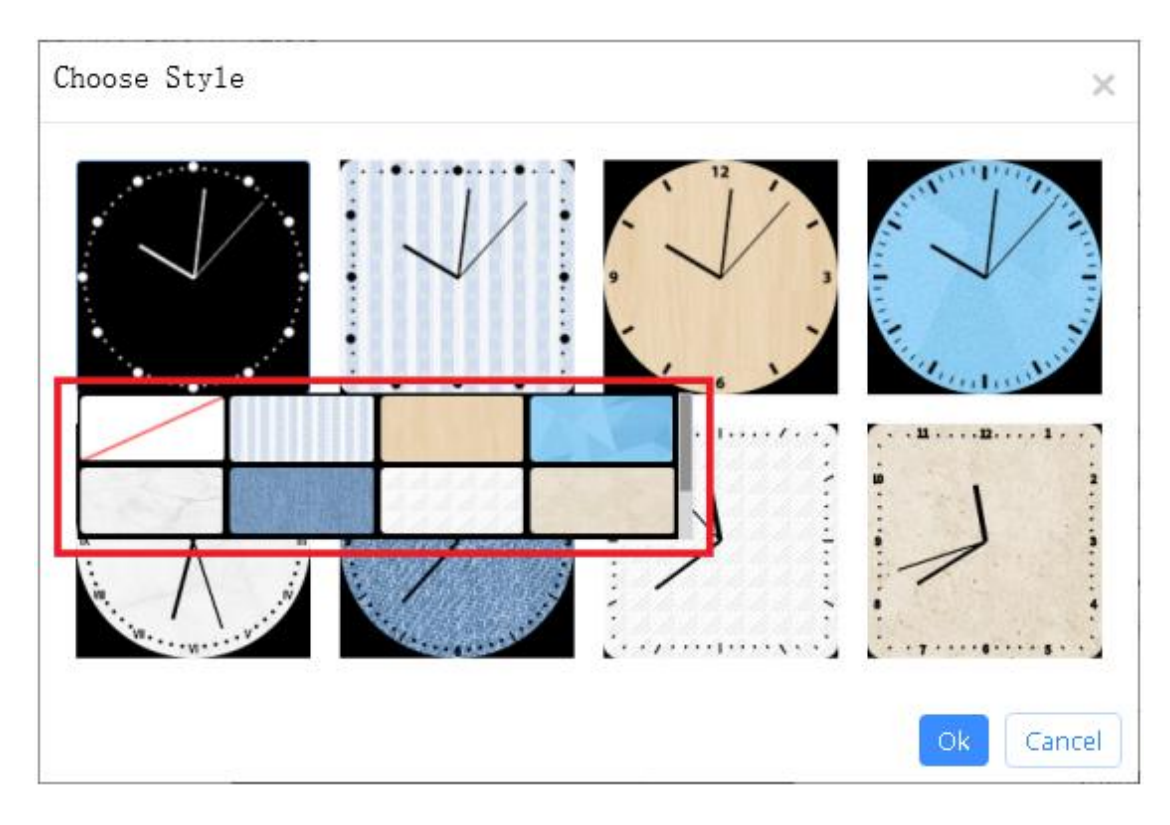

picture 5.10-13

## 5.10.4 Release the program list

Users can publish the program list in the "program list" and program list production page, and select the corresponding screen in the pop-up publishing wizard (picture 5.10-5) to complete the publishing task. In the simplified version, complete the program list publishing wizard, and the list will be directly and instantly sent to the corresponding screen. At present, the platform can conduct publishing operations and generate publishing tasks for both online and offline screens, and normally complete publishing tasks for online screens. For the offline screen, publishing tasks are automatically completed after going online.

In addition, the simplified version supports the adaptive function. We will calculate the matching rate of the user's program list and other screen sizes according to the formula. If the matching rate is greater than 60%, you can choose to send it to the screen.Otherwise, you cannot choose, as shown in picture 5.10-14 below.

|     | ,    | All Name |       | Locat   | ion              | Comment                         | Q (%)             |
|-----|------|----------|-------|---------|------------------|---------------------------------|-------------------|
|     | ID   | Name     | Width | Height  | Location         | Status                          | Comment           |
| - 8 | Grou | up: (10) |       |         |                  |                                 |                   |
|     | 471  | YQ4      | 384   | 384     | 江苏省苏州市吴中         | Offline; 384x384:100%           |                   |
|     | 573  | YQ2      | 384   | 384     |                  | Offline; 384x384:100%           |                   |
|     | 584  | YQ5E     | 384   | 384     |                  | Offline; 384x384:100%           |                   |
|     | 585  | YQ2A-1   | 384   | 384     | 苏州市              | Offline; 384x384:100%           |                   |
|     | 592  | YQ5E-借用  | 384   | 384     |                  | Offline: 384x384:100%           |                   |
|     | 593  | YQ2A-1   | 432   | 270     |                  | Offline; 384x384:70%            |                   |
|     | 369  | YQ2E     | 384   | 384     | 上海市上海市上湖         | Controller model does not match |                   |
|     | 374  | 6Q3借用    | 384   | 384     | 江苏省苏州市江东         | Controller model does not match |                   |
|     | 388  | 6E2-test | 128   | 32      | 苏州               | Controller model does not match |                   |
|     | 389  | 测试6E1    | 128   | 32      | 江苏省苏州市           | Controller model does not match |                   |
|     | 9    |          |       | 🛞 🔇   F | Page 1 of 10   ( | >) (>) 10 · •                   | View 1 - 10 of 95 |

picture 5.10-14

# 5.10.5 Task management

User can query the task in the task management as shown in picture 5.10-15 ,also can check the task status in the same time. Also user can check the release process in the top right corner of the page.

|   | Task nan | ne                                            | Device n    | ame                 | Task status (All) | 👻 🔍 Q.Search |
|---|----------|-----------------------------------------------|-------------|---------------------|-------------------|--------------|
| Ð | ID ÷     | Task name                                     | Device name | Start time          | Task status       | Operation    |
| 3 | 425460   | Screen[YQ3AE]Release playlist[sss]            | YQ3AE       | 2019/05/09 16:06:35 | Queue             | ×            |
|   | 425450   | Screen[YQ2A-1]Release playlist[单节目列表190       | YQ2A-1      | 2019/05/09 14:31:21 | Over              |              |
|   | 425442   | Screen[YQ2A-1]Release playlist[Single program | YQ2A-1      | 2019/05/09 11:53:47 | Over              |              |
|   | 425428   | 屏幕【YQ3AE】发布播放列表【单节目列表190                      | YQ3AE       | 2019/05/09 09:19:17 | Over              |              |
|   | 425410   | 屏幕【YQ3AE】发布播放列表【sss】                          | YQ3AE       | 2019/05/09 09:12:42 | Cancel            |              |
|   | 425385   | 屏幕【YQ3AE】发布播放列表【YQ-天气分区-04                    | YQ3AE       | 2019/05/08 17:18:39 | Over              |              |
|   | 425360   | 屏幕【YQ3AE】发布播放列表【YQ-天气分区-04                    | YQ3AE       | 2019/05/08 17:14:25 | Cancel            |              |
|   | 425344   | 屏幕【YQ3AE】发布播放列表【单节目列表tes                      | YQ3AE       | 2019/05/08 15:35:10 | Over              |              |
|   | 425332   | 屏幕【YQ3AE】 清理屏幕[YQ3AE]节目                       | YQ3AE       | 2019/05/08 15:33:07 | Over              |              |
|   | 425317   | 屏幕【YQ3AE】发布播放列表【单节目列表tes                      | YQ3AE       | 2019/05/08 15:32:36 | Over              |              |
|   |          |                                               |             |                     |                   |              |

picture 5.10-15

# 5.11 Platform security management specifications

## 5.11.1 The watermark logo

When the watermark mode is enabled on the platform, the user enters the page of making the program, and the watermark mark will be automatically added into the partition. It cannot be deleted and is always placed on the top, but the watermark mark can be moved. When the user publishes the program, the watermark mark will be displayed normally, as shown in figure 5.11-1.

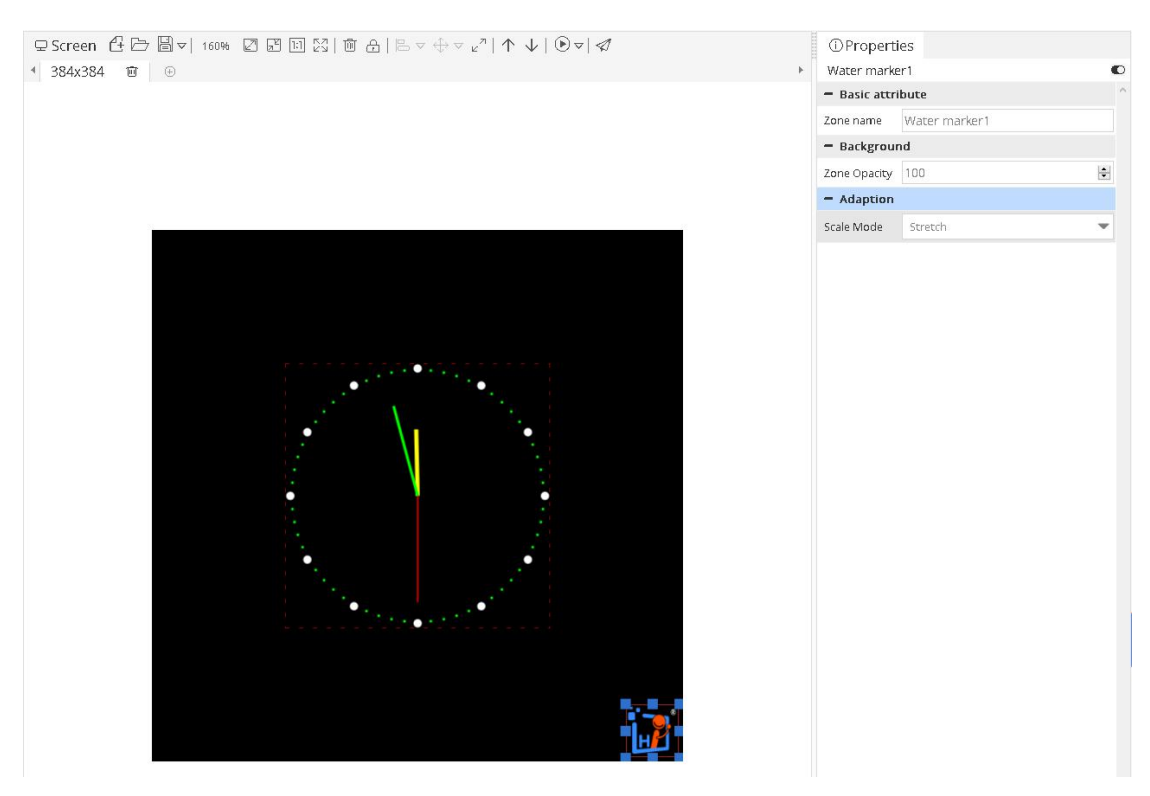

Picture 5.11-1

# 5.11.2 Forced offline the illegal broadcast

After receiving the report/sample review and confirming that the illegal content is released through the platform of iLEDCloud, the platform will take the program offline forcibly and deduct the corresponding security points or blacklist it. When the user logs in the system again, the current security score and security level will be displayed on the home page and the number of violations will be recorded, as shown in figure 5.11-2.

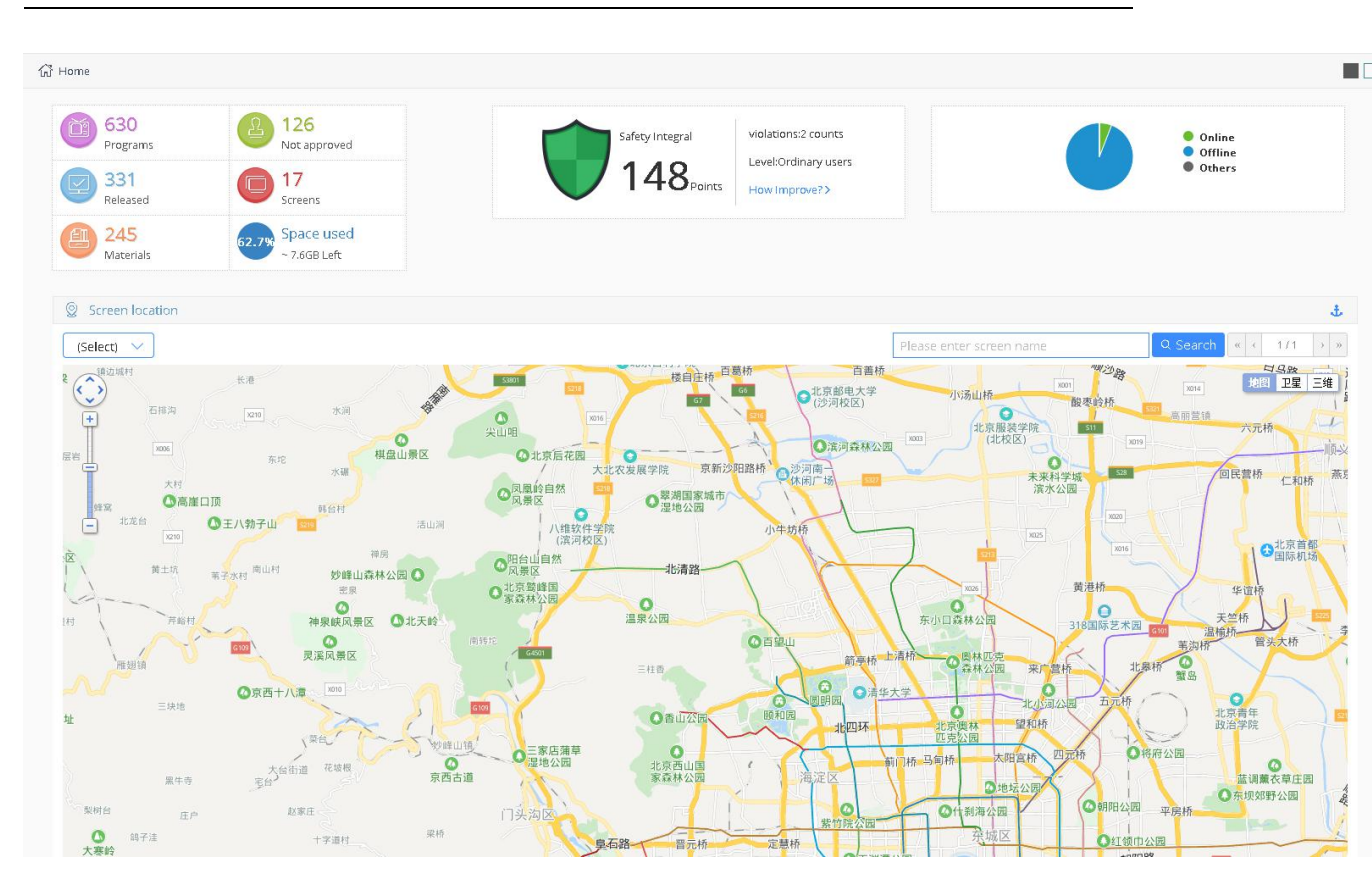

Picture 5.11-2

# 5.11.3 Material approval

Your material will enter the risk audit first after uploading, at this time, you can still use the material for program production, but only when all the materials in your program are in the state of approval, your program can be released.(in order to reduce the impact on your use, it is recommended that you upload the material in advance.)

| Range All(De | fault) 💌             | Na    | ame   | Ту                                       | oe (All)     |                 | Comment       |                   |                     |         | QQuery    |
|--------------|----------------------|-------|-------|------------------------------------------|--------------|-----------------|---------------|-------------------|---------------------|---------|-----------|
| Group (All)  |                      |       |       |                                          |              |                 |               |                   |                     |         | ≪Reset    |
| Preview      | Name                 | Туре  | Size  | Process status                           | Have<br>used | Can<br>downLoad | Allow API use | Uploading<br>user | Uploading time      | Comment | Operation |
| - 🗖 Test (4) |                      |       |       |                                          |              |                 |               |                   |                     |         |           |
|              | 官方Demo静态版 ·正方形06.png | Image | 523K  | Waitting approve                         | No           | Yes             | No            | business_admin    | 2019/10/15 12:00:55 |         | 国王        |
| - 🥸          | 190828-图片15.jpeg     | Image | 26.8K | Material handling failure: Spread rumors | i No         | Yes             | No            | business_admin    | 2019/08/28 17:03:39 |         | 国业        |
|              | 190827-图片1.png       | Image | 3.3K  | Successful treatment                     | No           | Yes             | No            | business_admin    | 2019/08/27 17:18:32 |         | 0 B ±     |
|              | 最新版黑_iLEDCloud多媒体信息之 | Video | 21.4M | Finish                                   | Yes          | Yes             | No            | admin             | 2019/01/13 23:57:46 |         |           |

Picture 5.11-3

## 5.11.4 Program approval

Your program will enter the program audit stage after clicking release, and your program will be released automatically after completion of the audit. If the program is not approved after a certain period of time, you can click the little bell next to the release list to urge approval, as shown in figure 5.11-4.

| ask list                                                        |                  |                        |   |
|-----------------------------------------------------------------|------------------|------------------------|---|
| 두 🏳 Release playlist[Single program list 191008-test1]          | 0%               | 0/976.5K               | × |
| - 🔁 🏳 Generate playlist and program file                        | Generating pro   | gram[191008-test1(384) | × |
| 🕞 Waitting for approve[191008-test1] by platform                | Waiting for app  | rove                   |   |
| 🔚 Screen[Y系列Y3-1]Release playlist[Single program list 191008-te | Waiting for buil | d program              | × |
|                                                                 |                  |                        | 0 |

picture 5.11-4

## 5.11.5 Fill in the screen position

When the user adds a new screen and does not fill in the screen address, the boot window at the top of the home page will show that there are xx screens that have not been filled in. Please fill in the screen location information before xx, xx, xx, xx, as shown in figure 5.11-5. If it is still not filled in after 20 days, the prompt will turn red, as shown in figure 5.11-6.

Your have [4] screens which not setup the location, please setup the location information of the screens before [2019/11/07]. View

#### picture 5.11-5

Your have [2] screens which not setup the location, please go [Screen] to setup, otherwise you will not be able to use the screen normally.Do it

#### Picture 5.11-6

If the screen location has not been filled in 30 days after the screen was added, when the user enters the screen management page, a pop-up window will appear to guide the user to fill in the screen location, as shown in figure 5.11-7. Otherwise, the screen cannot be used.

| Range All(De<br>Device code | ault) 🔻    | Name<br>Model | (All)                              | Width     Online (All)               | ▼ Con              | Height                  |            | Location     |                       |              | QQuery<br>AReset |   |
|-----------------------------|------------|---------------|------------------------------------|--------------------------------------|--------------------|-------------------------|------------|--------------|-----------------------|--------------|------------------|---|
| Check online                | Reset task | Restart       | Warning:                           |                                      |                    |                         |            | >            | د ر <u>ل</u><br>Power | )<br>off Svi | vitch Work Mode  | Ē |
| ] Name                      | Width      | Height        | The following screen is no<br>Name | t filled in completely within the sp | comment            | ase fill in completely, | or delete  | Q            | omment                | Playing      | Operation        |   |
| Default Group               | 5)         |               |                                    |                                      |                    |                         |            | 54           |                       |              |                  |   |
| ] YQ2                       | 384        | 384           | □ Name                             | Device code                          | Comment            | Operation               | 6          | ^            |                       | 1 Programs   | Renew 💐          |   |
| 1 wass 1000                 | 100        | 400           | □ YQ3                              | 500044BE0F4B0000003C000000           |                    |                         | es         | _            |                       |              | (Damana) S)*     |   |
| 1 TQ5E-T030                 | 192        | 192           | □ YQ2-1 借用                         | 50004466ED4A0000008F000000           | 1                  |                         | 63         |              |                       |              |                  |   |
| ] YQ1-75                    | 128        | 96            | D Y04                              | C0Y0401806130001                     |                    |                         | ES .       |              |                       | 0 Programs   | Renew 🖏          |   |
| ] YQ5E-借用                   | 384        | 384           | 🗆 Y3-4                             | C0Y3001805190006                     | 乐橙                 |                         | 2          |              |                       | 1 Programs   | Renew 3          |   |
|                             |            |               | 🗆 Y3-1                             | C0Y3001805190008                     |                    |                         | 23         |              |                       |              |                  |   |
| J YQ2A-1                    | 800        | 600           | VQ5E-1030                          | C0YQ5E1710300001                     |                    |                         | 2          |              |                       |              |                  |   |
| 190919·自定义1                 | (1)        | _             | □ YQ1-75                           | C0YQ1B1702200060                     |                    |                         | 2          |              |                       |              |                  |   |
| OVP-YQ5E                    | 128        | 128           | □ YQ5E-借用                          | C0YQ5E1703010012                     |                    |                         | 2          | 1            |                       | 1 Programs   | Renew 3          |   |
| 📕 Group2 (2)                |            |               | □ YQ2A-1                           | 5000AF69013634375230000000           |                    |                         | 2          | ~            |                       |              |                  |   |
| ] YQ5E-0220                 | 192        | 192           |                                    |                                      | _of1   () () 1     | 0 -                     | View 1 - 9 | of 9         |                       | 0 Programs   | Renew 🕄          |   |
| ] Y04-借用                    | 128        | 96            | Can cross - page multi - s         | select, selected: 0 screens          |                    |                         |            |              |                       | 0 Programs   | Renew 💐          |   |
| <b>—</b> YQ系列 (2)           |            |               |                                    |                                      |                    |                         |            | close        |                       |              |                  |   |
| ] vq3                       | 384        | 384           | english_test1                      | Setup Loaction 5000448E0F4           | B0000003C0( BX-YQ3 |                         | 2018/08/23 | 418:0:48:22  |                       | 0 Programs   | Renew 🔊          |   |
|                             | 204        | 384           | adminf0 00040 000011               | Setup Loartion 50004466ED4           | A0000008F0( BX-YQ2 |                         | 2018/03/19 | 574:18:27:40 |                       | 8 Programs   | Renew 💐          |   |

Picture 5.11-7

# **6** Zone instruction

There are 11 zones in the platform ,they are : image&text zone ,subtitle zone ,text zone,video zone ,clock zone ,time zone ,timing zone ,sensor zone ,weather zone, voice zone and local live zone.

# 6.1 The zone features of 6<sup>th</sup> generation program

Now the platform support 6<sup>th</sup> generation,Y series and YQ series controller , different 6<sup>th</sup> generation is different with other two series controllers,the 6<sup>th</sup> generation controllers support the rich frame and colorful background ,in the program of 6<sup>th</sup> generation controller, there is "rich frame "property as shown in the picture 6.1-1 ,after select this option ,user can modify the property to display the effect as request.

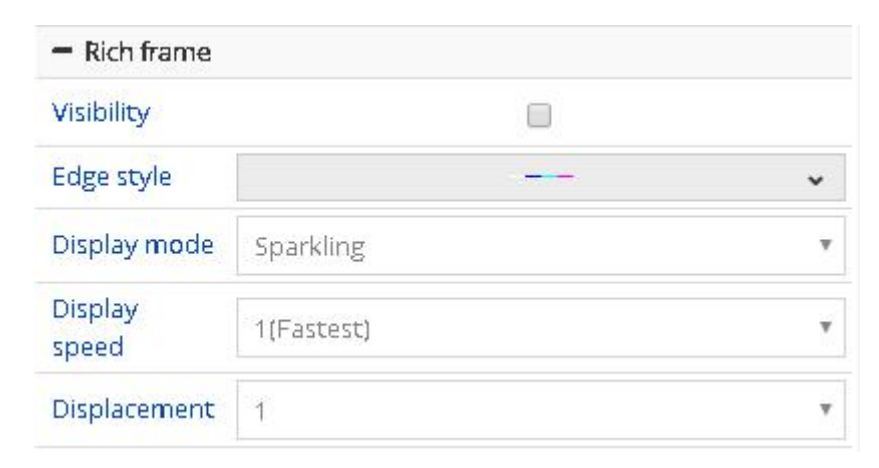

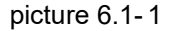

In the program of 6Q ,there is rich frame and colorful background property as shown in the picture 6.1-2,in the "colorful background" can support the static background and dynamic background .user can click the "add" button to select the background as shown in the picture 6.1-3,in the picture 1 ,the background can set the zoom mode ,the default static mode is stretching and can set the display speed in the the dynamic background

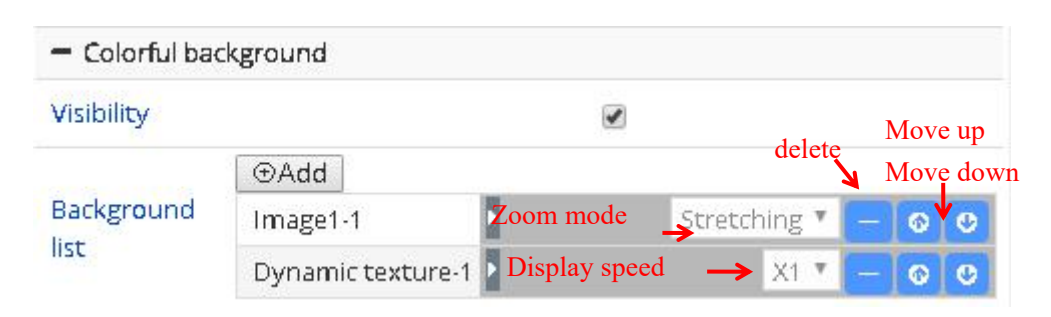

| picture | 6.1  | -2 |
|---------|------|----|
|         | •••• | _  |

| 26 | Select Back    | ground Tex      | ture |      |    | ×         |
|----|----------------|-----------------|------|------|----|-----------|
|    | Image1         |                 |      |      |    | Î         |
|    | 豢帶             |                 |      | No.  |    | - de      |
|    | TAN            |                 | 2    | e pe |    | - The set |
|    |                | The a           |      |      |    |           |
|    | 2              |                 |      |      |    |           |
|    | Static texture |                 |      |      |    |           |
|    |                | $\mathbf{\sim}$ |      | 0    |    | 5.        |
|    |                |                 |      |      | OI | Cancel    |

picture 6.1-3

# 6.2 Image&text zone

The image&text zone including the text ,image and table material ,the feature is strong edit function and can set the text format ,user can click the edit button as shown in the picture 6.2-1,open the editor then as shown in the picture 6.2-2 and picture 6.2-3.

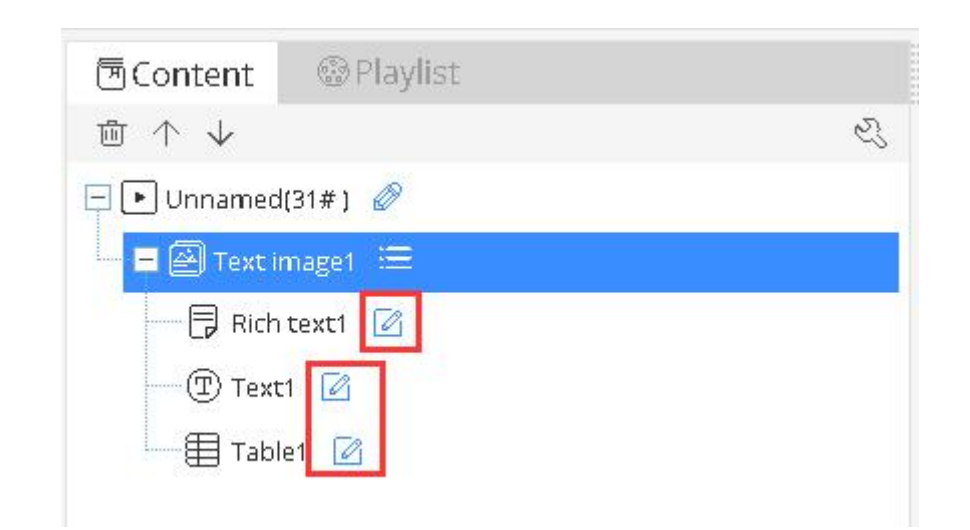

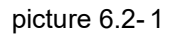

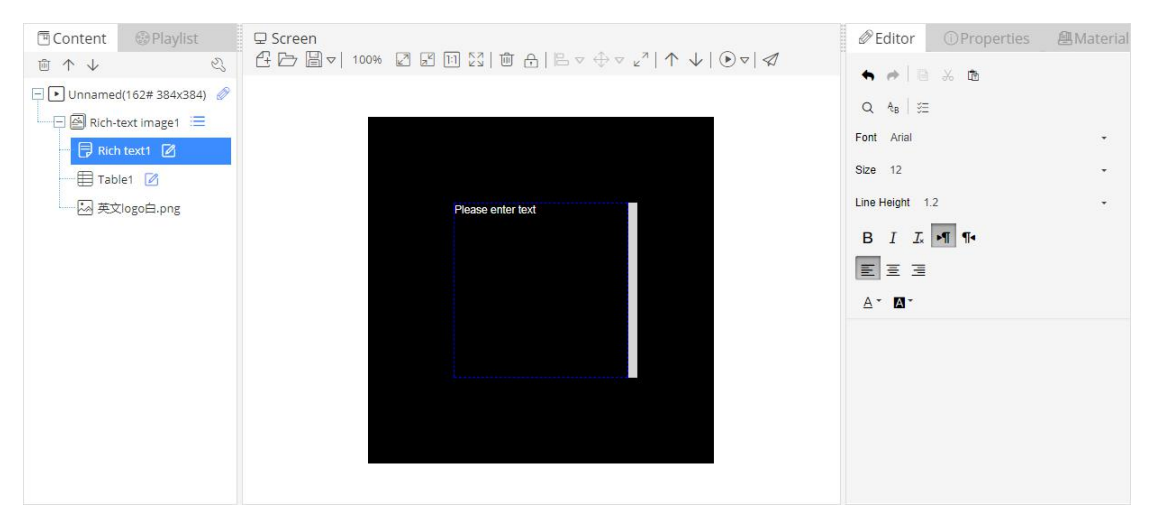

picture 6.2-2

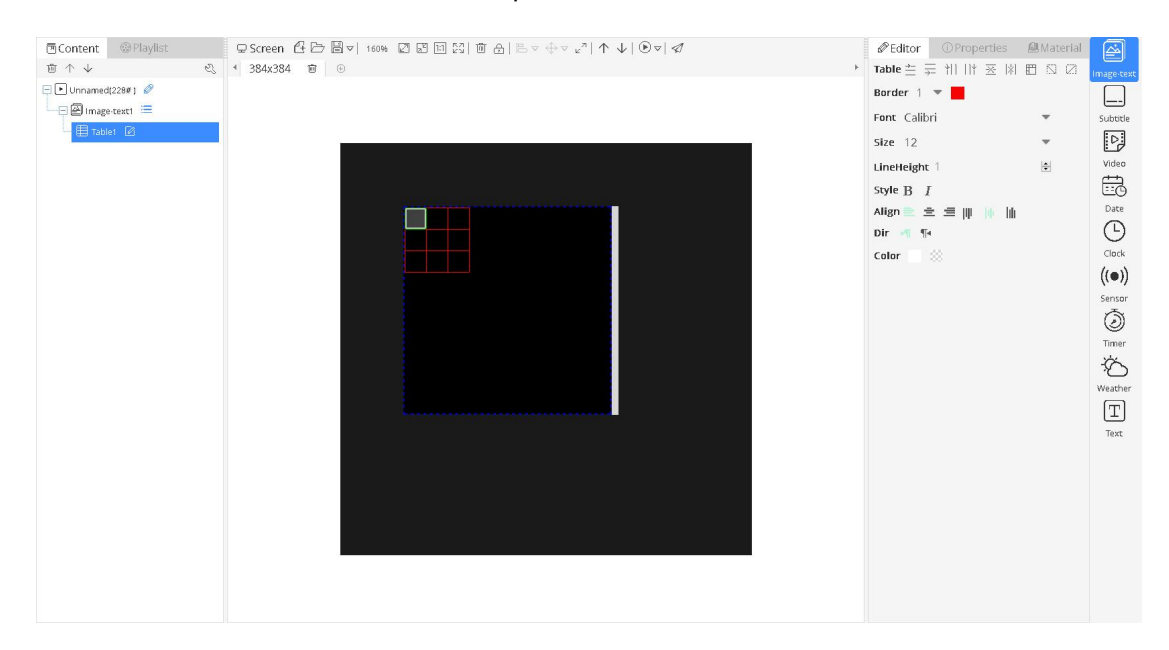

picture 6.2-3

The image&text properties like shown in the picture 6.2-4 ,including the basic property ,time ,material ,show effect ,in the basic property ,user can modify the name to change the material name in the zone ,in the time property can modify the image stay time ,in the material property can modify the image and zoom mode ,in the show effect ,can modify the image show effect and display speed (value is bigger ,the speed is slower) and pixel speed (if the multi media device is too lower version ,then use this option to control the speed)

| () Propert                     | ies 🚇 Material |     |  |  |  |  |
|--------------------------------|----------------|-----|--|--|--|--|
| 英文logo白.                       | ong            | •   |  |  |  |  |
| <ul> <li>Basic prop</li> </ul> | perty          |     |  |  |  |  |
| Name                           | 英文logo白.png    |     |  |  |  |  |
| – Time                         |                |     |  |  |  |  |
| Stay time                      | 5              |     |  |  |  |  |
| — Material                     |                |     |  |  |  |  |
| Image                          | 英文logo白.png    |     |  |  |  |  |
| Zoom<br>mode                   | Windows scale  |     |  |  |  |  |
| - Backgrour                    | nd             |     |  |  |  |  |
| Background color               | rgb(0, 0, 0)   |     |  |  |  |  |
| Background<br>image            |                | ••• |  |  |  |  |
| - Show Effe                    | ct             |     |  |  |  |  |
| Display<br>effect name         | Random display |     |  |  |  |  |
| Display<br>speed               | 1(Fastest)     |     |  |  |  |  |
| Pixel speed                    | 1              | -   |  |  |  |  |

picture 6.2-4

The text property in the rich image&text as shown in the picture 6.2-5, including the basic property, time ,text ,background and show effect . Can modify text material the text property, and modify the text background color or image background in the background property.

| ①Propert                        | ies 🚇 Material   |          | ① Propert                                  | ies 🖉 Material       |
|---------------------------------|------------------|----------|--------------------------------------------|----------------------|
| Rich text1                      |                  | Ø        | Text1                                      |                      |
| <ul> <li>Basic prope</li> </ul> | erty             |          | - Basic prope                              | erty                 |
| Name                            | Rich text1       |          | Name                                       | Text1                |
| - Time                          |                  |          | - Time                                     |                      |
| Stay time                       | 5                |          | Stay time                                  | 5                    |
| - Text                          |                  |          | - Text                                     |                      |
| Vlaterial                       |                  |          | Material                                   |                      |
| Backgroun                       | d                |          | - Font                                     |                      |
| Background<br>color             | rgb(0, 0, 0)     |          | Font name                                  | Facade W01 Condensed |
| Background                      |                  |          | Font size                                  | 12                   |
| mage<br>= Show Effor            | •                |          | Font weight                                | Normal               |
| Display effect                  | Random display   | <b>*</b> | Font style                                 | Normal               |
| Jisplay                         | 4 (Exeter state) | _        | Text color                                 | rgb(255, 255, 255)   |
| peed<br>Pixel speed             | 1                | •        | Text<br>background<br>color                | rgba(0, 0, 0, 0)     |
|                                 |                  |          | - Layout                                   |                      |
|                                 |                  |          | Text<br>Direction                          | Left to right        |
|                                 |                  |          | Horizontal<br>align                        | Align left           |
|                                 |                  |          | Vertical align                             | Align top            |
|                                 |                  |          | Space                                      | 1.2                  |
|                                 |                  |          | - Background                               | t                    |
|                                 |                  |          | Background color                           | rgb(0, 0, 0)         |
|                                 |                  |          | Background image                           |                      |
|                                 |                  |          | - Show Effect                              | :<br>:               |
|                                 |                  |          |                                            |                      |
|                                 |                  |          | Display effect<br>name                     | Random display       |
|                                 |                  |          | Display effect<br>name<br>Display<br>speed | Random display       |

picture 6.2-5

The property of the table in the image&text zone as shown in the picture 6.2-6, including the basic property ,time ,material and show effect .in the material property ,user can select the other material as request. Users can integrated multi tables, or copy the content from Excel. But cannot copy table types, users need to adjust manually.

| () Propert                     | ies 🚇 Material   |     |  |  |  |  |
|--------------------------------|------------------|-----|--|--|--|--|
| Table1                         |                  | •   |  |  |  |  |
| <ul> <li>Basic prop</li> </ul> | erty             |     |  |  |  |  |
| Name                           | Table1           |     |  |  |  |  |
| – Time                         |                  |     |  |  |  |  |
| Stay time                      | 5                |     |  |  |  |  |
| – Material                     |                  |     |  |  |  |  |
| Table data                     |                  |     |  |  |  |  |
| - Backgrour                    | d                |     |  |  |  |  |
| Background<br>color            | rgba(0, 0, 0, 0) |     |  |  |  |  |
| Background<br>image            |                  | ••• |  |  |  |  |
| - Show Effe                    | t                |     |  |  |  |  |
| Display<br>effect name         | Random display   | *   |  |  |  |  |
| Display<br>speed               | 1(Fastest)       | Ŧ   |  |  |  |  |
| Pixel speed                    | 1                |     |  |  |  |  |

picture 6.2-6

## 6.3 Subtitle zone

The subtitle zone including the text material ,the text material format can set in the text editor or property ,the text property default is no break space and" continue move left". the subtitle zone text editor is similar as the image&text zone .as shown in the picture 6.3-1,because in the subtitle zone the text is no break space ,so there is no break space button and line space property in the editor. the subtitle zone text material as shown in the picture 6.3-2

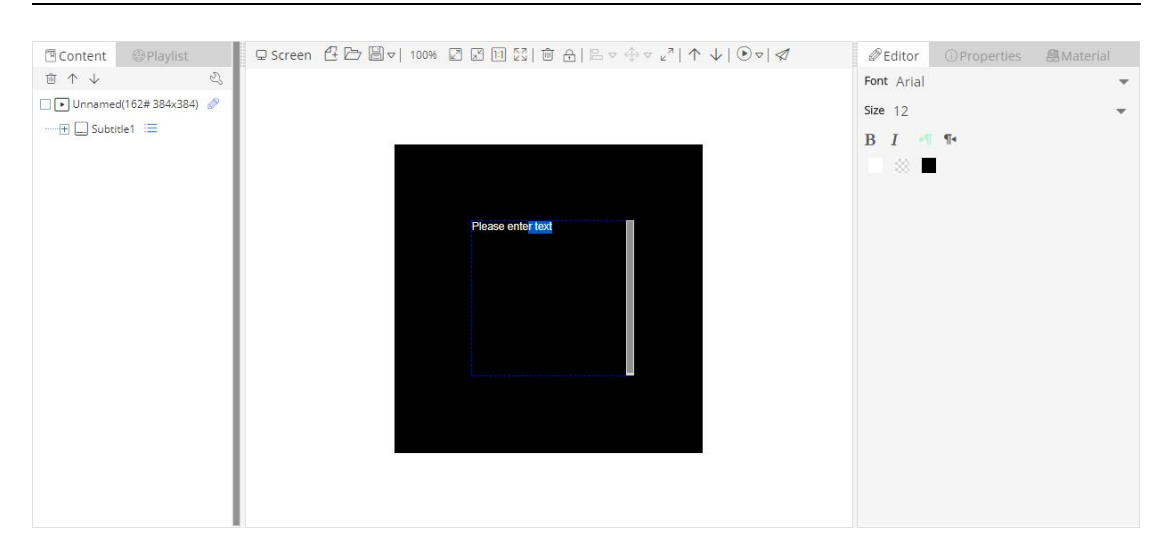

picture 6.3-1

| () Propert                     | ties 🚇 Material      |     |
|--------------------------------|----------------------|-----|
| Subtitle2                      |                      |     |
| <ul> <li>Basic prop</li> </ul> | perty                |     |
| Name                           | Subtitle2            |     |
| – Time                         |                      |     |
| Stay time                      | 0                    |     |
| - Text                         |                      |     |
| Material                       |                      |     |
| + Font                         |                      |     |
| - Backgrou                     | nd                   |     |
| Background<br>color            | rgb(0, 0, 0)         |     |
| Background<br>image            |                      | *** |
| - Show Effe                    | ct                   |     |
| Display<br>effect name         | Continuous move left | •   |
| Display<br>speed               | 1(Fastest)           |     |
| D: 1                           | 1                    |     |

picture 6.3-2

## 6.4 Text zone

Text zone including only text material, there is editor for text material as shown in the picture

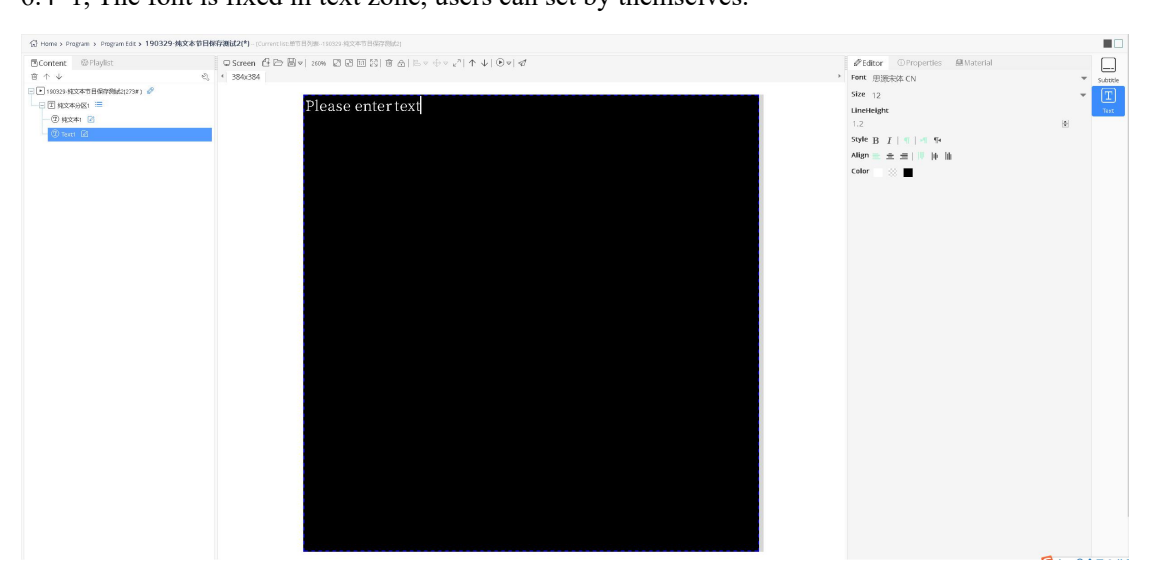

6.4-1, The font is fixed in text zone, users can set by themselves.

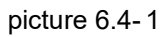

| <ol> <li>Proper</li> </ol>  | ies 🚇 Material     |     |
|-----------------------------|--------------------|-----|
| Image-text                  |                    |     |
| - Basic prop                | erty               |     |
| Zone name                   | Image-text1        |     |
| - Position si               | e                  |     |
| Left Margin                 | 96                 |     |
| Top margin                  | 96                 |     |
| Zone width                  | 192                |     |
| Zone height                 | 192                |     |
| - Font                      |                    |     |
| Font name                   | Arial              |     |
| Font size                   | 12                 |     |
| Font weight                 | Normal             | *   |
| Font style                  | Normal             | *   |
| Text color                  | rgb(255, 255, 255) |     |
| Text<br>background<br>color | rgba(0, 0, 0, 0)   |     |
| - Layout                    |                    |     |
| Word wrap                   | Ø                  |     |
| Horizontal<br>align         | Align left         | v   |
| Vertical<br>align           | Align top          | -   |
| - Backgroun                 | d                  |     |
| Background<br>color         | rgb(0, 0, 0)       |     |
| Background<br>image         |                    | ••• |
| Transparent                 | 100                |     |
| - Others                    |                    |     |
| Fluency<br>level            | 1                  |     |

#### picture 6.4-2

## 6.5 Video zone

Video zone contains only video material, the user can add the video file upload in material management.Video material properties in 6th / Y series program and YQ is slightly different, such as in the picture 6.5-1 and picture 6.5-2, user can make intercepted in the 6th or Y series program , users only need to set properties "interception start" (must be less than or equal to the total length) video, the video length "properties will change, the rule is" interception start "and" video time "will be less than or equal to the total length of video material. YQ shows the user can modify "video length" properties to modify the video time in the actual display. User can modify the video file and video volume(1-100).the video material zoom mode can be divided into "according to the original scale" and "according to the proportion of window", if by "according to the original proportion", video material will display black, if "according to the proportion of window" video will fully display on screen display.

In Y series program, user can clone 3 video zones at most, the video materials are same in original video zone and clone video zones.User can right mouse-click the original video zone and click "clone" to create clone video zones.

| OProper          | ties   | Material  |   |
|------------------|--------|-----------|---|
| 171215-[xia      | aoxion | g].mp4    | • |
| - Basic pro      | perty  |           |   |
| Name             |        |           |   |
| - Material       |        |           |   |
| Video            | 1712   | •••       |   |
| Zoom<br>mode     | Wind   | ows scale | - |
| Play length      | 63     |           |   |
| Volume           | 100    |           |   |
| - Others         |        |           |   |
| Fluency<br>level | 1      |           | - |

picture 6.5-1

| () Proper        | ties       | Material   |     |
|------------------|------------|------------|-----|
| 171025.mp4       |            |            | •   |
| - Basic pro      | perty      |            |     |
| Name             | 171025.mp4 |            |     |
| - Material       |            |            |     |
| Video            | 1710       | 25.mp4     | *** |
| Zoom<br>mode     | Wind       | lows scale | -   |
| Start<br>cutting | 0          |            |     |
| Play length      | 29         |            |     |
| Volume           | 100        |            |     |
| - Others         |            |            |     |
| Fluency<br>level | 1          |            | ÷   |

picture 6.5-2

# 6.6 Clock zone

The clock zone contain the clock material, as shown in the picture 6.6-1 ,after create the clock zone ,user can edit and manage the clock zone in the edit list of the right side. As shown in the picture 6.6-2

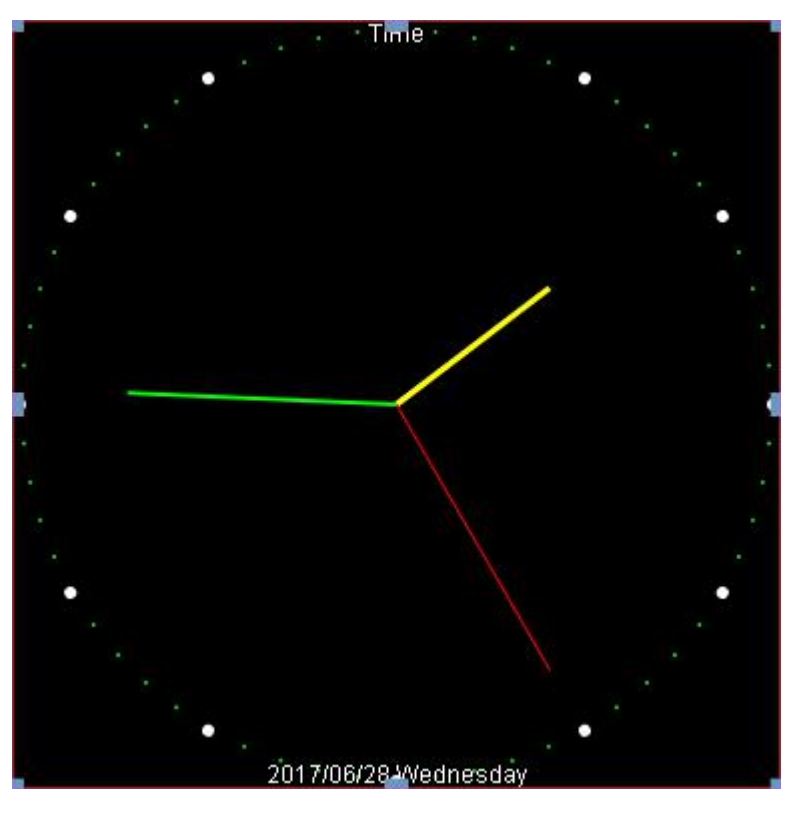

picture 6.6-1

| <ol> <li>Properti</li> </ol> | es         |  |  |  |
|------------------------------|------------|--|--|--|
| Clock1                       |            |  |  |  |
| - Basic property             |            |  |  |  |
| Zone name                    | Clock1     |  |  |  |
| + Clock panel                |            |  |  |  |
| + Hour major                 | scale      |  |  |  |
| + Hour minor                 | scale      |  |  |  |
| + Minute scale               | 2          |  |  |  |
| + Hour hand s                | style      |  |  |  |
| + Minute han                 | d style    |  |  |  |
| + Second han                 | d style    |  |  |  |
| + Text layout                |            |  |  |  |
| + Display date               | and time   |  |  |  |
| + Date                       |            |  |  |  |
| + Week                       |            |  |  |  |
| + Time zone                  |            |  |  |  |
| + Solid text                 |            |  |  |  |
| + Rich frame                 |            |  |  |  |
| + Colorful bac               | kground    |  |  |  |
| - Position size              |            |  |  |  |
| Left Margin                  | 96         |  |  |  |
| Top margin                   | 96         |  |  |  |
| Zone width                   | 192        |  |  |  |
| Zone height                  | 192        |  |  |  |
| - Adaption                   | - Adaption |  |  |  |
| Zone Visible                 | 2          |  |  |  |
| Scale Mode                   | Stretch 💌  |  |  |  |
| Font Scale                   | 1          |  |  |  |

picture 6.6-2

# 6.6.1 Edit the clock

## 6.6.1.1 Edit the clock panel

User can click the  $\blacksquare$  to open the clock panel, there are 5 properties shown in the picture 6.6-3,

| - Clock par        | el                 |
|--------------------|--------------------|
| Edge style         | Circle 💌           |
| Edge width         | 0                  |
| Edge inner<br>size | 1                  |
| Edge color         | rgb(255, 255, 255) |
| Inner color        | rgba(0, 0, 0, 0)   |

picture 6.6-3

The edge color can be selected by the input box, as shown in the picture 6.6-4

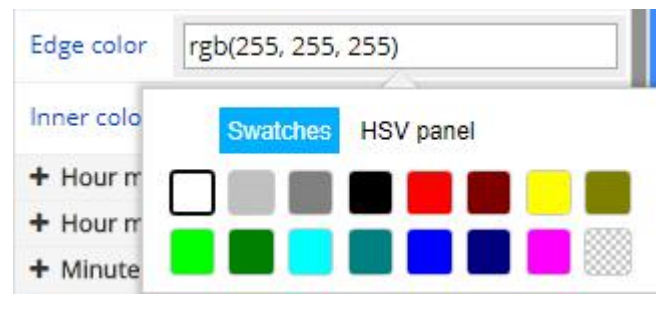

picture 6.6-4

## 6.6.1.2 Edit the scale

There are 7 properties in the scale as shown in the picture 6.6-5

| - Hour ma          | jor scale           |   |
|--------------------|---------------------|---|
| Scale style        | Circle point        | * |
| Scale size         | 6                   |   |
| Scale<br>width     | 0                   |   |
| Scale<br>offset    | 0                   |   |
| Scale color        | rgb(255, 255, 255)  |   |
| Scale<br>direction | Radiation direction | Ŧ |
| Scale font         | Arial               |   |

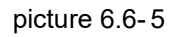

The following is instructions for hours major scale, set the same hour scale in the hour minor scale and minute scale .there are different scale styles as shown in the picture 6.6-6.Scale scale size, width, scale migration can be manually input, also can adjust by the right side of the tool adjustment (note: the numerical should not be too big, the user's own adjustment).Dial color can by clicking on the right side of the color selector to choose a variety of different colors. Scale direction can choose different directions by the drop-down list, as shown in picture 6.6-7.Scale font can be choose by drop-down list, as shown in picture 6.6-8.

| - Hour majo  | or scale      |   |
|--------------|---------------|---|
| Scale style  | Circle point  | ٣ |
| Scale size   | None<br>Line  |   |
| Scale width  | Circle point  |   |
|              | Square        |   |
| Scale offset | Arabic number |   |
|              | Roman numeral |   |

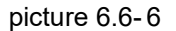

| Scale<br>direction | Radiation direction | Ŧ |
|--------------------|---------------------|---|
| Scale font         | Radiation direction |   |
|                    | Tangent direction   |   |
| + Hour min         | Keep horizontal     |   |

picture 6.6-7

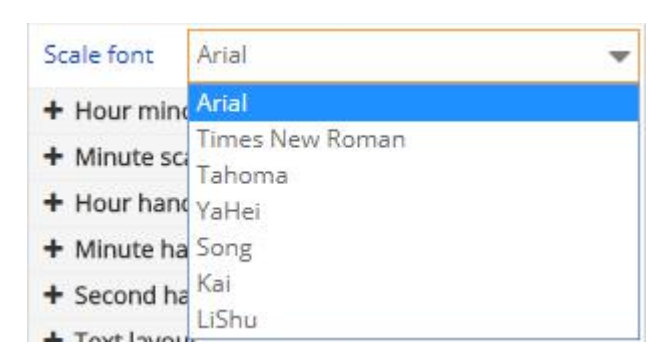

picture 6.6-8

### 6.6.1.3 Edit hour/minute/second hand style

User can set the hour/minute/second hand style in the property as shown in the picture 6.6-9,the length ,width can be input by manual ,also can adjust by the right side tool(notes: if use the adjust tool ,the increased value is 1, if exceed the clock panel, suggest to use the manual input)the scale color can be choose by click the color selector.

| Hour hand<br>length | 0.5              |
|---------------------|------------------|
| Hour hand<br>width  | 3                |
| Hour hand color     | rgb(255, 255, 0) |

picture 6.6-9

### 6.6.1.4 show the date time and date week edit

Users can set the date and the bottom offset in the date property (notes: if the offset value is bigger ,then the date location will be closer to the top )week", the effect as shown in picture 6.6-1. After the date display, can expand the date properties for editing, as shown in picture 6.6-10.

| - Date              |                    |    |
|---------------------|--------------------|----|
| Display<br>date     | 8                  |    |
| Date<br>format      | 2016年3月5日          |    |
| Horizontal<br>shift | 0                  |    |
| Vertical<br>offset  | 0                  | \$ |
| Font name           | Arial              |    |
| Font size           | 12                 |    |
| Font<br>weight      | Normal             |    |
| Font style          | Normal             | *  |
| Text color          | rgb(255, 255, 255) |    |

picture 6.6-10

After display the week ,then can expend the week property ,and edit the week property as shown in the picture 6.6-11

| - Week              |                    |  |
|---------------------|--------------------|--|
| Display<br>week     | 8                  |  |
| Week<br>format      | 星期一                |  |
| Horizontal<br>shift | 0                  |  |
| Vertical<br>offset  | 0                  |  |
| Font name           | Arial              |  |
| Font size           | 12                 |  |
| Font<br>weight      | Normal             |  |
| Font style          | Normal             |  |
| Text color          | rgb(255, 255, 255) |  |

picture 6.6-11

### 6.6.1.5 Set time zone

User can set the time difference to display the current time (note:jet lag, the gap is positive, then plus the setting hour difference to the current time .when negative, then minus the setting hour difference value ,the hour difference maximum is plus or minus 12, minute difference plus or minus maximum 59)as shown in the picture 6.6-12

| - Time zone |     |  |
|-------------|-----|--|
| Hours       | 12  |  |
| Minutes     | -59 |  |

picture 6.6-12

## 6.6.1.6 Edit the solid text

In the solid text property, select the "display solid text" option, then there will be corresponding text display on the clock, as shown in the picture 6.6-1, the text edit interface as shown in the picture 6.6-13

| <ul> <li>Solid text</li> </ul> |                    |   |
|--------------------------------|--------------------|---|
| Show                           | 8                  |   |
| Text                           | Time               |   |
| Horizontal<br>shift            | 0                  |   |
| Vertical<br>offset             | 0                  |   |
| Font name                      | Arial              | * |
| Font size                      | 12                 |   |
| Font<br>weight                 | Normal             | * |
| Font style                     | Normal             |   |
| Text color                     | rgb(255, 255, 255) |   |

picture 6.6-13
# 6.7 Time zone

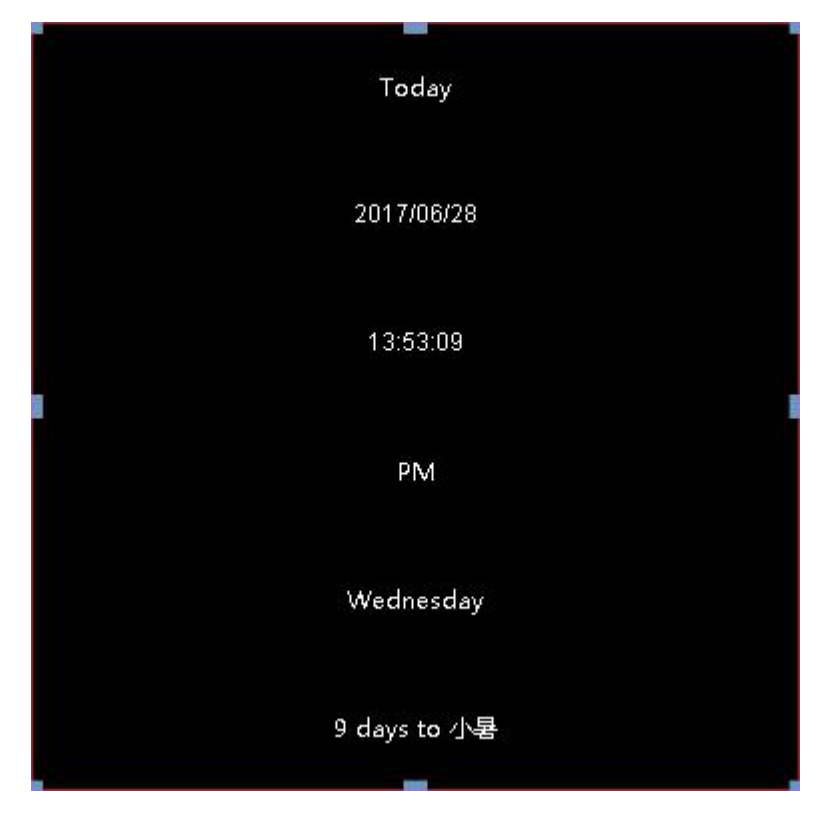

Time zone contains the text time material, as shown in the picture 6.7-1

picture 6.7-1

### 6.7.1 Edit the time zone

The time zone property as shown in the picture 6.7-2

| () Properti           | ioc       |
|-----------------------|-----------|
| Date 1                |           |
|                       |           |
| - Basic prope         | rty       |
| Zone name             | Date1     |
| + Text layout         |           |
| + Date                |           |
| + Time                |           |
| + Am and Pm           |           |
| + Week                |           |
| + Solar terms         | setup     |
| + Time zone           |           |
| + Solid text          |           |
| + Rich frame          |           |
| + Colorful bac        | kground   |
| - Position size       | e         |
| Left Margin           | 96        |
| Top margin            | 183       |
| Zone width            | 192 🗘     |
| Zone height           | 18 192    |
| - Adaption            |           |
| Zone Visible          |           |
| Scale Mode            | Stretch 🗨 |
| Wrapline<br>Height    | 0         |
| and the second second |           |

picture 6.7-2

User can select the option whether to show the current information in the time zone, then set the information format and style ,for example the date property as shown in the picture 6.7-3

| <ul> <li>Date</li> </ul> |                    |   |
|--------------------------|--------------------|---|
| Display<br>date          | 8                  |   |
| Date<br>format           | 2016/03/05         |   |
| Font name                | Arial              | v |
| Font size                | 12                 |   |
| Font<br>weight           | Normal             | * |
| Font style               | Normal             |   |
| Text color               | rgb(255, 255, 255) |   |

picture 6.7-3

### 6.8 Timing set zone

Timing set zone contains the text material as shown in the picture 6.8-1, the main property is timing setting ,display setting ,solid text as shown in the picture 6.8-2

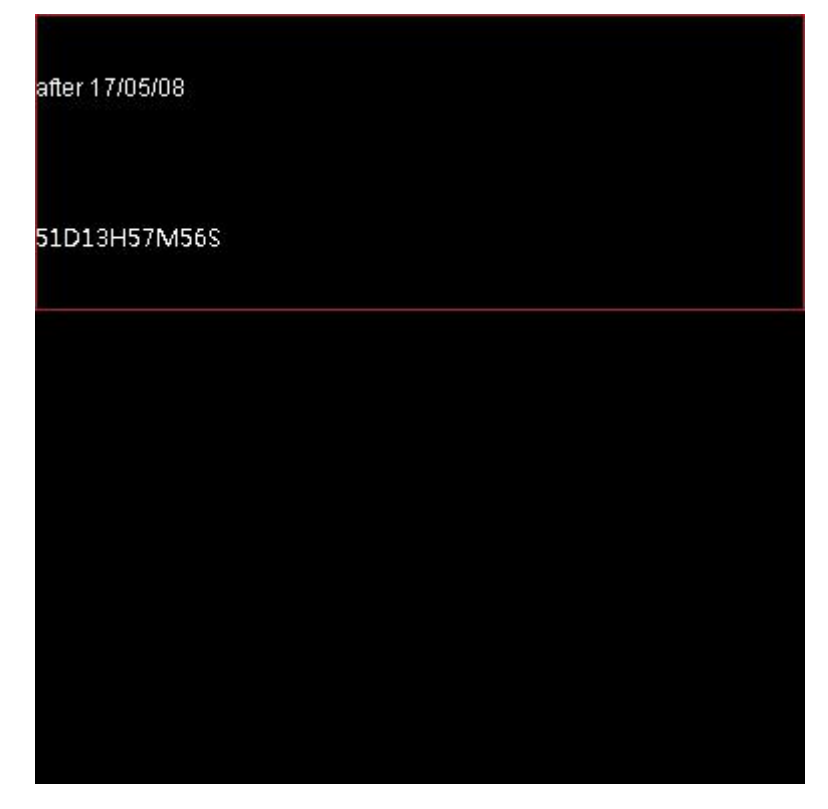

picture 6.8-1

| ①Properti          | es        |
|--------------------|-----------|
| Timer1             | C         |
| - Basic prope      | rty       |
| Zone name          | Timer1    |
| + Timing set       |           |
| + Font setup       |           |
| + Display setu     | p         |
| + Text layout      |           |
| + Solid text       |           |
| + Rich frame       |           |
| + Colorful bac     | kground   |
| - Position size    | 3         |
| Left Margin        | 96        |
| Top margin         | 183       |
| Zone width         | 192       |
| Zone height        | 18        |
| - Adaption         |           |
| Zone Visible       | 2         |
| Scale Mode         | Stretch 💌 |
| Wrapline<br>Height | 0         |
| Font Scale         | 1         |

picture 6.8-2

# 6.8.1 Edit the timing setting

### 6.8.1.1 Timing setting

In the time setting ,user can select the countdown and count up style in the list (notes: when use count up ,then the target date should be early than the current date) if need select the stopwatch accumulation and display unit, target date, target time can be set users (note: the default is the current time), as shown in the picture 6.8-3

| <ul> <li>Timing set</li> </ul> |            |   |
|--------------------------------|------------|---|
| Timing<br>mode                 | Countdown  | ٣ |
| Second cumulation              | Ø          |   |
| Display<br>unit                |            |   |
| Target date                    | 2017-06-03 |   |
| Target time                    | 14:46:40   |   |

picture 6.8-3

#### 6.8.1.2 Display setup

user can set the display content in the display setup ,as shown in the picture 6.8-4, if all the value is 0 then will automatic to display all digit value (notes: if the digit is not enough ,then add 0 in front of the value ,when not display date,then can transfer the date into hours and accumulation as shown in the picture 6.8-5, when there is no hour display ,then will transfer the hour into minutes and so on)

| - Display se      | etup |  |
|-------------------|------|--|
| Display<br>days   |      |  |
| Day length        | 0    |  |
| Display<br>hour   |      |  |
| Hour<br>decimal   | 0    |  |
| Display<br>minute |      |  |
| Minute<br>decimal | 0    |  |
| Display<br>second |      |  |
| Second<br>decimal | 0    |  |

picture 6.8-4

| after 17/05/08 |  |  |
|----------------|--|--|
| 1237H58M16S    |  |  |
|                |  |  |
|                |  |  |
|                |  |  |
|                |  |  |

picture 6.8-5

## 6.9 Sensor zone

Sensor zone contains the temperature ,humidity ,noise ,brightness ,water level and liquid level material (Please confirm with our technical persons if you cannot sure the items support the sensor you want or not)as shown in the picture 6.9-1.the sensor zone contain the property as shown in the picture 6.9-2

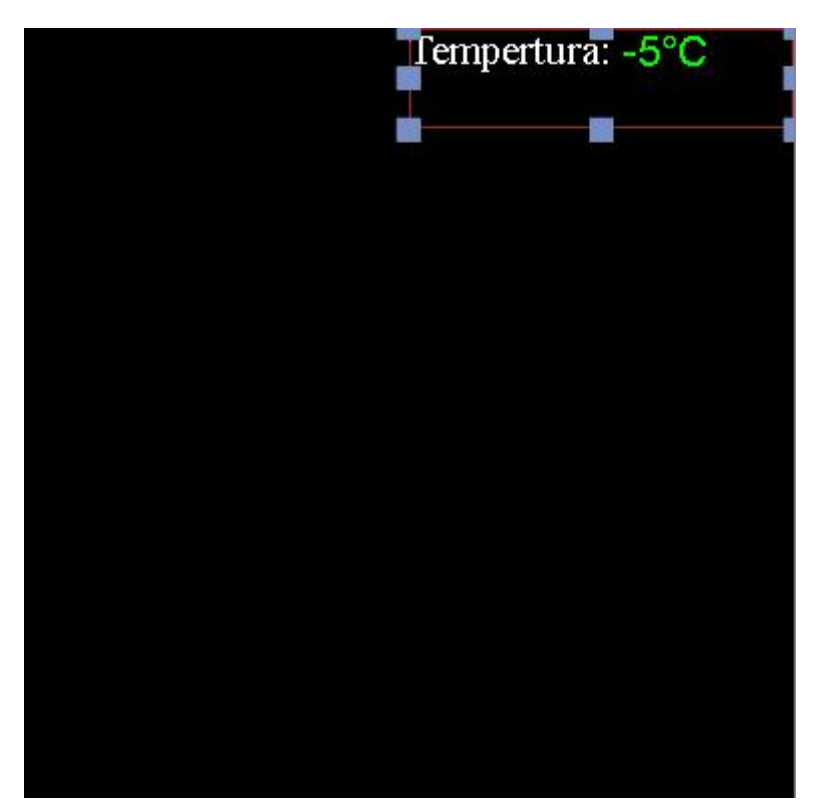

picture 6.9-1

| ①Propert           | ies          |
|--------------------|--------------|
| Sensor1            | C            |
| - Basic prope      | rty          |
| Zone name          | Sensor1      |
| + Sensor           |              |
| + Threshold v      | alue and fix |
| + Display setu     | q            |
| + Solid text       |              |
| + Rich frame       |              |
| + Colorful bac     | kground      |
| - Position size    | e            |
| Left Margin        | 96           |
| Top margin         | 183          |
| Zone width         | 192          |
| Zone height        | 18           |
| - Adaption         |              |
| Zone Visible       |              |
| Scale Mode         | Stretch 💌    |
| Wrapline<br>Height | 0            |
| Font Scale         | 1            |

picture 6.9-2

### 6.9.1 Edit the sensor zone

#### 6.9.1.1 choose the sensor

In the sensor zone property ,user can set the display data ,sensor type and sensor address and refresh time.as shown in the picture 6.9-3,the sensor display data can set by the option list like in the picture 6.9-4 (note: when select the display data, pls make sure controller can support the sensor ,or will not display correctly)sensor type and address will be selected by the fact

situation ,the refresh time will be set by request ,default as update each 4 seconds .

| - Sensor          |                                |   |
|-------------------|--------------------------------|---|
| Display<br>data   | Temperature                    | • |
| Sensor<br>type    | Temperature sensor             | v |
| Sensor<br>address | Temperature sensor interface 1 | v |
| Refresh<br>time   | 4                              |   |

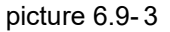

| - Sensor          |                           |   |
|-------------------|---------------------------|---|
| Display<br>data   | Temperature               | • |
|                   | Temperature               |   |
| type              | Humidity<br>Noise         |   |
| Sensor<br>address | Brightness<br>Water level |   |
| Refresh<br>time   | Level<br>4                |   |

#### picture 6.9-4

In the 6Q sensor property ,user can set the display data ,sensor type and refresh time as shown in the picture 6.9-5 ,user can select the temp ,humidity, noise, PM2.5, PM10, wind direction and wind speed.

| - Sensor     |             |   |
|--------------|-------------|---|
| Display data | Temperature | ٣ |
| Sensor type  | DS18B20     | Ŧ |
| Refresh time | 4           |   |

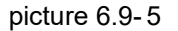

#### 6.9.1.2 Threshold value and fix

User can adjust the display data by setting or fix the threshold value as shown in the picture 6.9-6.sensor fix value can be adjusted by the fix tool ,the value can be plus or minus. There are

two mode of the threshold value ,as shown in the picture ,less than the trigger or more than the trigger then can set the threshold value (if less or more than the trigger ,then the trigger will alarm and change color ,the color can be set in the setting )

| - Threshold                   | d value and fix   |   |
|-------------------------------|-------------------|---|
| Sensor<br>correction<br>value | -5                |   |
| threshold<br>mode             | Less than trigger | ٣ |
| Sensor<br>threshold           | 1                 |   |

picture 6.9-6

#### 6.9.1.3 Display setup

Users can set the display unit, the color of the threshold value mode, and display the decimal digits, as shown in picture 6.9-7.(note: the unit type can only be set as temperature units, effectively reserve refers to the decimal places, such as 1, the decimal is 0.1) finally value displayed on the screen must equal to sensor measurement value + revised \* 0.1 = valid number reserved bit, revised can be positive or negative integers, valid number reserved bit integer value is greater or equal to 0.

| - Display se    | etup              |   |  |
|-----------------|-------------------|---|--|
| Display<br>unit | ×                 |   |  |
| Display<br>Unit | Degree centigrade |   |  |
| Decimal         | 1                 |   |  |
| Font name       | Arial             | * |  |
| Font size       | 12                |   |  |
| Font<br>weight  | Normal            | * |  |
| Font style      | Normal            | - |  |
| Normal<br>color | rgb(0, 255, 0)    |   |  |
| Alarm<br>color  | rgb(255, 0, 0)    |   |  |

picture 6.9-7

### 6.10 Weather zone

Weather zone includes weather picture and weather texts materials, like picture 6.10-1. The property of weather zone is divided into basic property, position size, background, settings and content, like picture 6.10-2. Weather zone now can support all cities weather broadcast and some main cities' weather broadcast of other countries.

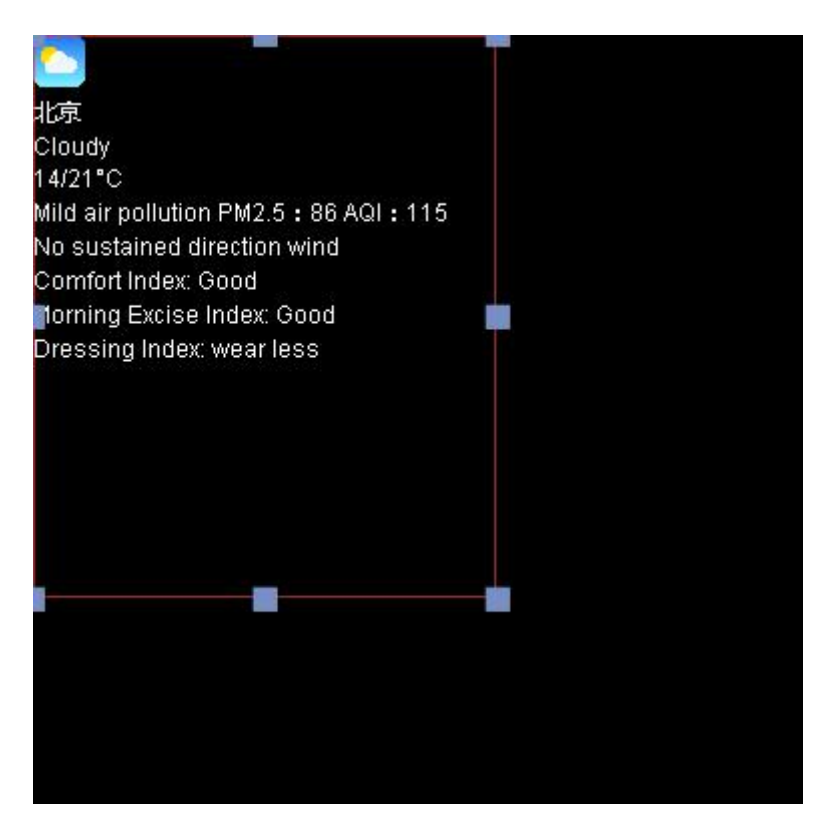

picture 6.10-1

| (i) Properti         | es               |  |  |
|----------------------|------------------|--|--|
| Weather1             |                  |  |  |
|                      |                  |  |  |
| - Basic proper       | - basic property |  |  |
| Zone name            | Weather1         |  |  |
| + Weather Set        | tup              |  |  |
| + Show Conte         | nt               |  |  |
| + Font setup         |                  |  |  |
| + Rich frame         |                  |  |  |
| + Colorful bac       | kground          |  |  |
| - Position size      | 3                |  |  |
| Left Margin          | 96               |  |  |
| Top margin           | 96               |  |  |
| Zone width           | 192              |  |  |
| Zone height          | 192              |  |  |
| - Adaption           |                  |  |  |
| Zone Visible         | <b>v</b>         |  |  |
| Scale Mode           | Stretch 💌        |  |  |
| Wrapline<br>Height   | 0                |  |  |
| Wrap lines<br>number | 0                |  |  |
| Font Scale           | 1                |  |  |

picture 6.10-2

#### 6.10.1 Edit the weather

In the v1.0.40 version, the weather zone in the YQ controller support the transparent background, the user can set "background color" properties of the zone from the "background ".If set the transparent background color, it is recommended that the user choose a "quick hit", "static display", "XX shift" and "XX moving" and other special effects, or will display blurred screen.

### 6.10.1.1 district setup

| Ward work            |       |   |
|----------------------|-------|---|
| mode Multi-line mode |       |   |
| Display<br>mode      | Today |   |
| Country              | 中国    | * |
| Province             | 北京    | ~ |
| City                 | 北京    | * |
| District             | 北京    | - |

In the setup property, user can modify the location as shown in the picture 6.10-3.

picture 6.10-3

### 6.10.1.2 Content display

User can edit the content which want to display on the screen ,can select by yourself ,as shown in the picture 6.10-4.(suggestion: user can create several weather zone to make type setting and optimized the display interface)

| - Show Col                              | ntent |   |   |
|-----------------------------------------|-------|---|---|
| Display icon                            |       | 2 |   |
| lcon size                               | 32×32 |   | * |
| Display city                            |       | Ø |   |
| Display<br>weather                      |       | ۲ |   |
| Display<br>temperature                  | e     | ۲ |   |
| Displ <mark>a</mark> y air<br>quality   |       | ۲ |   |
| Display wind<br>direction<br>and speed  |       |   |   |
| Display<br>comfort<br>index             |       |   |   |
| Display<br>morning<br>exercise<br>index |       | ۲ |   |
| Display<br>dressing<br>index            |       |   |   |

picture 6.10-4

# 6.11 Local live zone

Local live zone is new zone of the V1.0.42. Currently only the YQ5E  $\$  YQ2AE and YQ3AE can support this function .contain the basic property ,location size and video source as shown in the picture 6.11-1

| <ol> <li>Propert</li> </ol> | ies              |             |   |
|-----------------------------|------------------|-------------|---|
| Local Live1                 |                  |             | C |
| - Basic prope               | - Basic property |             |   |
| Zone name                   | Local Live1      | Local Live1 |   |
| + Source                    |                  |             |   |
| - Position siz              | - Position size  |             |   |
| Left Margin                 | 96               |             |   |
| Top margin                  | 96               |             |   |
| Zone width                  | 192              |             |   |
| Zone height                 | 192              |             |   |
| - Adaption                  |                  |             |   |
| Zone Visible                |                  | 2           |   |
| Scale Mode                  | Stretch          |             | - |
|                             |                  |             |   |

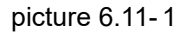

In the input video source ,there is two option "HDMI" and "CVBS", If customer select display forever ,then will display all the time ,if not select it ,then will display by fixed time .

### 6.12 Voice zone

Voice zone now support only 6M-YY series. It includes texts materials, like picture 6.12-1users can add rich text, subtitle or uploaded text materials. Properties: basic property, position size, others, frame, colorful background and intelligent voice, like picture 6.12-2.

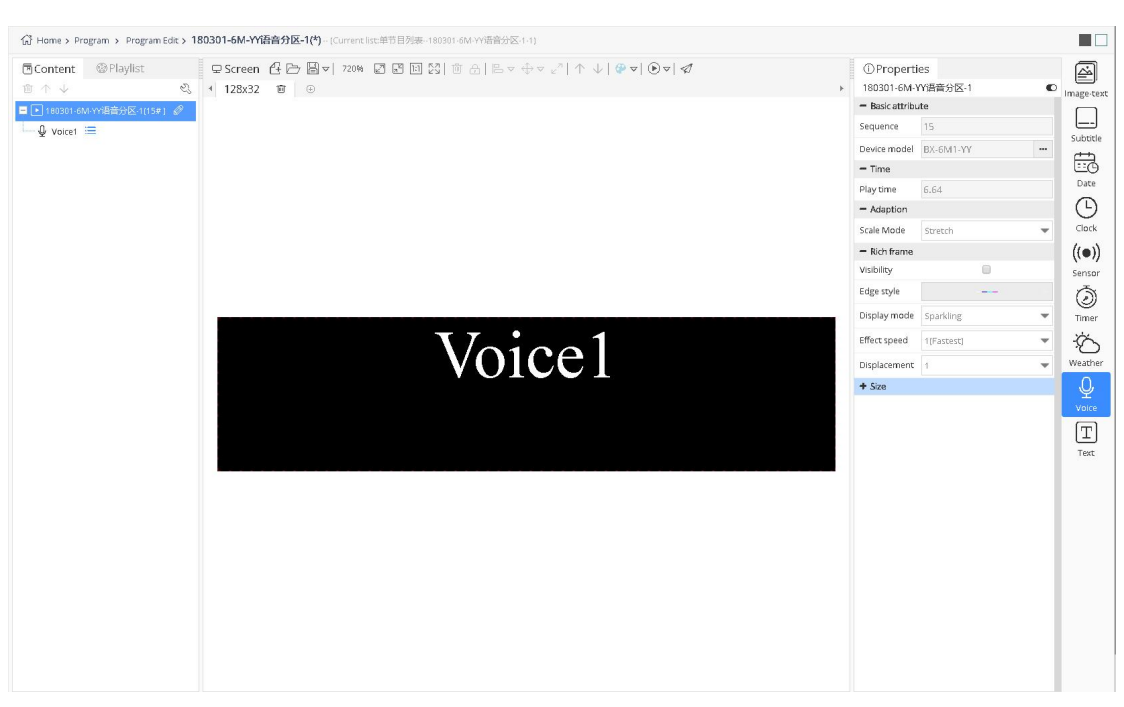

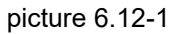

| A Material |            |
|------------|------------|
|            | Φ          |
|            |            |
|            |            |
|            |            |
|            |            |
| und        |            |
|            |            |
|            | Anterial @ |

picture 6.12-2

Users can modify the voice type, speed, volume, times, delay and mode, like picture 6.12-3.

| Enabled                       |                |         |
|-------------------------------|----------------|---------|
| Type Xiao Yan(Female, recomme |                | mmend 🔻 |
| Speed                         | 5              |         |
| Volume                        | 5              | Ŧ       |
| Times                         | 1              |         |
| Delay                         | 0              |         |
| Mode                          | Play zone text | •       |
| Voice Text                    |                |         |
|                               |                |         |

picture 6.12-3

# 6.13 Colourful font Zone

Colourful font zone now support only Y series. It includes texts materials.Properties: basic property, font, layout, colorful style and position size, like picture 6.13-1. User need add several pictures in colorful style, and can adjust the type, speed and stay, like picture 6.13-2. User can set properties of colorful font texts, and can adjust basic property, text, font, layout and show colorful font, like picture 6.13-3.

| ① Properti          | es 🚇 Material  |  |  |
|---------------------|----------------|--|--|
| Colorful font       | 1              |  |  |
| - Basic attribute   |                |  |  |
| Zone name           | Colorful font1 |  |  |
| - Font              |                |  |  |
| Font name           | 0416           |  |  |
| Font size           | 12             |  |  |
| Font weight         | Normal         |  |  |
| Font style          | Normal         |  |  |
| - Layout            |                |  |  |
| Horizontal<br>align | Align left 🔹   |  |  |
| Vertical align      | Align top 🗸    |  |  |
| - Colorful Styl     | e              |  |  |
| (BPAG)              |                |  |  |
| - Position size     |                |  |  |
| Left Margin         | 0              |  |  |
| Top margin          | 0              |  |  |
| Zone width          | 192            |  |  |
| Zone height         | 192            |  |  |
| - Adaption          |                |  |  |
| Zone Visible        |                |  |  |
| Scale Mode          | Stretch 🗸      |  |  |
| Font Scale          | 1              |  |  |

picture 6.13-1

| - Colortul Sty | le    |            |   |   |
|----------------|-------|------------|---|---|
| ⊕Add           |       | 2          |   | _ |
| 1.jpg          | Type  | Fast show  | - | 6 |
|                | Speed | 1(Fastest) | - | C |
|                | Stay  | 1          | 1 | - |

picture 6.13-2

| @ Editor            | ①Properties      | 🚇 Material |  |
|---------------------|------------------|------------|--|
| Colorful font2      |                  |            |  |
| - Basic attribute   |                  |            |  |
| Name                | Colorful font2   |            |  |
| - Text              |                  |            |  |
| Material            |                  |            |  |
| - Font              |                  |            |  |
| Font name           | 0416             | •          |  |
| Font size           | 12               |            |  |
| Font weight         | Normal           | •          |  |
| Font style          | Normal           | •          |  |
| - Layout            |                  |            |  |
| Text<br>Direction   | Left to right    | •          |  |
| Horizontal<br>align | Align left       | •          |  |
| Vertical align      | Align top        |            |  |
| Space               | 1.2              |            |  |
| - Show ColorfulFont |                  |            |  |
| Stunt type          | Fast show        |            |  |
| Stunt speed         | 1(Fastest)       |            |  |
| Stunt<br>staytime   | 1                |            |  |
| Wave<br>stunttype   | None             | •          |  |
| Wave count          | 1                |            |  |
| Wave speed          | 1(Fastest)       |            |  |
| Wave<br>amplitude   | 1                | •          |  |
| Word wrap<br>mode   | Single line mode | •          |  |

picture 6.13-3

# **7 FAQ**

Question 1. after add the screen successfully in the screen management, why not display the screen height and width value?

Reply: pls click the button "<sup>N</sup>", open the screen control page and click :query all the parameters then will obtain the screen height and width.

Question 2. why the program and screen or material is disappear ?

Reply: First of all, you can query if there is delete record in the log management system , if have , then, may be you do the delete operation or others; If not, you will need to contact your organization's business administrator, probably changed the business administrator for your organization.

Question 3. Why not display the release guide selection page when release the program? Reply: Please confirm that the program can be matched with screen, if do not match, you can add the same size drawing board in present program.

Question 4. why display the firmware update button after complete the update of firmware Reply: u need select the completed firmware, click the update button in screen management

Question 5. Why it informs you that "the user name is not existed, please register first" even you have already registered ?

Reply: From 30<sup>th</sup>, Sept, 2018, we support log in for overseas customer. Chinese website and International website are not compatible. Chinese users, please enter into: www.iledcloud.cn (The corresponding web server IP is the same; Overseas users, please enter into: www.iledcloud.com (The corresponding web server IP is : 149.129.145.83).

Question 6. why not display the program which have been successfully sending on the screen ? Reply: First of all, please check if your et the "start time" or "stop time" when release the program ,pls check whether set the timer switch. Try to release again, if still not display, please relate this platform to find the specific reason.

Question 7. Why display blurred screen when play program?

Reply: Please check whether set the background color of the zone or material to transparent, if yes, please modified to a "quick hit", "static display", "XX shift" and "XX move", etc. If not, please relate this platform to find the specific reason.

Question 8. why the screen soon turn to dark after screen set the zone brightness? Reply: Maybe the current time is not in the adjustable light period, the default brightness value is 1 for the controller .If you want to keep the brightness, it is recommended that you set a time to adjust the brightness, such as 0:00 brightness is 100.

Question 9. why the open screen is closed when set the screen timing power off/on? Reply: because this time is before the timing power off/on, the controller will test the screen is closed ,if not ,then will close soon.

Question 10. Why the screen is offline when add screen?

Reply: when use the platform to add screen ,must confirm the controller is online ,or can't add successfully

Question 11. why pop up the identification code is off line after the controller is online? Reply: Firstly ,pls check if the controller have the bar code on it, if have, pls use the bar code to add the screen. if not ,need u use the YQ software to check controller identification code then use the identification code to add screen. Question 12. Why 6Q not display after release bulletin is on line?

Reply: only YQ and Y series can support the bulletin release

Question 13. Why there is white stick on screen after release the bulletin from YQ3/YQ2E YQ4? Reply: Pls confirm if u select the "transparent or not" in the released bulletin background, if confirm the back ground is transparent, pls modify the background color.

Question 14. Why the screen is offline

Reply: If the screen is off line please check the following conditions:

1) If using 3G/4G module, check if the SIM card is arrears

2) If using 3G/4G module, please check SIM card slot , whether SIM card is pops up or the contact with the slot is poor

- 3) Whether the network in the area where the screen is in good condition?
- 4) Is there any interference source in the area where the screen is located?
- 5) The parameter setting of the controller might lost

Question 15. Why the image I uploaded is not support

Reply: The image format that iLEDCloud platform support are :bmp ,jpg and png format, Some images are generated through web pages or special software, due to the coding problems, the platform can not identify it during processing. If the image is too large, it is recommended to use the image processing software to compress and then upload again.